# WALCHEM

**IWAKI America Inc.** 

## Serie WCT/WBLW100 Controlador para Calderas y

## Torres de Enfriamiento

## Manual de instrucciones

Five Boynton Road Hopping Brook Park Holliston, MA 01746 USA

TEL: 508-429-1110 WEB: www.walchem.com

## Aviso

© 2017 WALCHEM, Iwaki América Incorporated (en lo sucesivo "Walchem") 5 Boynton Road, Holliston, MA 01746 EE. UU. (508) 429-1110 Todos los derechos reservados Impreso en EE. UU.

## Material de propiedad

La información y descripciones contenidas en este manual son propiedad de WALCHEM y no pueden ser copiadas ni reproducidas por ningún medio, al igual que difundidas o distribuidas sin la previa autorización por escrito de WALCHEM, 5 Boynton Road, Holliston, MA 01746.

Este documento se ofrece exclusivamente con fines informativos y está sujeto a cualquier cambio sin previo aviso.

## Declaración de garantía limitada

WALCHEM garantiza el equipo de su fabricación y asegura en su identificación que está libre de defectos de fabricación y de material por un periodo de 24 meses para los componentes electrónicos y 12 meses para los componentes mecánicos y electrodos a partir de la fecha de entrega en la fábrica o el distribuidor autorizado en condiciones de uso y servicio normales y cuando dicho equipo se usa de acuerdo con las instrucciones suministradas por WALCHEM y para los propósitos expresados por escrito en el momento de la compra, si los hubiera. La responsabilidad de WALCHEM en virtud de esta garantía se limitará a la sustitución o reparación, F.O.B. Holliston, MA, EE. UU., de cualquier equipo o pieza defectuosos que, habiendo sido devueltos a WALCHEM a portes pagados, hayan sido inspeccionados y WALCHEM haya determinado que están defectuosos. Las piezas elastoméricas y de cristal son componentes costosos y no cubiertos por la garantía.

LA PRESENTE GARANTÍA SUSTITUYE A CUALQUIERA OTRA, EXPLÍCITA O IMPLÍCITA, EN CUANTO A DESCRIPCIÓN, CALIDAD, COMERCIABILIDAD E IDONEIDAD PARA CUALQUIER PROPÓSITO, USO O ASUNTO PARTICULAR.

180545 Rev. P March 2017

## ÍNDICE

| 1.0    | INTRODUCCIÓN                                                     | 1        |
|--------|------------------------------------------------------------------|----------|
| 2.0    | ESPECIFICACIONES                                                 | 2        |
| 2.1    | Rendimiento de medición                                          | 2        |
| 2.2    | Sistema eléctrico: entrada/salida                                |          |
| 2.3    | Sistema mecánico                                                 | 4        |
| 2.4    | Variables y sus límites                                          | 5        |
| 3.0    | DESEMBALAJE E INSTALACIÓN                                        | 6        |
| 3.1    | Desembalaie de la unidad                                         |          |
| 3.2    | Montaie del gabinete electrónico                                 | 6        |
| 3.3    | Instalación                                                      | 7        |
| 3,4    | Definiciones de iconos                                           |          |
| 3,5    | Instalación eléctrica                                            |          |
| 4.0    | VISIÓN GENERAL DE FUNCIONES                                      | 23       |
| 4.1    | Panel delantero                                                  |          |
| 4.2    | Pantalla                                                         | 23       |
| 4.3    | Teclado                                                          |          |
| 4.4    | Iconos                                                           |          |
| 4.5    | Arranque                                                         | 25       |
| 4.6    | Apagado                                                          |          |
| 5.0    | FUNCIONAMIENTO                                                   | 31       |
| 5.1    | Menú de alarmas                                                  |          |
| 5.2    | Menú de entradas                                                 |          |
| 5      | 5.2.1 Conductividad por contacto                                 |          |
| 5      | 5.2.2 Conductividad sin contacto                                 |          |
| 5      | 5.2.3 Temperatura                                                |          |
| 5      | 5.2.4 Estado de E.D.                                             |          |
| 5      | 5.2.5 Caudalímetro, de tipo contactor                            |          |
| 5      | 5.2.6 Caudalimetro, de tipo turbina                              |          |
| 5.3    | Menú de salidas                                                  |          |
| 5      | 5.3.1 Relé, cualquier modo de control                            |          |
| 5      | 5.3.2 Rele, modo de control de On/Off (activacion/desactivacion) |          |
| 5      | 5.3.3 Rele, modo de control de Temporizado Flujo                 |          |
| 5      | 5.3.4 Rele, modo de control de Purga y alimentación              |          |
| 5      | 5.3.5 Rele, modo de control de Purga y luego alimentación        | ۵۵<br>مو |
| 5<br>5 | 5.3.7 Rele, modo de control de % temporizador de biocida         | ۵۵<br>مو |
| 5      | 5.3.8 Pelé modo de control de temponizador de biocida            |          |
| 5      | 5.3.9 Relé modo de control Tiempo Proporcional                   | 40 40    |
| 5      | 5.3.10 Relé modo de control de muestreo intermitente             | 40<br>40 |
| 5      | 5.3.11 Relé o salida analógica, modo manual                      | 41       |
| 5      | 5.3.12 Relé, modo de control Pulso proporcional                  |          |
| 5      | 5.3.13 Relé, modo de punto de aiuste doble                       |          |
| 5      | 5.3.14 Relé, modo de Lavado de Sensor                            |          |
| 5      | 5.3.15 Salida analógica, modo de Retransmitir                    |          |
| 5      | 5.3.16 Salida analógica, modo de control proporcional            |          |
| 5.4    | Menú de ajustes                                                  |          |
|        |                                                                  |          |

| 5   | 5.4.1  | Valores globales                       |    |
|-----|--------|----------------------------------------|----|
| 5   | .4.2   | Configuración seguridad                |    |
| 5   | 5.4.3  | Config pantalla                        |    |
| 5   | .4.5   | Info controlador                       |    |
| 6.0 | MAN    | TENIMIENTO                             | 47 |
| 6.1 | Limpi  | eza del sensor de conductividad        |    |
| 6.2 | Sustit | ución del fusible                      |    |
| 7.0 | LOC    | ALIZACIÓN DE FALLOS                    | 48 |
| 7.1 | Fallo  | de calibración                         |    |
| 7   | .1.1   | Sensores de conductividad por contacto |    |
| 7   | .1.2   | Sensores de conductividad sin contacto |    |
| 7.2 | Mens   | ajes de alarma                         |    |
| 8.0 | IDEN   | ITIFICACIÓN DE PIEZAS DE REPUESTO      | 53 |
| 9.0 | POLÍ   | TICA DE SERVICIO                       | 57 |

## 1.0 INTRODUCCIÓN

Los controladores de la serie WCT/WBL100 de Walchem ofrecen un alto nivel de flexibilidad para controlar aplicaciones de tratamiento de agua en torres de enfriamiento y calderas.

Hay disponible una entrada de sensor compatible con varios sensores:

Conductividad por contacto de torre de enfriamiento, caldera y condensado de constante de celda baja Conductividad sin contacto

Se pueden usar dos entradas digitales para varios fines:

Tipo de estado: interruptor de flujo u otro enclavamiento para detener el control, o interruptor de nivel de tambor Contactor de medidor de agua: para controlar un relé para alimentar un químico basado en el caudal total Caudalímetro de rueda de paletas: para controlar según el caudal total o tasa de caudal

Tres salidas de relé se pueden ajustar en varios modos de control:

Control de activación/desactivación de punto de ajuste Purga o alimentación según una entrada de medición de caudal de turbina o contador de agua

Alimentación y Purga

Alimentación y Purga con bloqueo

Alimentación como porcentaje de Purga

Alimentación como porcentaje de tiempo transcurrido

Temporizadores de biocida cada día, cada semana, 2 semanas o 4 semanas con bloqueo de Purga pre-Purga y post-adicción

Muestreo intermitente para calderas con purga proporcional, control de una muestra atrapada

Control proporcional de tiempo

Activado salvo enclavamiento

Punto de ajuste doble

Temporizador de lavado de sonda

Alarma de diagnóstico activada por:

Lectura de sensor alta o baja

Ausencia de caudal

Expiración de salida de relé

Error del sensor

Se puede incluir una salida analógica aislada opcional para retransmitir señales de entrada de sensor a un registrador de gráficos, un registrador de datos, un PLC o un dispositivo similar.

Nuestras exclusivas características de USB proporcionan la capacidad de actualizar el software en el controlador a la versión más reciente.

## 2.0 ESPECIFICACIONES

#### 2.1 Rendimiento de medición

| Conductividad por contacto Celda 0,1                                                                    |                                                                                                    |                         |  |  |
|----------------------------------------------------------------------------------------------------|----------------------------------------------------------------------------------------------------|-------------------------|--|--|
| Rango 0-3.000 μS/cm                                                                                     |                                                                                                    |                         |  |  |
| Resolución         0,1 μS/cm, 0,0001 mS/cm, 0,01 mS/m, 0,0001 S/m, 0,1 ppm                              |                                                                                                    |                         |  |  |
| Precisión                                                                                               | $\pm 1\%$ de la lectura                                                                                                    |                         |  |  |
|                                                                                                    |                                                                                                    |                         |  |  |
| Conductividad por contacto                                                                              | Celda 1,0                                                                                                    |                         |  |  |
| Rango                                                                                                   | 0-30.000 µS/cm                                                                                                    |                         |  |  |
| Resolución                                                                                              | 1 µS/cm, 0,001 mS/cm, 0,1 mS/m, 0,0001 S/m, 1 ppm                                                                                                    |                         |  |  |
| Precisión                                                                                               | $\pm$ 1% de la lectura                                                                                                    |                         |  |  |
|                                                                                                    |                                                                                                    |                         |  |  |
| Conductividad por contacto                                                                              | Celda 10,0                                                                                                    |                         |  |  |
| Rango                                                                                                   | Rango 1.000-300.000 µS/cm                                                                                                    |                         |  |  |
| Resolución                                                                                              | 10 μS/cm, 0,01 mS/cm, 1 mS/m, 0,001 S/m, 10 ppm                                                                                                    |                         |  |  |
| Precisión                                                                                               | $\pm$ 1% de la lectura                                                                                                    | $\pm 1\%$ de la lectura |  |  |
|                                                                                                    |                                                                                                    |                         |  |  |
| Temperatura                                                                                             |                                                                                                    |                         |  |  |
| Rango         23 a 500 °F (-5 a 260 °C)                                                                 |                                                                                                    |                         |  |  |
| Resolución 0,1 °F (0,1 °C)                                                                              |                                                                                                    |                         |  |  |
| Precisión                                                                                               | Precisión $\pm 1\%$ de la lectura                                                                                                    |                         |  |  |
|                                                                                                    |                                                                                                    |                         |  |  |
| Conductividad sin contactos                                                                             | Conductividad sin contactos                                                                                                    |                         |  |  |
| Rangos                                                                                                  | Resolución                                                                                                    | Precisión               |  |  |
| 500-12.000 μS/cm                                                                                        | 1 µS/cm, 0,01 mS/cm, 0,1 mS/m, 0,001 S/m, 1 ppm                                                                                                    | $\pm$ 1% de la lectura  |  |  |
| 3.000-40.000 µS/cm                                                                                      | 1 µS/cm, 0,01 mS/cm, 0,1 mS/m, 0,001 S/m, 1 ppm                                                                                                    | $\pm$ 1% de la lectura  |  |  |
| 10.000-150.000 µS/cm                                                                                    | $10 \ \mu\text{S/cm}, \ 0,1 \ \text{mS/cm}, \ 1 \ \text{mS/m}, \ 0,01 \ \text{S/m}, \ 10 \ \text{ppm}$ $\pm 1\% \ \text{del}$                                               |                         |  |  |
| 50.000-500.000 µS/cm                                                                                    | $50.000-500.000 \ \mu\text{S/cm} \qquad 10 \ \mu\text{S/cm}, 0.1 \ \text{mS/cm}, 1 \ \text{mS/m}, 0.01 \ \text{S/m}, 10 \ \text{ppm} \qquad \pm 1\% \ \text{de la lectric}$ |                         |  |  |
| 200.000-2.000.000 $\mu$ S/cm 100 $\mu$ S/cm, 0,1 mS/cm, 1 mS/m, 0,1 S/m, 100 ppm $\pm$ 1% de la lectura |                                                                                                    | $\pm$ 1% de la lectura  |  |  |
| Temperatura en °C                                                                                       | Multiplicador de rango Temperatura en °C M                                                                                                    | Aultiplicador de rango  |  |  |

| Temperatura en °C | Multiplicador de rango | Temperatura en °C | Multiplicador de rango |
|-------------------|------------------------|-------------------|------------------------|
| 0                 | 181,3                  | 80                | 43,5                   |
| 10                | 139,9                  | 90                | 39,2                   |
| 15                | 124,2                  | 100               | 35,7                   |
| 20                | 111,1                  | 110               | 32,8                   |
| 25                | 100,0                  | 120               | 30,4                   |
| 30                | 90,6                   | 130               | 28,5                   |
| 35                | 82,5                   | 140               | 26,9                   |
| 40                | 75,5                   | 150               | 25,5                   |
| 50                | 64,3                   | 160               | 24,4                   |
| 60                | 55,6                   | 170               | 23,6                   |
| 70                | 48,9                   | 180               | 22,9                   |

Nota: los rangos de conductividad anteriores se aplican a 25 °C. A temperaturas superiores, el rango se reduce según la tabla de multiplicadores de rango.

### 2.2 Sistema eléctrico: entrada/salida

| Potencia de entrada                                           | 100 a 240 V CA, 50 o 60 Hz, 7 A máximo                                                                                                    |
|---------------------------------------------------------------|----------------------------------------------------------------------------------------------------|
|                                                               | Fusible: 6,3 A                                                                                                    |
|                                                               |                                                                                                    |
| Senales de entrada                                            | Constants Calle da 0.1, 1.0 a 10.0                                                                                                    |
| Conductividad por contacto                                    |                                                                                                    |
| Temperatura                                                   | Termistor de 100 o 1000 ohmios RTD, 10 K o 100 K                                                                                                    |
| Entradas digitales (2)                                        |                                                                                                    |
| Entradas digitales de estado                                  | Sistema eléctrico: ópticamente aislado y proporcionando una<br>toma de 9 V eléctricamente aislada con una corriente nominal<br>de 2,3 mA cuando se cierra el interruptor de entrada digital<br>Tiempo de respuesta habitual: < 2 segundos<br>Dispositivos compatibles: Cualquier contacto seco aislado<br>(como relé, interruptor magnético)<br>Tipos: Enclavamiento                                                          |
| Entradas digitales de contador de baja velocidad              | Sistema eléctrico: ópticamente aislado y proporcionando una<br>toma de 9 V eléctricamente aislada con una corriente nominal<br>de 2,3 mA cuando se cierra el interruptor de entrada digital,<br>anchura mínima de 0-10 Hz, 50 ms.<br>Dispositivos compatibles: Cualquier dispositivo con un drenaje<br>abierto aislado, un colector abierto, un transistor o un interruptor<br>magnético<br>Tipos: Caudalímetro por contacto  |
| Entradas digitales de contador de alta velocidad              | Sistema eléctrico: ópticamente aislado y proporcionando una<br>toma de 9 V eléctricamente aislada con una corriente nominal<br>de 2,3 mA cuando se cierra el interruptor de entrada digital,<br>0-500 Hz, anchura mínima de 1,00 ms.<br>Dispositivos compatibles: Cualquier dispositivo con un drenaje<br>abierto aislado, un colector abierto, un transistor o un interruptor<br>magnético<br>Tipos: Caudalímetro de turbina |
|                                                               |                                                                                                    |
| Salidas                                                       |                                                                                                    |
| Relés mecánicos alimentadas (0 o 3 depende del código modelo) | Prealimentadas con tensión de línea de conmutación de placa de circuito impreso                                                                                                    |
|                                                               | 6 A (resistivos), 1/8 HP (93 W) por relé                                                                                                    |
|                                                               | Los tres relés están unidos juntos por fusible como un solo grupo,<br>la corriente total para este grupo no debe superar 6 A                                                                                                    |
|                                                               |                                                                                                    |
| Relés mecánicos de contacto seco (0 o 3 depende               | 6 A (resistivos), 1/8 HP (93 W) por relé                                                                                                    |
| del código modelo)                                            | Los relés de contacto seco no están protegidos por fusible                                                                                                    |
|                                                               |                                                                                                    |
| 4 - 20 mA (0 o 1 Depende del código modelo)                   | Internamente alimentadas                                                                                                    |
|                                                               | Completamente aisladas                                                                                                    |
|                                                               | Carga resistiva máx. de 600 ohmios                                                                                                    |
|                                                               | Resolución de 0,0015% del espectro                                                                                                    |
|                                                               | Precisión de $\pm$ 0,5% de la lectura                                                                                                    |

| Aprobaciones de agencias |                                  |  |
|--------------------------|----------------------------------|--|
| Seguridad                | UL 61010-1:2012 3ª Ed.           |  |
|                          | CSA C22.2 Nº 61010-1:2012 3ª Ed. |  |
|                          | IEC 61010-1:2010 3ª Ed.          |  |
|                          | EN 61010-1:2010 3ª Ed.           |  |
| СЕМ                      | IEC 61326-1:2012                 |  |
|                          | EN 61326-1:2013                  |  |
|                          |                                  |  |

Nota: para EN61000-4-6, EN61000-4-3 el controlador cumplió con los criterios de rendimiento B.

\*Equipos de Clase A: equipos adecuados para su uso en establecimientos no residenciales y aquellos directamente conectados con una red de alimentación de baja tensión (100-240 V CA) que suministra a edificios utilizados para fines residenciales.

#### 2.3 Sistema mecánico

| Material del gabinete            | Policarbonato                               |
|----------------------------------|---------------------------------------------|
| Clasificación del revestimiento  | NEMA 4X (IP65)                              |
| Dimensiones                      | 8" x 8" x 3" (203 mm x 203 mm x 76 mm)      |
| Pantalla                         | Pantalla gráfica retroiluminada de 128 x 64 |
| Temp. ambiente de funcionamiento | -4 a 131 °F (-20 a 55 °C)                   |
| Temperatura de almacenamiento    | -4 – 176°F (-20 – 80°C)                     |

#### Mecánico (sensores) (\*Ver gráfico)

| Sensor                                                          | Presión                                                        | Temperatura          | Materiales                         | Conexiones<br>del proceso |
|-----------------------------------------------------------------|----------------------------------------------------------------|----------------------|------------------------------------|---------------------------|
| Torre de conductividad de contacto de grafito                   | 0-150 psi hasta 100 °F (38 °C) *<br>0- 50 psi a 140 °F (60 °C) | 32-140 °F (0-60 °C)* | GFRPP, Grafito, FKM                | 3/4" NPTF                 |
| Torre de conductividad de contacto de 316 SS                    | 0-150 psi hasta 100 °F (38 °C) *<br>0- 50 psi a 140 °F (60 °C) | 32-140 °F (0-60 °C)* | GFRPP, 316SS, FKM                  | 3/4" NPTF                 |
| Torre de alta presión                                           | 0-300 psi (0-20 bar)*                                          | 32-158 °F (0-70 °C)* | 316SS, PEEK                        | 3/4" NPTF                 |
| Torre con electrodo sin contacto                                | 0-150 psi hasta 100 °F (38 °C) *<br>0- 50 psi a 140 °F (60 °C) | 32-140 °F (0-60 °C)* | PP, PVC, FKM                       | 3/4" NPTF                 |
| Múltiple de baja presión                                        | 0-150 psi hasta 100 °F (38 °C)*<br>0- 50 psi a 140 °F (60 °C)  | 32-140 °F (0-60 °C)* | GFRPP, PVC, FKM, Isoplast          | 3/4" NPTF                 |
| Múltiple de alta presión                                        | 0-300 psi (0-20 bar)*                                          | 32-158 °F (0-70 °C)* | Acero al carbono, acero,<br>bronce | 3/4" NPTF                 |
| Conductividad de contacto<br>del caldera de agua/<br>condensado | 0-250 psi (0-17 bar)                                           | 32-401 °F (0-205 °C) | 316SS, PEEK                        | 3/4" NPTM                 |

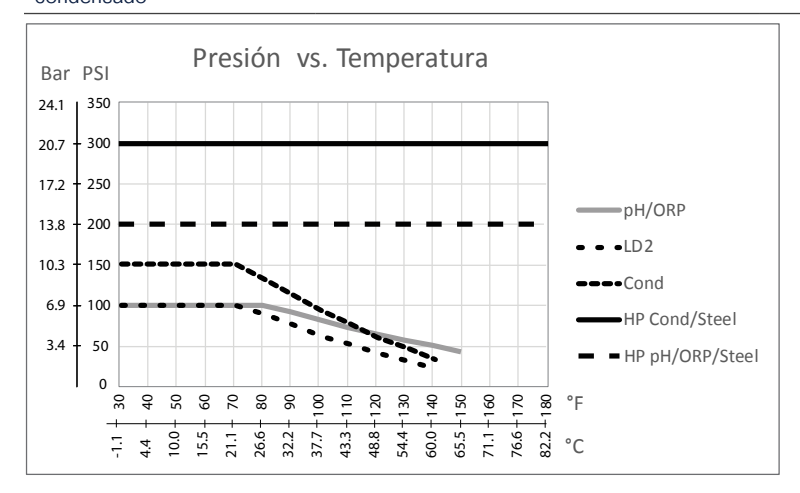

## 2.4 Variables y sus límites

|                                                                                                    | Límite bajo                      | Límite alto                         |  |  |
|----------------------------------------------------------------------------------------------------|----------------------------------|-------------------------------------|--|--|
| Ajustes de entrada de sensor                                                                                  | Ajustes de entrada de sensor     |                                     |  |  |
| Límites de alarma de conductividad                                                                            | 0                                | 30.000                              |  |  |
| Banda muerta de alarma de conductividad                                                                       | 0                                | 30.000                              |  |  |
| Constante Celda                                                                                               | 0,01                             | 10                                  |  |  |
| Factor Atenuación                                                                                             | 0%                               | 90%                                 |  |  |
| Factor Comp. (conductividad lineal ATC                                                                        | 0%                               | 20%                                 |  |  |
| únicamente)                                                                                                   |                                  |                                     |  |  |
| Factor de instalación (solo conductividad sin contacto)                                                       | 0,5                              | 1,5                                 |  |  |
| Longitud del cable                                                                                            | 0,1                              | 3.000                               |  |  |
| Factor de conversión PPM (solo si unidades = PPM)                                                             | 0,001                            | 10.000                              |  |  |
| Temperatura por defecto                                                                                       | -5                               | 302                                 |  |  |
| Alarma Calibracion Rqd                                                                                        | 0 días                           | 365 días                            |  |  |
| Ajustes de entrada del caudalímetro                                                                           |                                  |                                     |  |  |
| Alarma de totalizador                                                                                         | 0                                | 100.000.000                         |  |  |
| Volumen/contacto para unidades de galones o litros                                                            | 1                                | 100,000                             |  |  |
| Volume/contact para unidades de m <sup>3</sup>                                                                | 0.001                            | 1,000                               |  |  |
| Factor K para unidades de galones o litros                                                                    | 0.01                             | 10,000                              |  |  |
| K Factor para unidades de m <sup>3</sup>                                                                      | 1                                | 100,000                             |  |  |
| Factor Atenuación                                                                                             | 0%                               | 90%                                 |  |  |
| Set Flujo Total                                                                                               | 0                                | 1,000,000,000                       |  |  |
| Ajustes de salida de relé                                                                                     | 1                                | 1                                   |  |  |
| Tiempo límite de salida                                                                                       | 1 segundo                        | 86.400 segundos ( $0 = $ ilimitado) |  |  |
| Límite de tiempo manual                                                                                       | 1 segundo                        | 86.400 segundos ( $0 = $ ilimitado) |  |  |
| Punto de ajuste                                                                                               | Límite bajo del rango del sensor | Límite alto del rango del sensor    |  |  |
| Período de ciclo trabajo (modos de Enc./Apag., Punto de ajuste dual)                                          | 0:00 minutos                     | 59:59 minutos                       |  |  |
| Ciclo trabajo (modos de Enc./Apag. Punto de ajuste dual)                                                      | 0%                               | 100%                                |  |  |
| Banda muerta                                                                                                  | Límite bajo del rango del sensor | Límite alto del rango del sensor    |  |  |
| Duración de la alimentación (alimentación en modo de medidor de agua)                                         | 0 segundos                       | 86.400 segundos                     |  |  |
| Volumen acumulado (alimentación en modo de medidor de agua)                                                   | 0                                | 1.000.000                           |  |  |
| Porcentaje de alimentación (modo de Purga y luego alimentación)                                               | 0%                               | 100%                                |  |  |
| Límite de tiempo de bloqueo de alimentación<br>(modos de Purga y alimentación, Purga y luego<br>alimentación) | 0 segundos                       | 86.400 segundos                     |  |  |
| Conductividad a prePurga (modo de biocida)                                                                    | $1 (0 = \sin \text{prePurga})$   | Límite alto del rango del sensor    |  |  |
| Tiempo de prePurga (modo de biocida)                                                                          | 0 segundos                       | 86.400 segundos                     |  |  |
| Bloqueo de prePurga (modo de biocida)                                                                         | 0 segundos                       | 86.400 segundos                     |  |  |
| Duración del suceso (modo de biocida)                                                                         | 0 segundos                       | 86.400 segundos                     |  |  |
| Banda proporcional (Modo de tiempo o de pulso proporcional, muestreo intermitente)                            | Límite bajo del rango del sensor | Límite alto del rango del sensor    |  |  |

| Período de muestreo (modo proporcional de tiempo)   | 10 segundos      | 3600 segundos     |
|-----------------------------------------------------|------------------|-------------------|
| Tiempo de muestreo (modo de muestreo intermitente)  | 0 segundos       | 3600 segundos     |
| Tiempo de retención (modo de muestreo intermitente) | 0 segundos       | 3600 segundos     |
| Purga máxima (modo de muestreo intermitente)        | 0 segundos       | 3600 segundos     |
| Tiempo de espera (modo de muestreo intermitente)    | 0 segundos       | 86.400 segundos   |
| Frecuencia máx. (modo proporcional de impulsos)     | 10 pulsos/minuto | 480 pulsos/minuto |
| Salida mínima (modo proporcional de impulsos)       | 0%               | 100%              |
| Salida máxima (modo proporcional de impulsos)       | 0%               | 100%              |
| Ciclo mínimo de relé                                | 0 segundos       | 300 segundos      |
| Ajustes de salida analógica (4-20 mA)               |                  |                   |
| Valor de 4 mA                                       | 0                | 30.000            |
| Valor de 20 mA                                      | 0                | 30.000            |
| Salida manual                                       | 0%               | 100%              |
| Punto de ajuste                                     | 0                | 30.000            |
| Banda proporcional                                  | 0                | 30.000            |
| Salida mínima                                       | 0%               | 100%              |
| Salida máxima                                       | 0%               | 100%              |
| Salida de modo desactivado                          | 0 mA             | 21 mA             |
| Salida de error                                     | 0 mA             | 21 mA             |
| Configuración                                       |                  |                   |
| Local Password                                      | 0000             | 9999              |
| Retraso Alarma                                      | 0:00 minutos     | 59:59 minutos     |

## 3.0 DESEMBALAJE E INSTALACIÓN

#### 3.1 Desembalaje de la unidad

Inspeccione los contenidos de la caja. Por favor notifique al transportista inmediatamente si hay cualquier señal de daños en el controlador o sus partes. Contacte con su distribuidor si falta cualquier pieza. La caja debería contener un controlador de la serie W100 y un manual de instrucciones. Todas las opciones o accesorios se incorporarán según se solicite.

#### 3.2 Montaje del gabinete electrónico

El controlador está provisto de agujeros de montaje en el gabinete. Debería montarse en la pared con la pantalla a nivel de la vista, sobre una superficie sin vibraciones, utilizando los cuatro agujeros de montaje para obtener la máxima estabilidad. Use fijaciones M6 (de 1/4" de diámetro) adecuadas para el material de sustrato de la pared. El gabinete tiene la clasificación NEMA 4X (IP65). La temperatura ambiente máxima de funcionamiento es 131°F (55 °C); esto debería tenerse en consideración se la instalación se va a producir en un lugar de alta temperatura. El gabinete requiere las siguientes holguras:

|            | · · · · ·                                         |
|------------|---------------------------------------------------|
| Arriba:    | 2" (50 mm)                                        |
| Izquierda: | 8" (203 mm) (no aplicable a modelos precableados) |
| Derecha:   | 4" (102 mm)                                       |
| Abajo:     | 7" (178 mm)                                       |

#### 3.3 Instalación

Una vez que el controlador está montado, las bombas dosificadoras se pueden situar a cualquier distancia del controlador.

#### Fontanería

Los controladores de la serie W100 pueden estar provistos de un colector de interruptor de caudal diseñado para proporcionar un muestreo continuo del caudal de agua de enfriamiento a los sensores. Por favor consulte algunos dibujos de instalaciones típicas en las figuras 2 a 6 a continuación.

#### Torres de enfriamiento:

Abra el lado de descarga de la bomba de recirculación para proveer un caudal mínimo de 1 galón por minuto pasado el sensor. La muestra debe fluir hasta la parte inferior del colector para cerrar el interruptor de caudal y volver a un punto de presión más bajo para garantizar el caudal. Monte una válvula de aislamiento a ambos lados del colector para detener el caudal con el fin de realizar el mantenimiento del sensor.

El **sensor de conductividad de contacto** se debe colocar lo más cerca posible del controlador, a una distancia máxima de 250 pies (76 m) Se recomienda menos de 25 pies (8 m). El cable se debe proteger contra ruido eléctrico de fondo. Siempre guíe las señales de bajo voltaje (sensor) con una separación de por lo menos 6" (15 cm) del cableado de voltaje de CA.

El **sensor de Conductividad sin contacto** se debe colocar lo más cerca posible del controlador, a una distancia máxima de 120 pies (37 m) Se recomienda menos de 20 pies (6 m). El cable se debe proteger contra ruido eléctrico de fondo. Siempre guíe las señales de bajo voltaje (sensor) con una separación de por lo menos 6" (15 cm) del cableado de voltaje de CA. A estos sensores les afecta la geometría y la conductividad de su ambiente, de modo que mantenga 6 pulgadas (15 cm) de muestra alrededor del sensor o bien asegúrese de que cualesquier elementos conductores o no conductores cercanos estén posicionados de manera consistente. No instale el sensor en la ruta de cualquier corriente eléctrica que pueda estar fluyendo en la solución, ya que esto cambiará la lectura de la conductividad.

**IMPORTANT:** para evitar dañar las roscas de tubo hembra en las piezas de fontanería suministradas, no use más de 3 vueltas de cinta adhesiva de PTFE ¡y apriete SOLO CON LOS DEDOS en el tubo! ¡NO use lubricante para tuberías, masilla de fontanero o ningún otro producto de sellado que contenga alcohol de diacetona, ya que estos atacan el plástico del interruptor de caudal! ¡Use solo cinta adhesiva de PTFE!

#### Calderas:

El sensor de conductividad debería colocarse lo más cerca posible del controlador, hasta una distancia máxima de 250 pies (76 m). El cable DEBE estar protegido del ruido eléctrico de fondo. Use un cable 24 AWG.

#### Notas importantes sobre la instalación en carreras: (vea las figuras 3 y 4)

- 1. Asegúrese de que el nivel mínimo de agua en la caldera es de por lo menos 4-6 pulgadas (10-15 cm) por encima de la línea de purga de la espumadera. Si la línea de la espumadera está más cerca de la superficie, es probable que se extraiga vapor hacia la línea, en lugar de agua de la caldera. La línea de la espumadera también debe estar instalada por encima del tubo más alto.
- 2. Mantenga un D.I. mínimo del tubo de 3/4 de pulgada sin restricciones de caudal desde el grifo para la línea de purga de la espumadera de la caldera hasta el electrodo. Si el D.I. se reduce a menos de 3/4 de pulgada, entonces se producirá un enjuague más allá de dicho punto y la lectura de conductividad será baja y errática. Minimice el uso de conexiones en T, válvulas, codos o uniones entre la caldera y el electrodo.
- 3. Debería haber instalada una válvula de cierre manual para poder extraer y limpiar el electrodo. Esta válvula debería ser una válvula de lumbrera completa para evitar una restricción del caudal. Mantenga la distancia entre el grifo para la línea de la espumadera de la caldera y el electrodo lo más corta posible, hasta un máximo de 10 pies (3 m).
- 4. Monte el electrodo en la rama lateral de una T en un tramo horizontal de tubo. Esto minimizará la retención de vapor alrededor del electrodo y permitirá el paso de sólidos.
- 5. DEBE haber una restricción de caudal después del electrodo y/o la válvula de control para proporcionar contrapresión. Esta restricción de caudal será o bien una válvula de control de caudal o una unión de orificio. La cantidad de restricción de caudal afectará también a la tasa de purga y debería dimensionarse en consecuencia.

- 6. Monte la válvula esférica o válvula solenoide según las instrucciones del fabricante.
- 7. Para lograr los mejores resultados, alinee el orificio del electrodo de conductividad de manera que el sentido del caudal de agua sea a través del orificio.

#### Guía para dimensionar válvulas de purga y placas de orificio.

1. Determine la tasa de producción de vapor en libras por hora:

Lea la placa de identificación de la caldera (calderas de tubos de agua) o calcule la potencia nominal (calderas de tubos de humo):

HP x 34,5 = lbs./h. Ejemplo: 100 HP = 3450 lbs./h.

#### 2. Determine la tasa de concentración (EN FUNCIÓN DEL AGUA DE ALIMENTACIÓN)

Un especialista químico en tratamientos de agua debería determinar el número deseado de ciclos de concentración. Esta es la relación entre el total de sólidos disueltos en el agua de la caldera y el total de sólidos disueltos en el agua de alimentación. Tenga en cuenta que agua de alimentación significa el agua que se alimenta a la caldera desde el desaireador e incluye el agua de relleno más el retorno del condensado. Ejemplo: Se han recomendado 10 ciclos de concentración

#### **3.** Determine la tasa de purga requerida en libras por hora Tasa de purga = Producción de vapor / (Tasa de concentración -1) Ejemplo: 3450/(10-1) = 383,33 lbs./h.

## 4. Determine si se requiere muestreo continuo o intermitente

Use muestreo intermitente cuando el funcionamiento o la carga de la caldera sean intermitentes, o en calderas donde la tasa de purga requerida sea menos del 25% de la válvula de control de caudal más pequeña disponible o inferior al caudal a través del orificio más pequeño. Vea los gráficos de la página siguiente.

Use muestreo continuo cuando la caldera esté funcionando las 24 horas del día y si la tasa de purga requerida es más del 25% de la válvula de control de caudal u orificio más pequeños aplicables. Vea los gráficos de la página siguiente.

El uso de una válvula de control de caudal le ofrecerá el mejor control del proceso, puesto que la tasa de caudal se puede ajustar fácilmente. El disco de la válvula también le ofrece una indicación visual de si ha cambiado la tasa de caudal. Si la válvula se obtura, se puede abrir para despejar la obstrucción y se puede cerrar hasta su posición anterior.

Si se usa una placa de orificio, debe instalar una válvula aguas abajo desde el orificio para poder afinar la tasa de caudal y proporcionar contrapresión adicional en muchas aplicaciones.

Ejemplo: una caldera de 80 psi tiene una tasa de purga requerida de 383,33 lbs./h. La tasa de caudal máxima de la válvula de control de caudal más pequeña es 3250 lbs./h. 3250 x 0,25= 812,5 que es demasiado alto para muestreo continuo. Usando un orificio, la tasa de caudal a través de la placa con el diámetro más pequeño es 1275 lbs./h. Esto es demasiado alto para un muestreo continuo.

#### 5. Determine el tamaño del orificio o de la válvula de control de caudal para esta tasa de purga.

Use los siguientes gráficos para seleccionar un dispositivo de control de caudal:

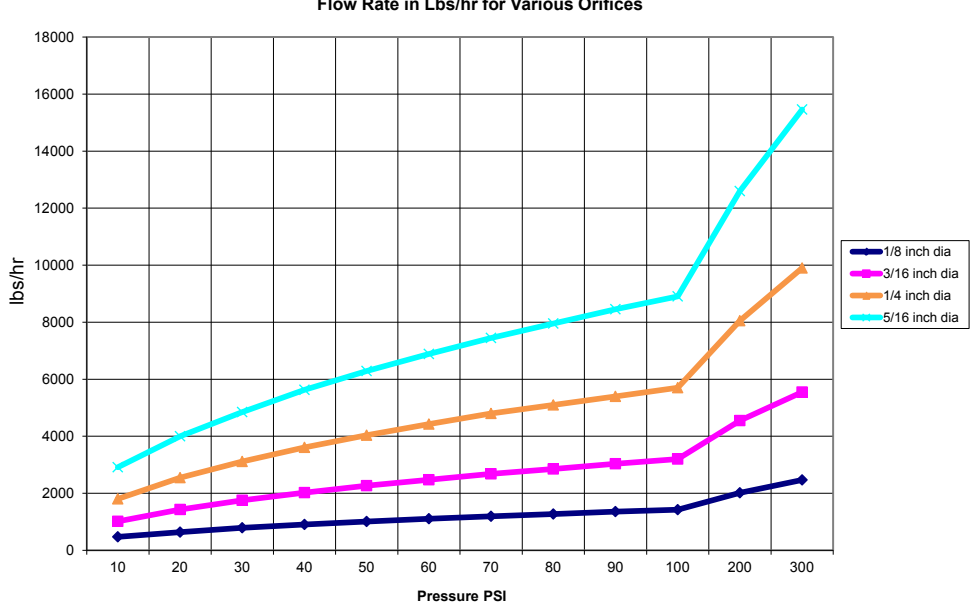

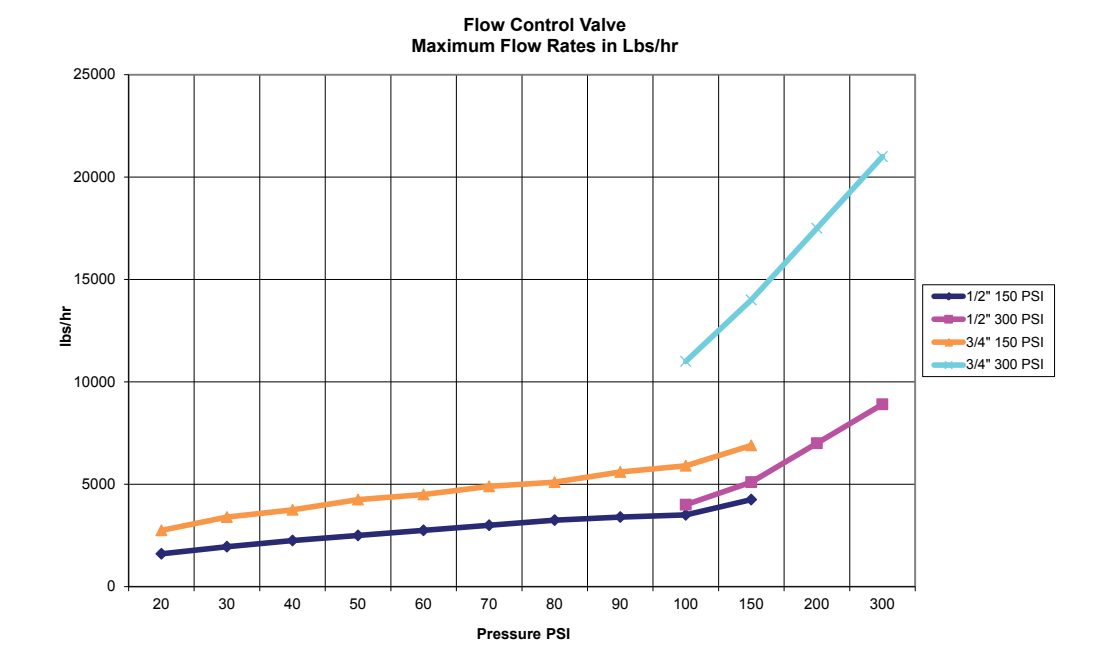

#### Flow Rate in Lbs/hr for Various Orifices

#### 3,4 Definiciones de iconos

| Símbolo | Publicación        | Descripción                              |
|---------|--------------------|------------------------------------------|
|         | IEC 417, Nº 5019   | Terminal conductor protector             |
| I       | IEC 417, Nº 5007   | Activado (alimentación)                  |
| 0       | IEC 417, Nº 5008   | Off (Desactivado)                        |
| 4       | ISO 3864, Nº B.3.6 | Precaución, riesgo de descarga eléctrica |
|         | ISO 3864, Nº B.3.1 | Precaución                               |

#### 3,5 Instalación eléctrica

Las diversas opciones de cableado se muestran en la figura 1 a continuación. Su controlador llegará de fábrica precableado o listo para cablear. Dependiendo de su configuración de opciones de controlador, es posible que se requiera que usted cablee algunos de los dispositivos de entrada/salida, o todos ellos. Consulte las figuras 7 a 13 en cuanto a la distribución y el cableado de la placa de circuito impreso.

Nota: al cablear la entrada del contador del caudalimetro opcional, las salidas de 4-20 mA o un interruptor de caudal remoto, es aconsejable usar cables de hilos trenzados apantallados entre 22-26 AWG. La protección debería terminar en el controlador (vea la figura 10).

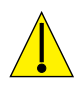

## PRECAUCIÓN

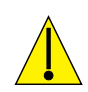

| 1. | ¡Hay circuitos energizados en el interior del controlador aunque el interruptor de alimentación del panel       |
|----|----------------------------------------------------------------------------------------------------|
|    | delantero esté en la posición desactivada! ¡El panel delantero nunca debe abrirse antes de RETIRAR la           |
|    | alimentación del controlador!                                                                                   |
|    | Si su controlador está precableado, viene con un cable de alimentación de 18 pies, 18 AWG con enchufe tipo EE.  |
|    | UU. Se requiere una herramienta (destornillador Phillips nº 1) para abrir el panel delantero.                   |
| 2. | Al montar el controlador, ¡asegúrese de que exista un acceso despejado al dispositivo de desconexión!           |
| 3. | ¡La instalación eléctrica del controlador solo debe ser realizada por personal entrenado y conforme a todos los |
|    | códigos nacionales, estatales y locales aplicables!                                                             |
| 4. | Se requiere una conexión a tierra adecuada de este producto. Cualquier intento de omitir la conexión a tierra   |
|    | comprometerá la seguridad de las personas y los bienes materiales.                                              |
| 5. | Operar este producto de una manera no especificada por Walchem puede perjudicar a la protección proporcionada   |
|    | por el equipo.                                                                                                  |

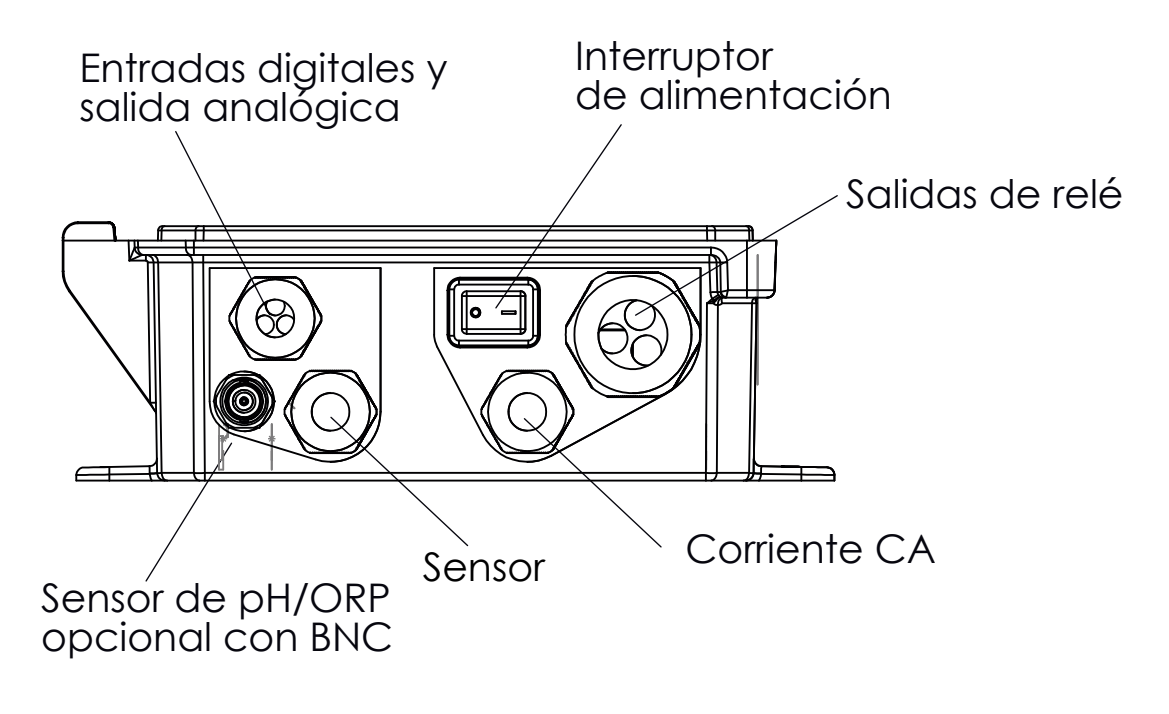

Figura 1 Cableado

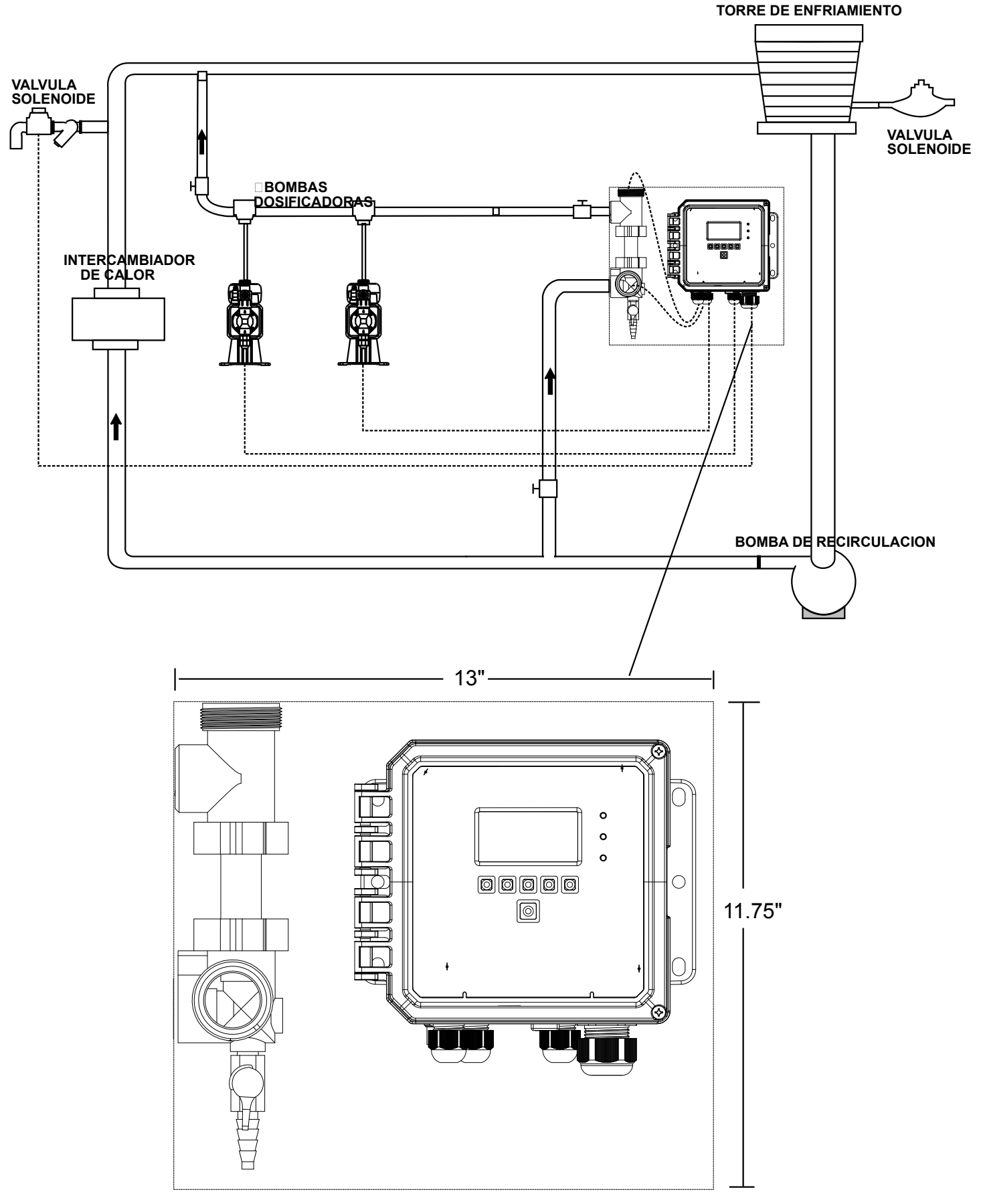

Figura 2 Instalación típica de torre de enfriamiento

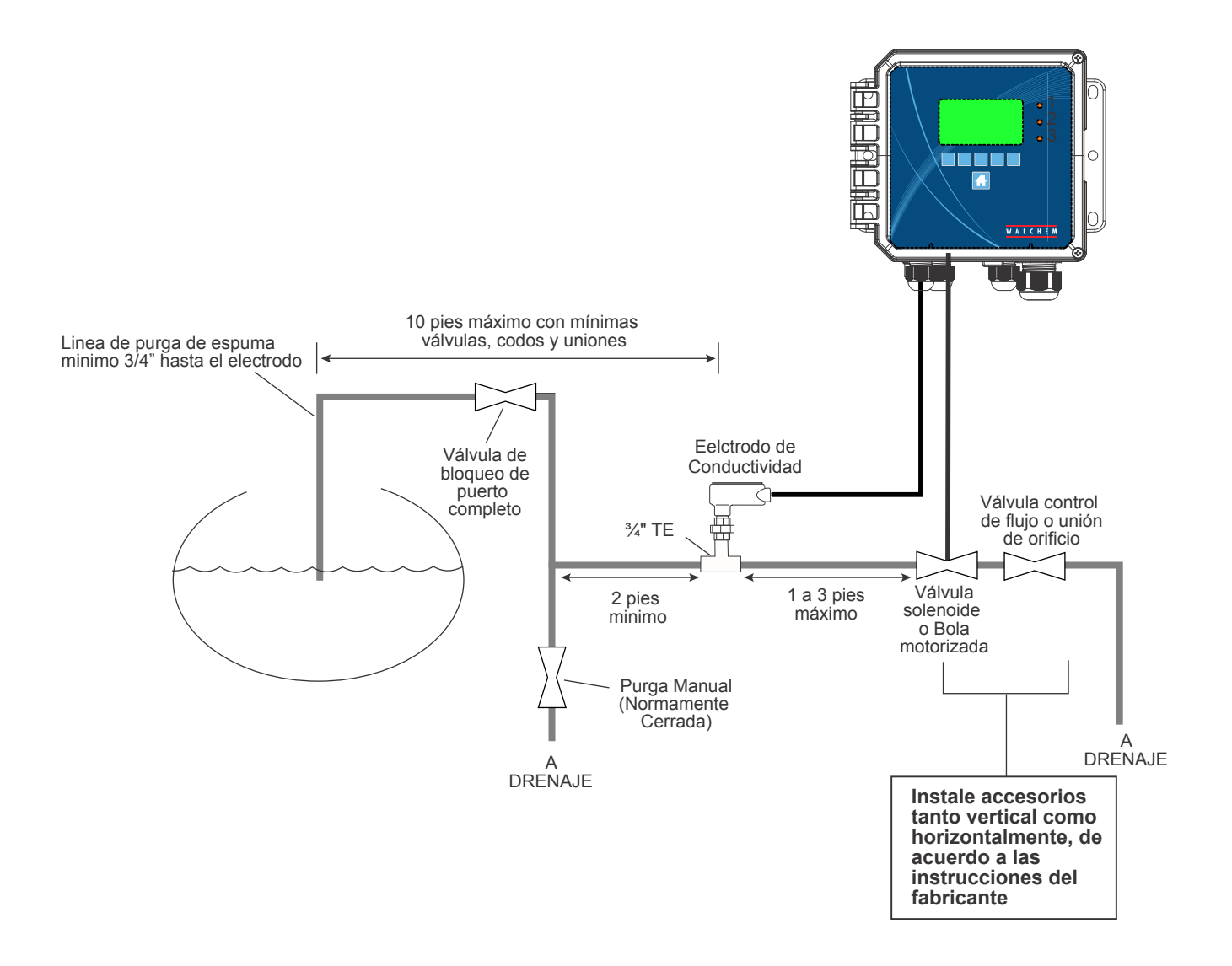

#### Figura 3 Instalación típica de caldera con muestreo intermitente

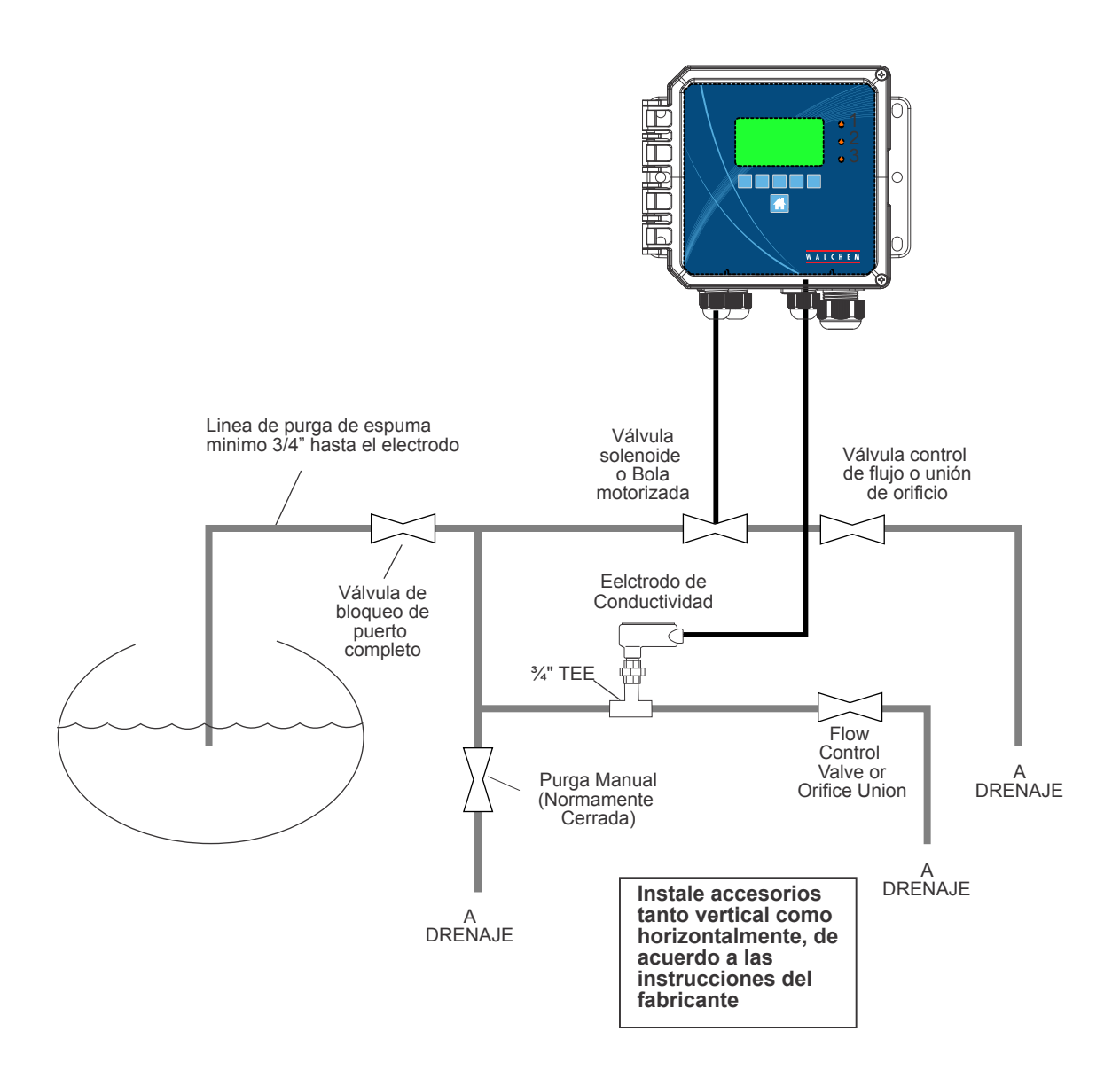

#### Figura 4 Instalación típica de caldera con muestreo continuo

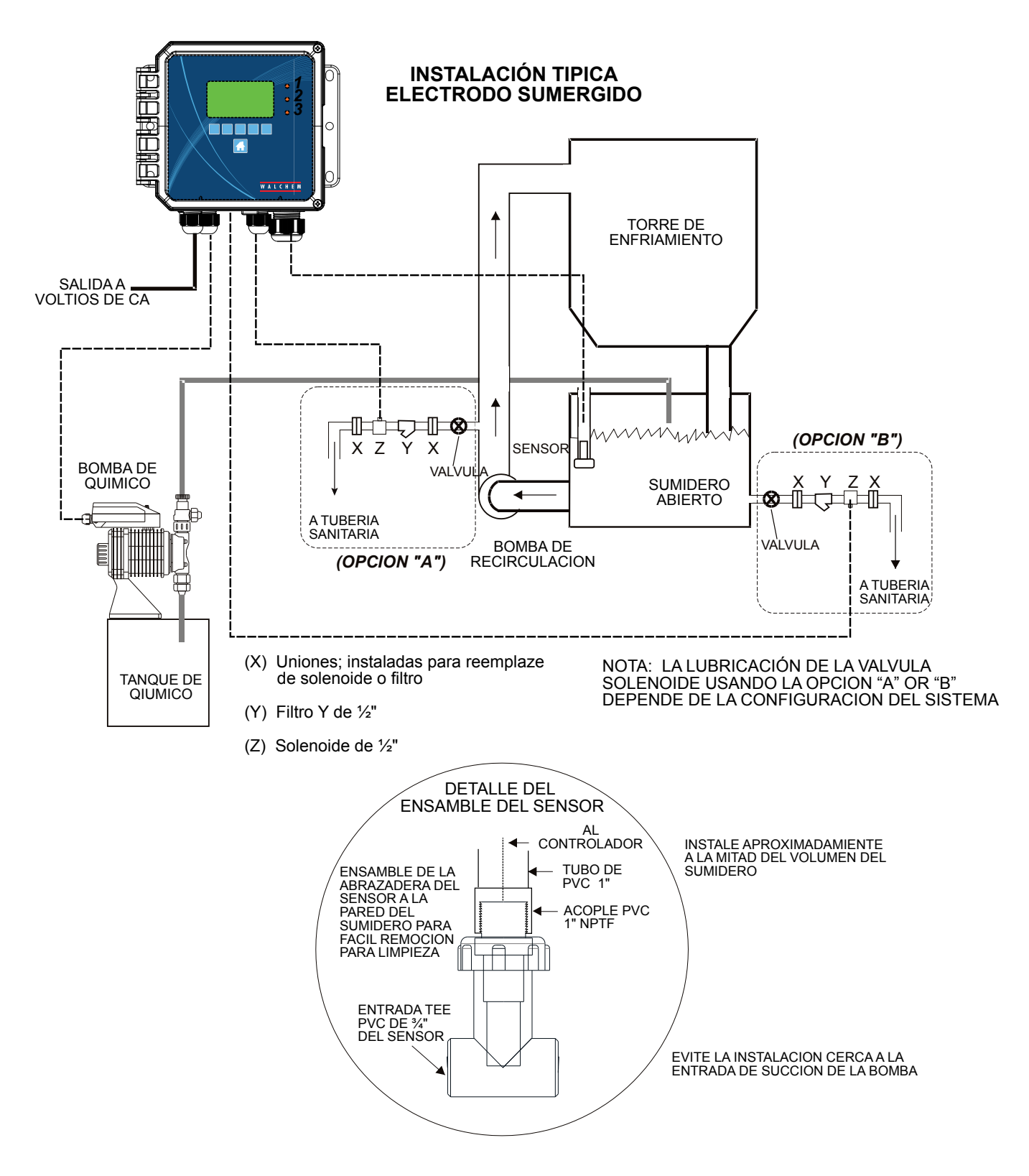

#### Figura 5 Instalación típica de torre de enfriamiento con sensor de inmersión

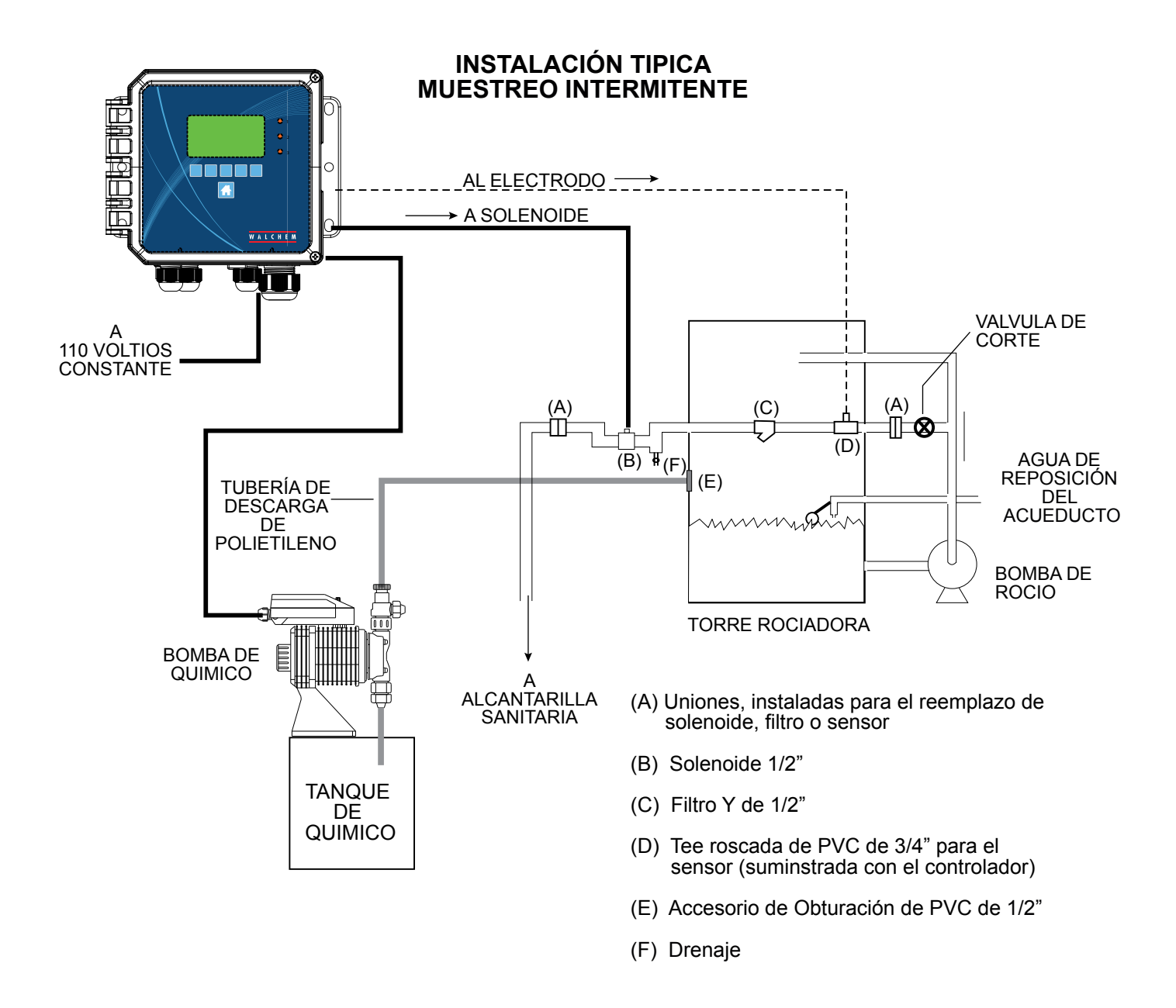

#### Figura 6 Instalación típica de torre de enfriamiento con muestreo intermitente

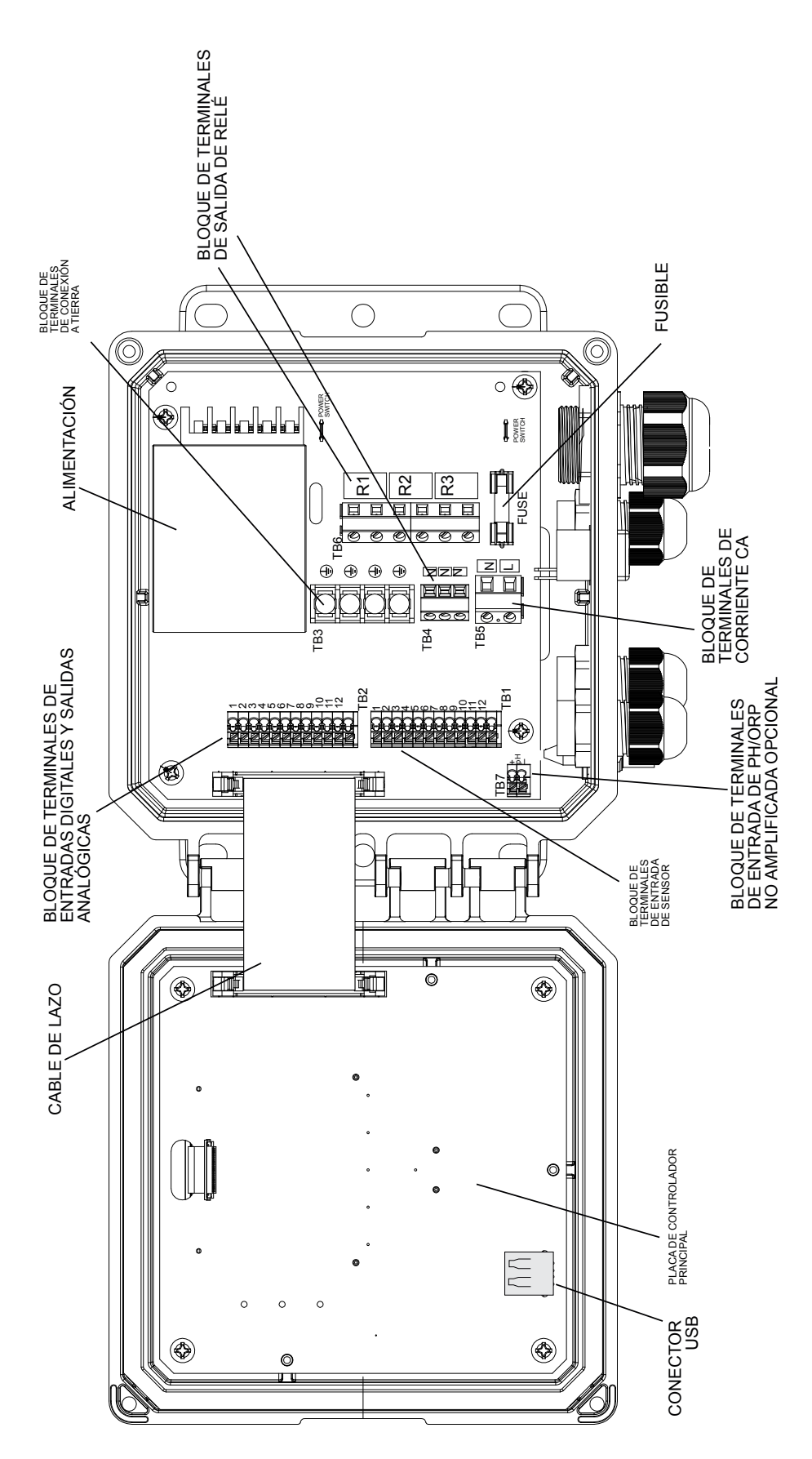

Figura 7 Identificación de las piezas

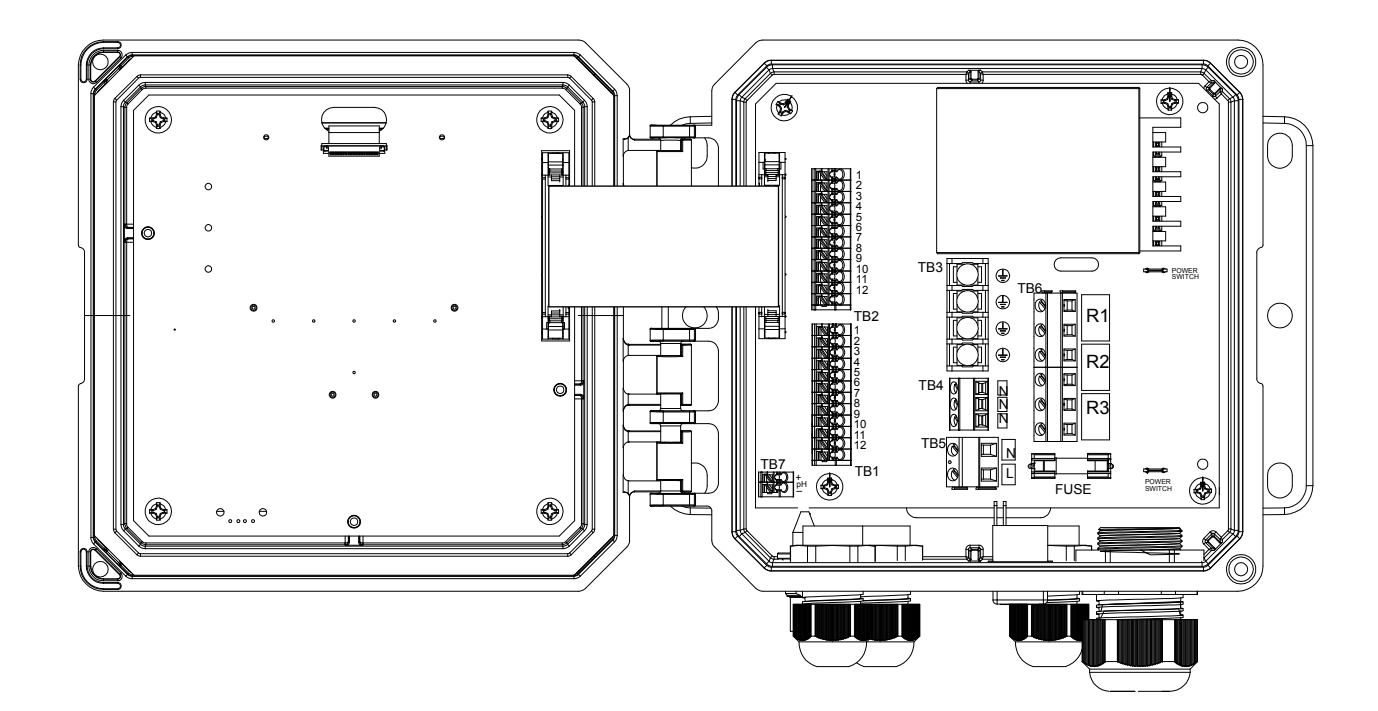

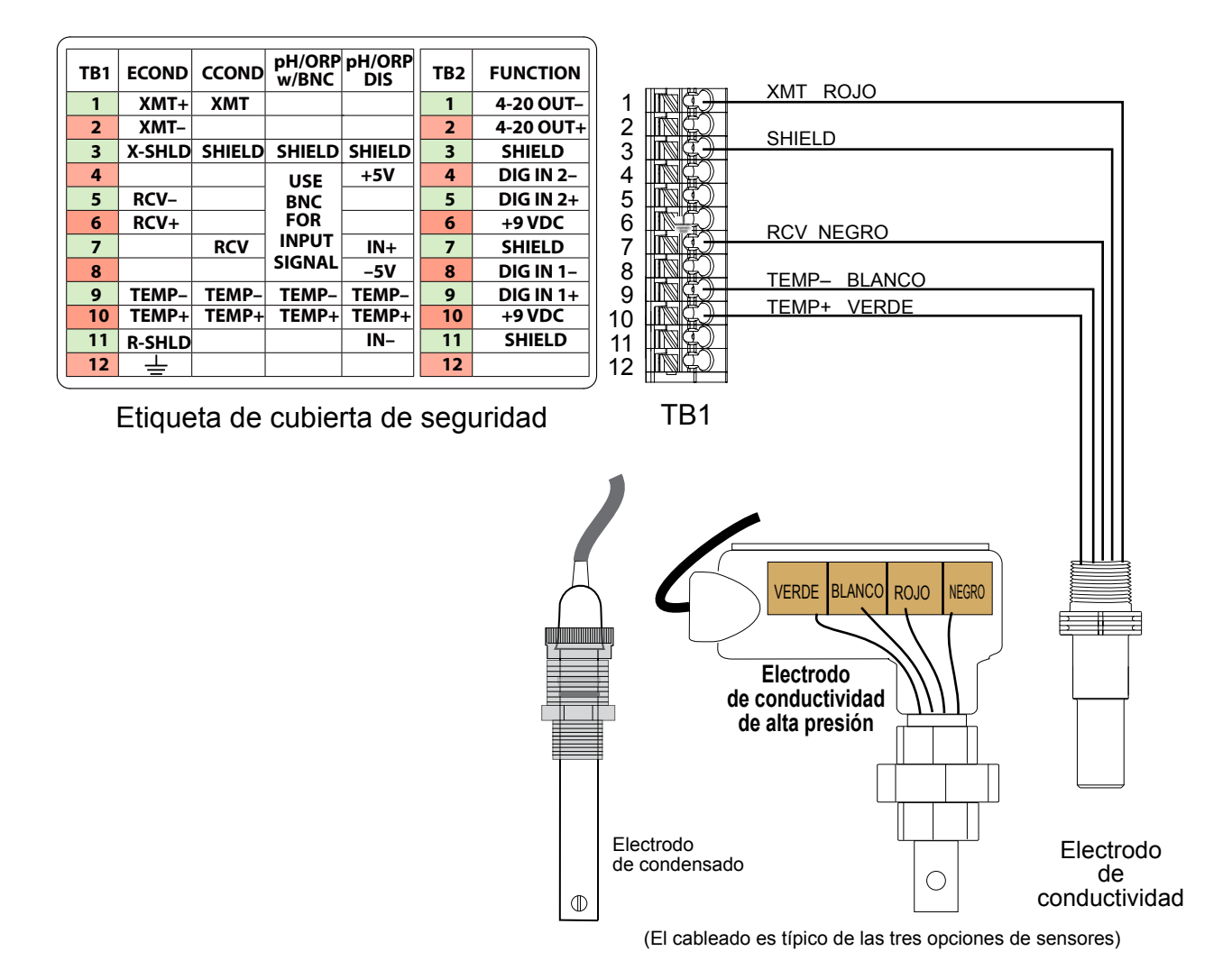

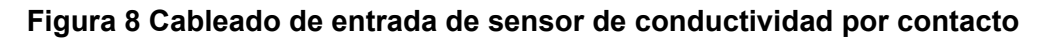

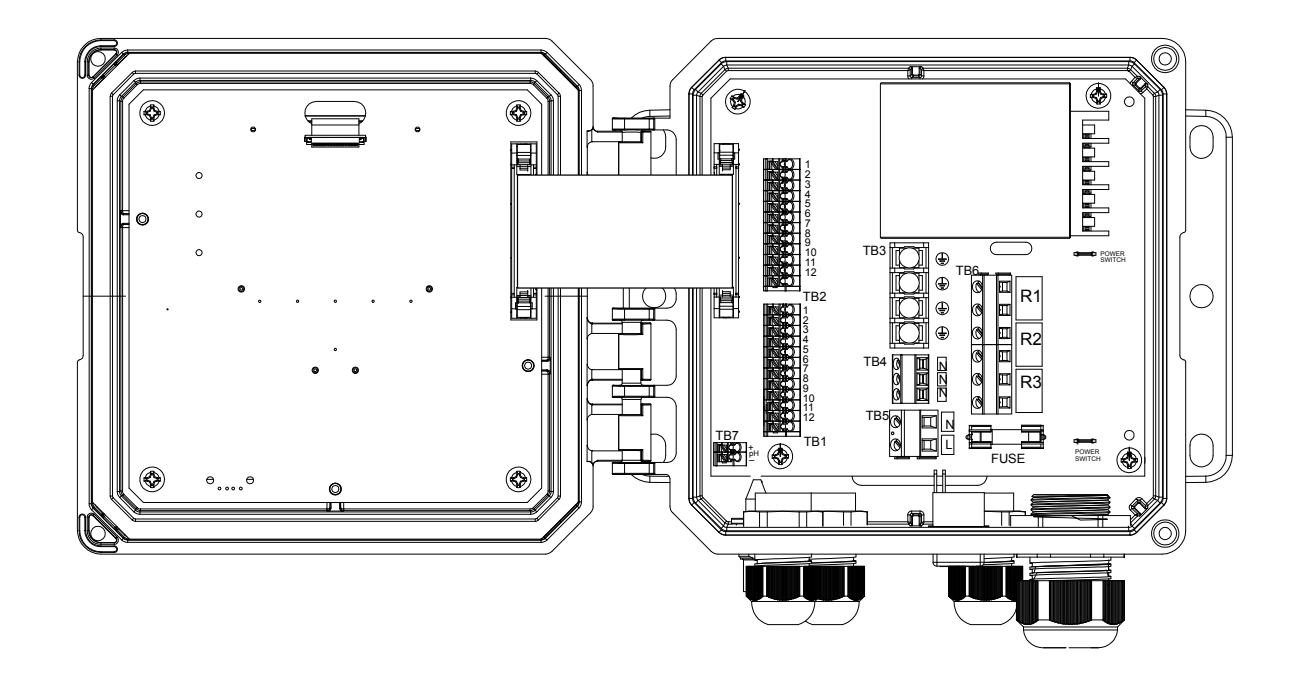

| TB1 | ECOND         | CCOND   | pH/ORP<br>w/BNC | pH/ORP<br>DIS | TB2  | FUNCTION  |     |                                        |                   |                                        |          |
|-----|---------------|---------|-----------------|---------------|------|-----------|-----|----------------------------------------|-------------------|----------------------------------------|----------|
| 1   | XMT+          | ХМТ     |                 |               | 1    | 4-20 OUT- | 1   | <b>15</b> 0                            | XMT + BLANCO      |                                        |          |
| 2   | XMT-          |         |                 |               | 2    | 4-20 OUT+ | 2   |                                        | XMT – NEGRO       | ]                                      |          |
| 3   | X-SHLD        | SHIELD  | SHIELD          | SHIELD        | 3    | SHIELD    | 3   |                                        | X-SHLD            | l                                      |          |
| 4   |               |         | LICE            | +5V           | 4    | DIG IN 2- | 4   |                                        |                   |                                        |          |
| 5   | RCV-          |         | BNC             |               | 5    | DIG IN 2+ | 5   |                                        | RCV - NEGRU       | —————————————————————————————————————— |          |
| 6   | RCV+          |         | FOR             |               | 6    | +9 VDC    | 6   |                                        | RCV + ROJO        | l                                      |          |
| 7   |               | RCV     | INPUT           | IN+           | 7    | SHIELD    | 7   |                                        |                   |                                        |          |
| 8   |               |         | SIGNAL          | -5V           | 8    | DIG IN 1- | 8   |                                        | TEMP NEODO        |                                        |          |
| 9   | TEMP-         | TEMP-   | TEMP-           | TEMP-         | 9    | DIG IN 1+ | 9   |                                        |                   |                                        |          |
| 10  | TEMP+         | TEMP+   | TEMP+           | TEMP+         | 10   | +9 VDC    | 10  |                                        |                   |                                        |          |
| 11  | <b>R-SHLD</b> |         |                 | IN-           | 11   | SHIELD    | 11  | RC <del>)</del> –                      | R-SHLD            | -#-# !!!                               |          |
| 12  | Ŧ             |         |                 |               | 12   |           | 12  | NC)                                    |                   |                                        |          |
|     |               |         |                 |               |      |           | / L | ······································ |                   |                                        |          |
| E   | Etiquet       | ta de o | cubier          | ta de s       | sequ | ridad     |     | TB1                                    |                   |                                        |          |
|     |               |         |                 |               | 0    |           |     |                                        |                   |                                        |          |
|     |               |         |                 |               |      |           |     |                                        |                   |                                        |          |
|     |               |         |                 |               |      |           |     |                                        |                   |                                        |          |
|     |               |         |                 |               |      |           |     |                                        |                   |                                        |          |
|     |               |         |                 |               |      |           |     |                                        |                   |                                        |          |
|     |               |         |                 |               |      |           |     |                                        |                   |                                        |          |
|     |               |         |                 |               |      |           |     |                                        |                   |                                        | 10000    |
|     |               |         |                 |               |      |           |     |                                        |                   |                                        | - market |
|     |               |         |                 |               |      |           |     |                                        |                   | $\sim$                                 | ĥ        |
|     |               |         |                 |               |      |           |     |                                        |                   |                                        | 7        |
|     |               |         |                 |               |      |           |     |                                        |                   |                                        |          |
|     |               |         |                 |               |      |           |     |                                        |                   |                                        |          |
|     |               |         |                 |               |      |           |     |                                        |                   |                                        |          |
|     |               |         |                 |               |      |           |     |                                        |                   |                                        |          |
|     |               |         |                 |               |      |           |     |                                        |                   |                                        |          |
|     |               |         |                 |               |      |           |     |                                        |                   |                                        |          |
|     |               |         |                 |               |      |           |     |                                        |                   |                                        |          |
|     |               |         |                 |               |      |           |     |                                        |                   |                                        |          |
|     |               |         |                 |               |      |           |     |                                        | Sensor de         |                                        |          |
|     |               |         |                 |               |      |           |     |                                        | conductividad sin |                                        |          |
|     |               |         |                 |               |      |           |     |                                        | contacto          |                                        | 1        |
|     |               |         |                 |               |      |           |     |                                        |                   |                                        | 1        |
|     |               |         |                 |               |      |           |     |                                        |                   |                                        | 1        |
|     |               |         |                 |               |      |           |     |                                        |                   |                                        |          |
|     |               |         |                 |               |      |           |     |                                        |                   |                                        |          |
|     |               |         |                 |               |      |           |     |                                        |                   | L.                                     |          |

Figura 9 Cableado de entrada de sensor de conductividad sin contacto

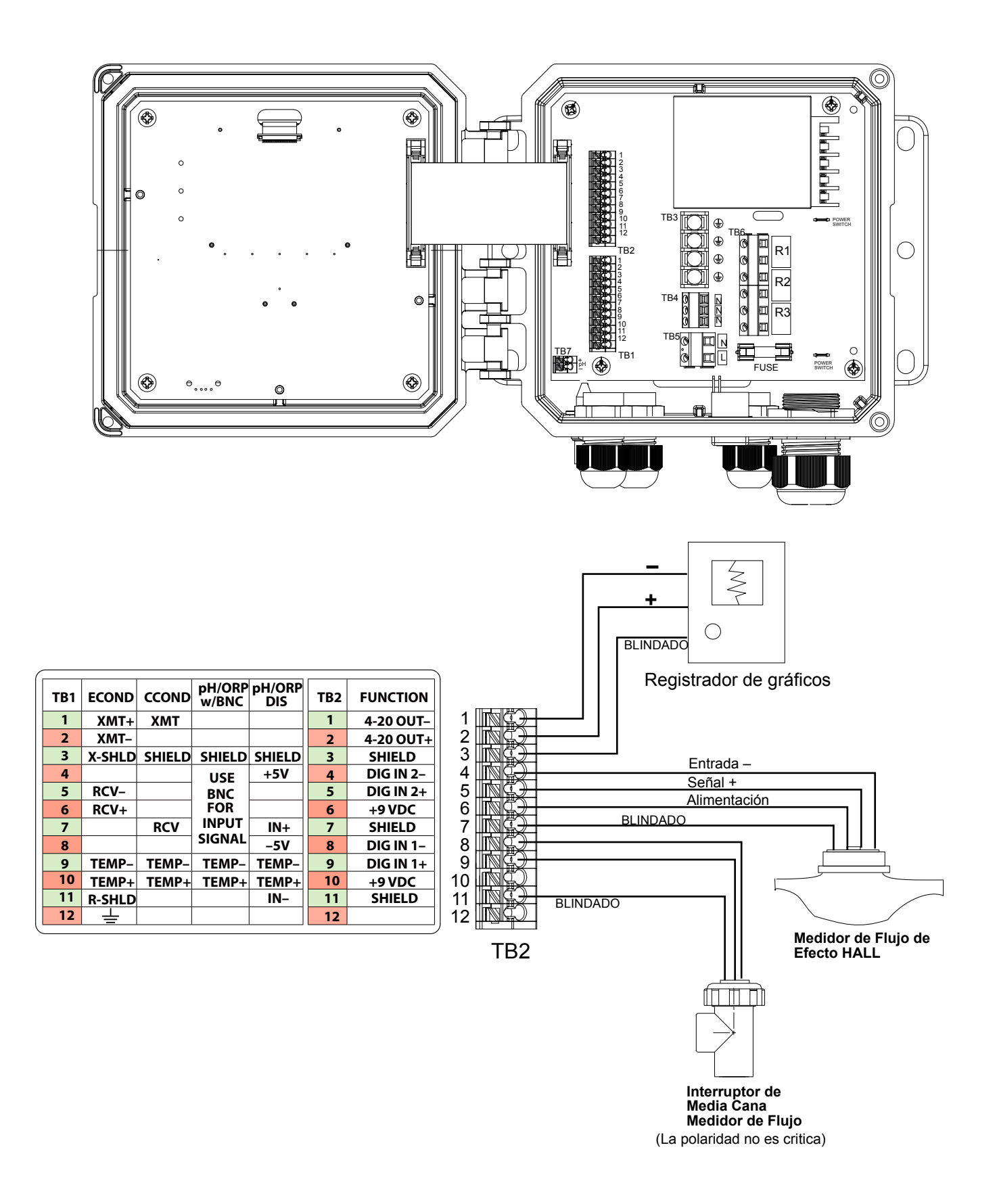

#### Figura 10 Cableado de entrada digital y salida analógica

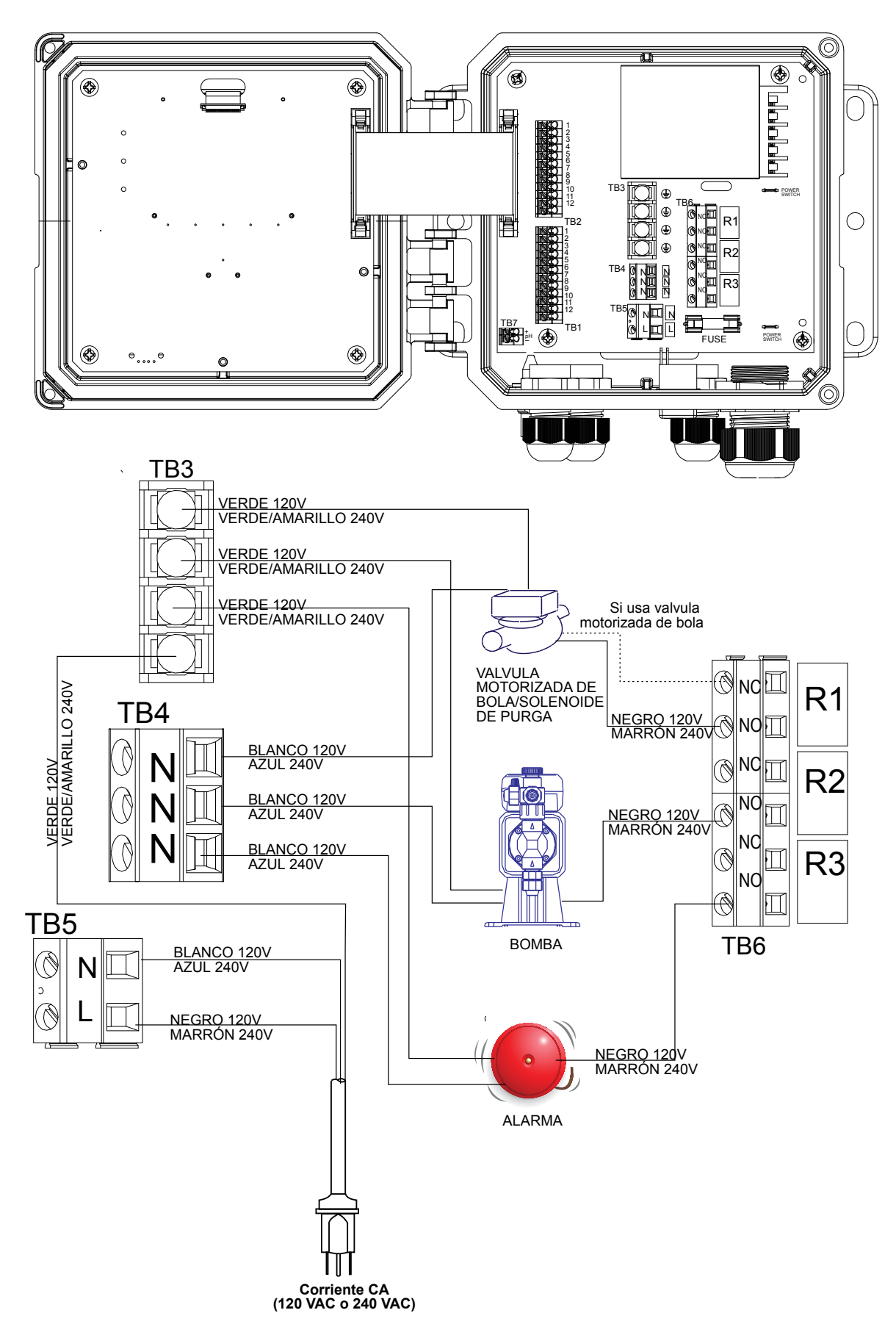

Figura 11 Cableado de salida de relé y corriente CA de W100

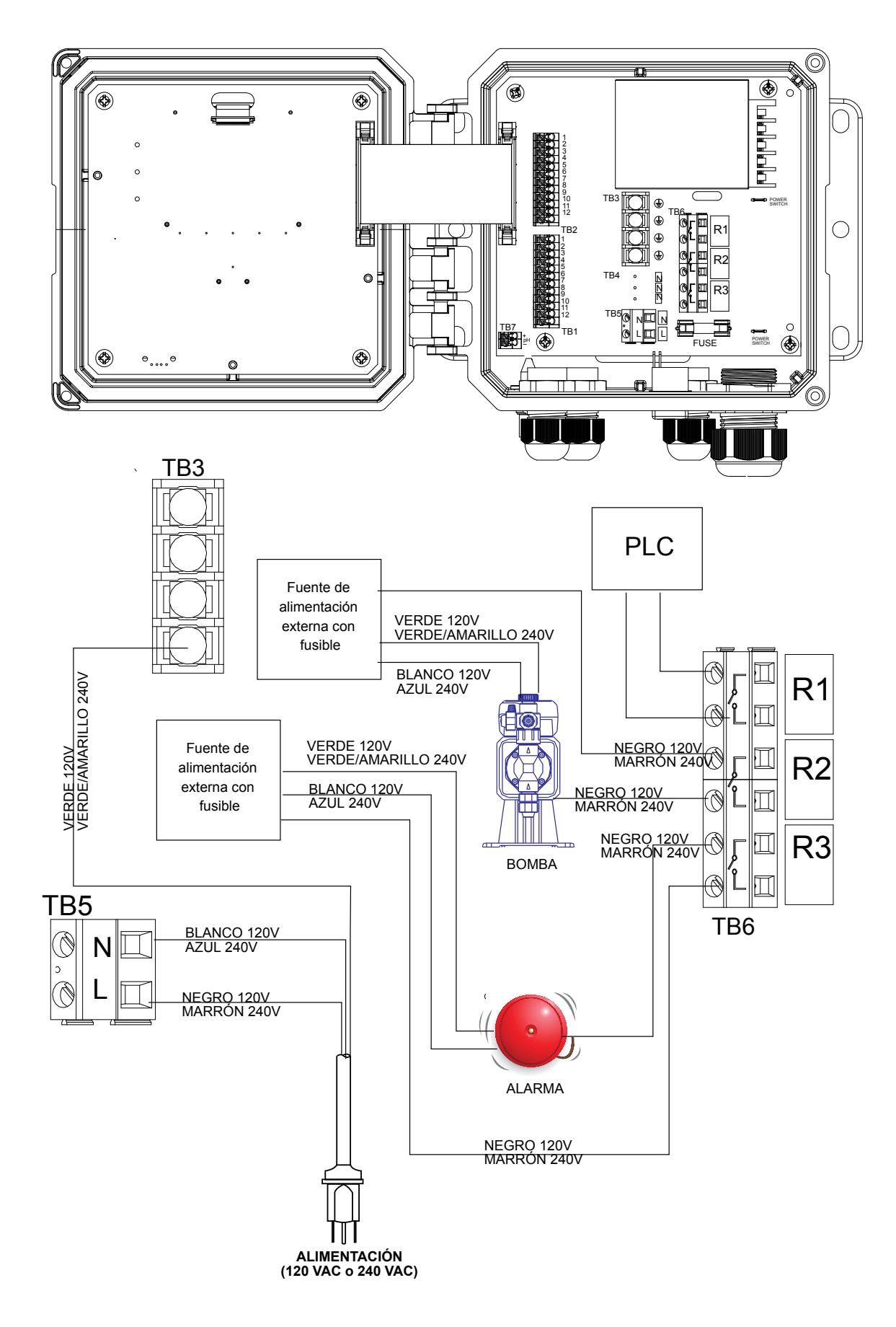

Figura 12 Cableado de salida de relé y corriente CA de W110

#### 4.1 Panel delantero

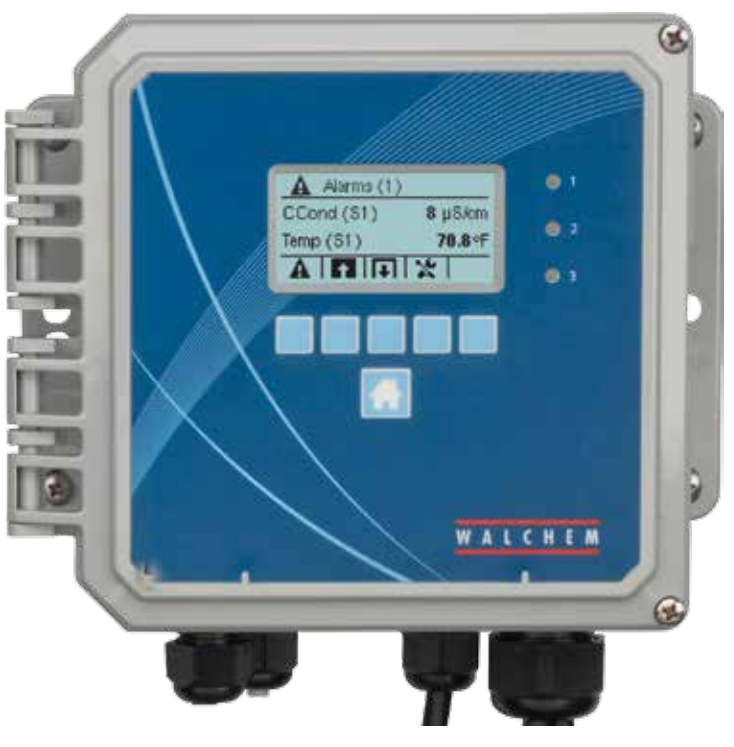

Figura 14 Panel delantero

#### 4.2 Pantalla

Se muestra una pantalla de inicio cuando el controlador está activado. Esta pantalla muestra las lecturas del sensor, las alarmas activas y una fila de iconos que se usan para navegar a otras pantallas.

## 4.3 Teclado

El teclado consta de 5 teclas de tipo táctil y una tecla de inicio que se usa para volver a la pantalla de resumen. El icono por encima de las teclas táctiles definirá su finalidad en la pantalla actual en la que aparecen.

## 4.4 Iconos

En la pantalla de inicio aparecen los siguientes iconos. Presione la tecla debajo del icono para ir a las selecciones del menú principal.

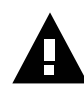

Menú de alarma

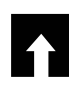

Menú de entradas

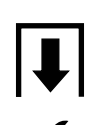

Menú de salidas

Menú de configuración/ajustes

En las pantallas de menú pueden aparecer otros iconos.

La tecla de Calibración aparece en los menús de entrada de sensor y presenta el menú de calibración. La tecla Cancelar V A El icono de Página abajo baja hasta una nueva página de una lista de opciones. El icono de Página arriba sube hasta una nueva página de una lista de opciones.  $\checkmark$ El icono Confirmar acepta una selección y avanza al próximo paso de calibración. ┶ El icono Atrás/Volver devuelve la pantalla a la visualización anterior. ▲
→ La tecla Aumentar carácter se usa al realizar una entrada alfanumérica La tecla Disminuir carácter se usa al realizar una entrada alfanumérica La tecla Mover cursor se usa para desplazarse de izquierda a derecha dentro de una entrada alfanumérica  $\rightarrow$ La tecla INTRO se usa para terminar de introducir datos o introducir una opción de menú resaltada

#### Visión general del uso de las teclas

#### Cambio de valores numéricos

Para cambiar un número, use la tecla Mover cursor para ir al dígito que hay que cambiar. Si el número nuevo será negativo, empiece por el signo usando la tecla Aumentar carácter. Mueva el cursor hasta cada dígito y cambie el valor usando las teclas Aumentar carácter o Disminuir carácter. Una vez que el valor del número es correcto, use la tecla Intro para guardar el valor nuevo en la memoria, o use la tecla Cancelar para dejar el número en su valor anterior y volver hacia atrás.

#### Cambiar de nombre

Para cambiar el nombre usado para identificar una entrada o una salida, use la tecla Mover cursor para ir al carácter que hay que cambiar y cámbielo usando las teclas Aumentar carácter o Disminuir carácter. Hay disponibles mayúsculas y minúsculas, números, un espacio en blanco, un punto, los símbolos de más y menos. Mueva el cursor hacia la derecha y modifique cada carácter. Una vez que la palabra sea correcta, use la tecla Intro para guardar el valor nuevo en la memoria, o use la tecla Cancelar para dejar la palabra en su valor anterior y volver hacia atrás.

#### Seleccionar de una lista

Al seleccionar el tipo de sensor, las unidades de medida de una entrada o el modo de control usado para una salida, la selección se realiza de una lista de opciones disponibles. Use las teclas de Página arriba o Página abajo para resaltar la opción deseada y luego use la tecla Intro para guardar la opción nueva en la memoria, o use la tecla Volver para dejar la opción en su valor anterior y volver hacia atrás.

#### Modo de relé Manual-Desactivado-Automático

Use las teclas de Mover cursor a la derecha o a la izquierda para resaltar el modo de relé deseado. En el modo Manual, se fuerza la activación del relé durante un período de tiempo especificado y cuando el tiempo ha transcurrido el relé vuelve a su modo anterior, en modo Desactivado el relé siempre está desactivado hasta que se saca de este modo y en modo Automático el relé responde a los puntos de ajuste de control. Use la tecla Confirmar para aceptar la opción o

la tecla Volver para dejar la opción en su valor anterior y volver.

#### Menús de Enclavamiento y Forzar activación

Para seleccionar de qué salidas forzar la activación, o qué salidas tienen que enclavarse, use la tecla Mover cursor para resaltar la salida que se desea seleccionar y luego use la tecla Aumentar carácter o Disminuir carácter para marcar o desmarcar dicha salida. Al terminar, presione la tecla Confirmar para aceptar los cambios o la tecla Cancelar para dejar las selecciones en sus ajustes anteriores y volver.

#### 4.5 Arranque

#### Arranque inicial

Tras haber montado el armario y haber cableado la unidad, el controlador está listo para ser arrancado. Enchufe el controlador y conecte el interruptor de alimentación para suministrar corriente a la unidad. La pantalla mostrará brevemente el número de modelo y a continuación volverá a la pantalla normal de resumen. Presione la tecla de Inicio si es necesario para ir a la pantalla de Inicio. Consulte la sección 5 a continuación para obtener más detalles sobre cada uno de los ajustes.

#### Menú de ajustes (vea la sección 5.4)

#### Seleccione el idioma

Presione la tecla Ajustes de configuración. Presione la tecla Intro. Presione la tecla de Desplazamiento hacia abajo hasta que quede resaltada la palabra en inglés "Language" (Idioma). Presione la tecla Intro. Presione la tecla de Desplazamiento hacia abajo hasta que el idioma esté resaltado. Presione la tecla Confirmar para cambiar todos los menús a su idioma.

#### Ajuste la fecha (si es necesario)

Presione la tecla de Desplazamiento hacia arriba hasta que la Fecha esté resaltada. Presione la tecla Intro. Presione la tecla Mover cursor para resaltar el Día y a continuación use las teclas Aumentar carácter o Disminuir carácter para cambiar la fecha. Presione la tecla Confirmar para aceptar el cambio.

#### Ajuste la hora (si es necesario)

Presione la tecla de Desplazamiento hacia abajo hasta que la Fecha esté resaltada. Presione la tecla Intro. Presione la tecla Mover cursor para resaltar las HH (horas) y/o MM (minutos) y a continuación use las teclas Aumentar carácter o Disminuir carácter para cambiar la hora. Presione la tecla Confirmar para aceptar el cambio.

#### Ajuste unidades globales de medida

Presione la tecla de Desplazamiento hacia abajo hasta que la Unidad global esté resaltada. Presione la tecla Intro. Presione la tecla de Desplazamiento hacia abajo hasta que la unidad deseada esté resaltada. Presione la tecla Confirmar para aceptar el cambio.

#### Ajuste la unidad de medida de temperatura

Presione la tecla de Desplazamiento hacia abajo hasta que la Unidad de temperatura esté resaltada. Presione la tecla Intro. Presione la tecla de Desplazamiento hacia abajo hasta que la unidad deseada esté resaltada. Presione la tecla Confirmar para aceptar el cambio.

Presione la tecla de Inicio. Presione la tecla de Entradas.

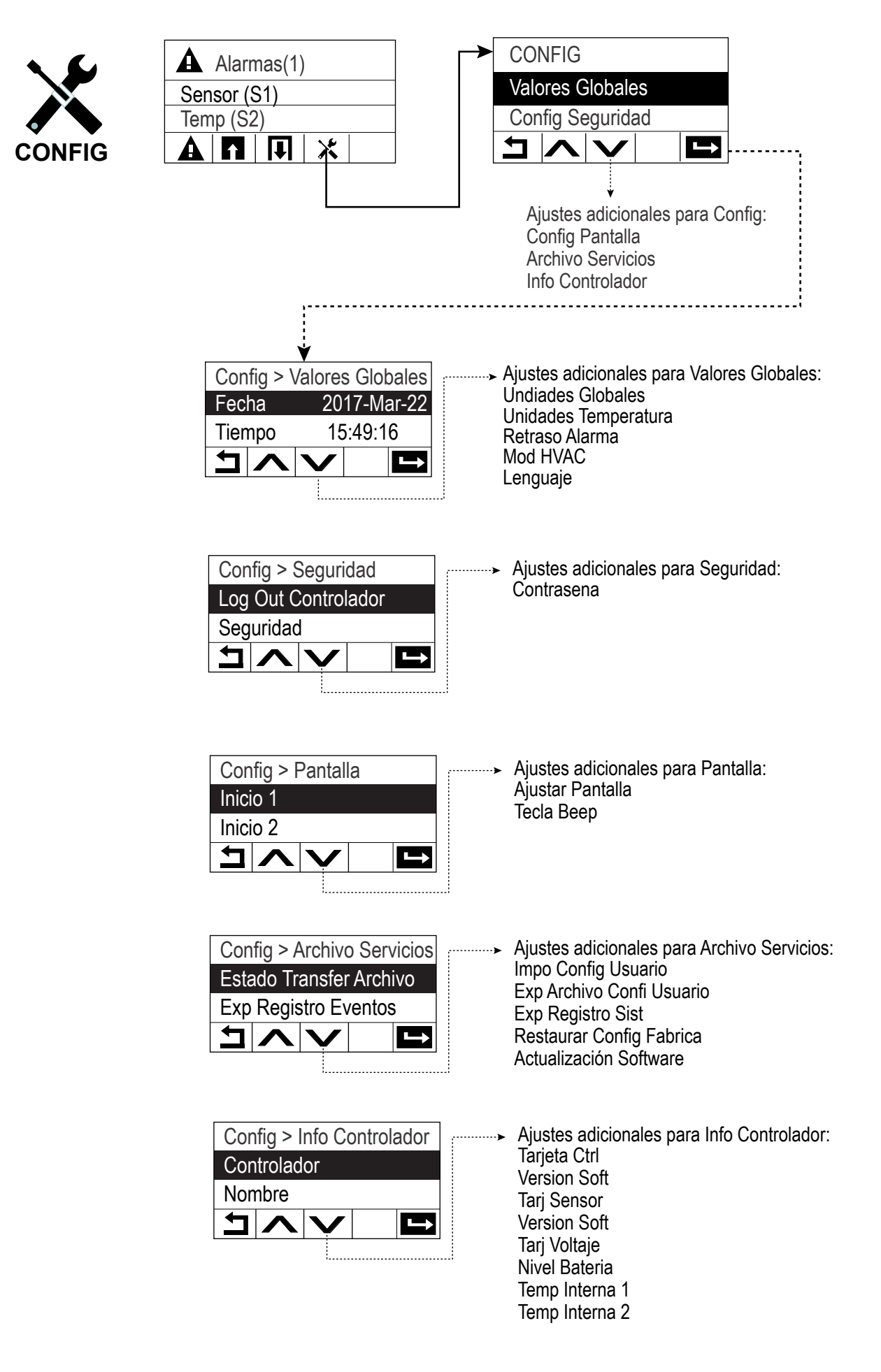

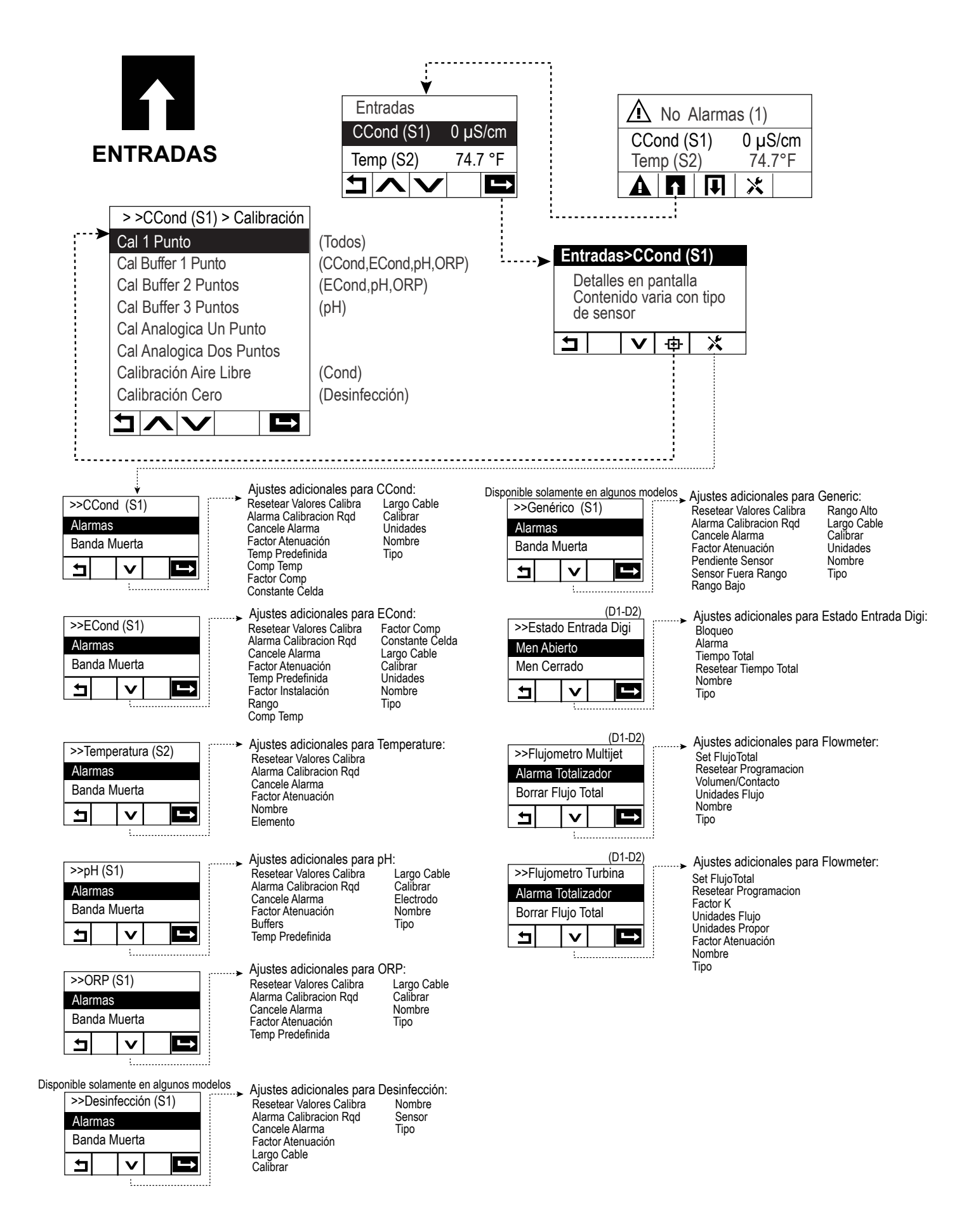

|                                                                                                    |                                                                                                    | ₩                                                                                                    |                                                                                                    |                                                                                                    |                                                                                                    |
|----------------------------------------------------------------------------------------------------|----------------------------------------------------------------------------------------------------|----------------------------------------------------------------------------------------------------|----------------------------------------------------------------------------------------------------|----------------------------------------------------------------------------------------------------|----------------------------------------------------------------------------------------------------|
|                                                                                                    | Sa                                                                                                    | idas                                                                                                    |                                                                                                    | Alarmas (1)                                                                                                    |                                                                                                    |
| SALIDAS                                                                                                    | On                                                                                                    | /Off (R1) C                                                                                                    |                                                                                                    | $(S1) \qquad 0 \ uS/cm$                                                                                                    |                                                                                                    |
| R1-R3                                                                                                    | Ble                                                                                                    | ed (R2) C                                                                                                    | )ff Temp (S                                                                                                | $(31) 0 \mu 3/011 = (32) 74.7°F$                                                                                                    |                                                                                                    |
|                                                                                                    | <b>•</b>                                                                                                    |                                                                                                    |                                                                                                    |                                                                                                    |                                                                                                    |
| Salidas>On/Off (R1)<br>Detalles en pantalla                                                                 |                                                                                                    |                                                                                                    |                                                                                                    |                                                                                                    |                                                                                                    |
|                                                                                                    |                                                                                                    |                                                                                                    |                                                                                                    |                                                                                                    |                                                                                                    |
| >>On/Off (R1)>Settings<br>Config MAA<br>Setpoint                                                            | Ajustes adicionales para e<br>Banda Muerta<br>Periodo Ciclo Trabajo<br>Ciclo Trabajo<br>Tiempo Max Salida<br>Borrar Tiempo Fuera<br>Canales Enclavamiento<br>Activar con Canales | On/OFF:<br>Ciclo Rele Min<br>Tiempo Max Man<br>Resetear Tiempo Total<br>Entrada<br>Dirección<br>Nombre<br>Modo                                                    | >>Tiempo Propor (R1)<br>Config MAA<br>Setpoint<br>Config MAA<br>Setpoint                                   | Ajustes adicionales para<br>Banda Proporcional<br>Periodo Muestreo<br>Tiempo Max Salida<br>Borrar Tiempo Fuera<br>Canales Enclavamiento<br>Activar con Canales<br>Ciclo Rele Min                        | Tiempo Propor:<br>Tiempo Max Man<br>Resetear Tiempo Total<br>Entrada<br>Dirección<br>Nombre<br>Modo                                                                 |
| >>Temp Flujo (R1)<br>Config MAA<br>Duración Dosi                                                            | Ajustes adicionales para<br>Vol Acumulado<br>Reinicie Timer<br>Borrar Tiempo Fuera<br>Canales Enclavamiento<br>Activar con Canales<br>Ciclo Rele Min                             | Temp Flujo:<br>Tiempo Max Man<br>Resetear Tiempo Total<br>Entrada<br>Nombre<br>Modo                                                                               | Sólo si el modo HVAC está activado<br>>>Muestreo Intermiten<br>Config MAA<br>Setpoint<br>Setpoint          | Ajustes adicionales para<br>Banda Proporcional<br>Banda Muerta<br>Tiempo Muestreo<br>Tiempo Retencion<br>Purga Máxima<br>Tiempo Espera<br>Muestra Trampa<br>Tiempo Max Salida<br>Borrar Tiempo Fuera    | Muestreo Intermiten:<br>Canales Enclavamiento<br>Activar con Canales<br>Ciclo Rele Min<br>Tiempo Max Man<br>Resetear Tiempo Total<br>Enrtada Cond<br>Nombre<br>Modo |
| Sold si el modo HVAC esta activado       >>Purgar y Dosificar(R1)       Config MAA       Limite Tiempo Dosi | Ajustes adicionales para<br>Tiempo Max Salida<br>Borrar Tiempo Fuera<br>Canales Enclavamiento<br>Activar con Canales<br>Ciclo Rele Min                                           | Purgar y Dosificar:<br>Tiempo Max Man<br>Resetear Tiempo Total<br>Purga<br>Nombre<br>Modo                                                                         | >>Manual (R1)<br>Config MAA<br>Canales Enclavamiento                                                       | <ul> <li>Ajustes adicionales para<br/>Ciclo Rele Min<br/>Tiempo Max Man<br/>Resetear Tiempo Total<br/>Nombre<br/>Modo</li> </ul>                                                                        | Manual:                                                                                                    |
| Sólo si el modo HVAC está activado<br>>>Purgar/Dosificar (R1)<br>Config MAA<br>% Dosificación               | Ajustes adicionales para<br>Limite Tiempo Dosi<br>Reinicie Timer<br>Borrar Tiempo Fuera<br>Canales Enclavamiento<br>Activar con Canales<br>Ciclo Rele Min                        | Purgar/Dosificar:<br>Tiempo Max Man<br>Resetear Tiempo Total<br>Purga<br>Nombre<br>Modo                                                                           | Solo si modelo W120/<br>tarjeta volt de relé está instalada<br>>>Pulso Prop (R1)<br>Config MAA<br>Setpoint | Ajustes adicionales para<br>Banda Proporcional<br>Salida Minima<br>Salida Máxima<br>Máxima Proporción<br>Tiempo Max Salida<br>Borrar Tiempo Fuera<br>Canales Enclavamiento                              | Pulso Prop:<br>Ciclo Rele Min<br>Tiempo Max Man<br>Resetear Tiempo Total<br>Entrada<br>Dirección<br>Nombre<br>Modo                                                  |
| >>% Temporizador(R1)<br>Config MAA<br>Periodo Muestreo                                                      | Ajustes adicionales para<br>% Dosificación<br>Canales Enclavamiento<br>Activar con Canales<br>Ciclo Rele Min<br>Ajustes adicionales para                                         | % Temporizador:<br>Tiempo Max Man<br>Resetear Tiempo Total<br>Nombre<br>Modo                                                                                      | >>Punto Ajuste Doble<br>Config MAA<br>Setpoint                                                             | Activar con Canales<br>Ajustes adicionales para<br>Set Point 2<br>Banda Muerta<br>Periodo Ciclo Trabajo<br>Ciclo Trabajo<br>Tiempo Max Salida<br>Borrar Tiempo Fuera<br>Canales Enclavamiento           | Punto Ajuste Doble:<br>Ciclo Rele Min<br>Tiempo Max Man<br>Resetear Tiempo Total<br>Entrada<br>Dirección<br>Nombre<br>Modo                                          |
| >>Tempo Biocida (R1)<br>Config MAA<br>Purga<br>T                                                            | Évento 1 (hasta 10)<br>Repetición<br>Semana<br>Dia<br>Tempo de Inicio<br>Duración<br>Tiempo Prepurga<br>Prepurga a<br>Entrada Cond                                               | Bloqueo Purga<br>Retraso Interlock<br>Canales Enclavamiento<br>Activar con Canales<br>Ciclo Rele Min<br>Tiempo Max Man<br>Resetear Tiempo Total<br>Nombre<br>Modo | >>Lavado de Sensor<br>Config MAA<br>Entrada                                                                | Activar con Canales<br>Ajustes adicionales para l<br>Entrada 2<br>Evento 1 (hasta 10)<br>Repetición<br>Semana,Dia<br>Eventos por Dia<br>Tiempo de Inicio<br>Duración<br>Modo Sensor<br>Tiempo retencion | Lavado Sensor:<br>Canales Enclavamiento<br>Activar con Canales<br>Ciclo Rele Min<br>Tiempo Max Man<br>Resetear Tiempo Total<br>Nombre<br>Modo                       |
| >>Alarma (R1)<br>Config MAA<br>Modo Alarma                                                                  | Ajustes adicionales para<br>Salida<br>Canales Enclavamiento<br>Activar con Canales<br>Ciclo Rele Min                                                                             | Alarma:<br>Tiempo Max Man<br>Resetear Tiempo Total<br>Nombre<br>Modo                                                                                              | Sólo si el modo HVAC está desactivado<br>>>Temporizado (R1)<br>Config MAA<br>Retraso Interlock             | Ajustes adicionales para<br>Evento 1 (hasta 10)<br>Repetición<br>Semana,Dia<br>Eventos por Dia<br>Tiempo de Inicio<br>Duración<br>Canales Enclavamiento<br>Activar con Canales                          | Temporizado:<br>Ciclo Rele Min<br>Tiempo Max Man<br>Resetear Tiempo Total<br>Nombre<br>Modo                                                                         |

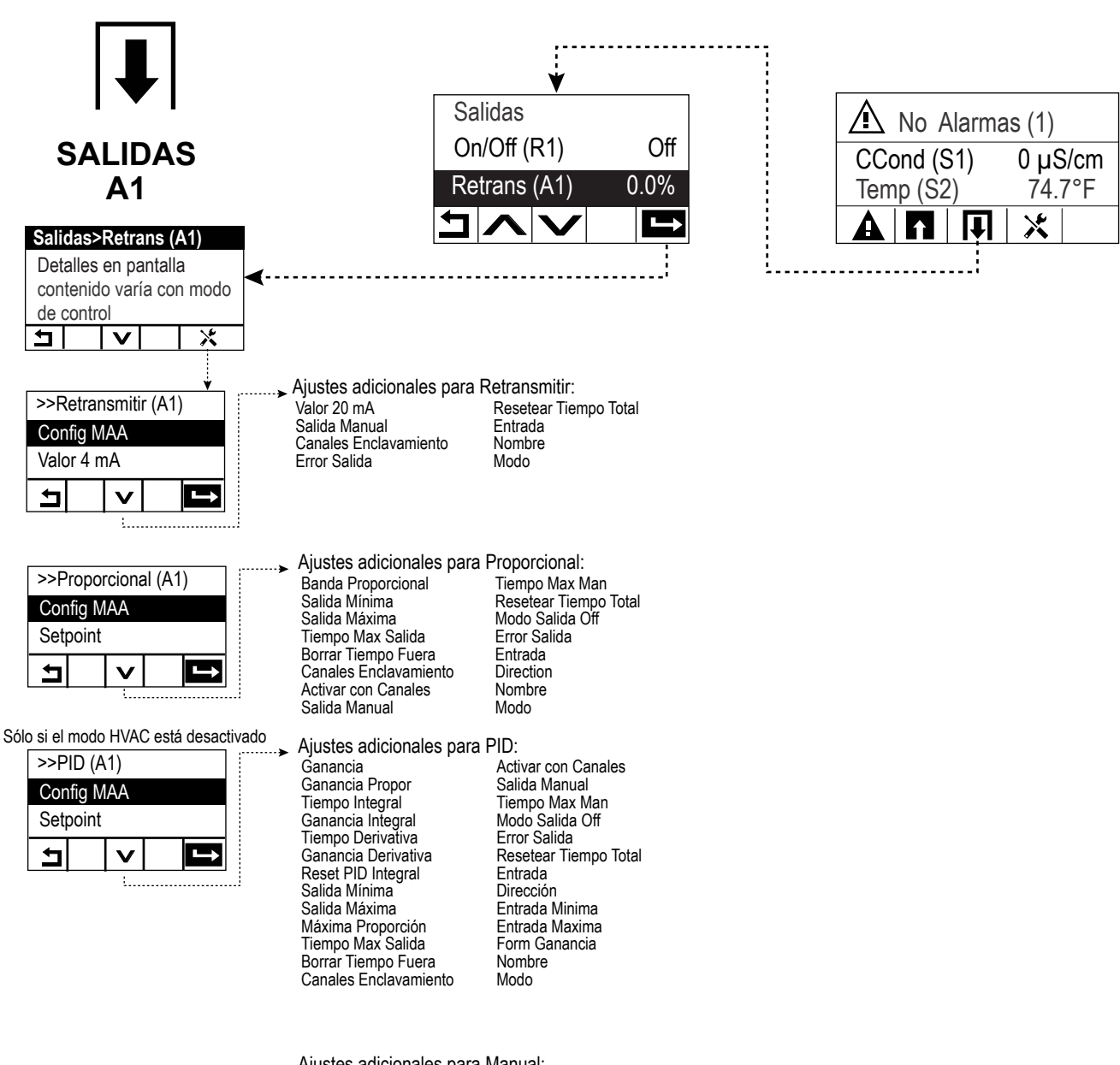

| >>[\                  | lanua | al (A1 | ) |   |
|-----------------------|-------|--------|---|---|
| Config MAA            |       |        |   |   |
| Canales Enclavamiento |       |        |   |   |
| Ļ                     |       | V      |   | ₽ |
|                       |       |        |   |   |

Ajustes adicionales para Manual: Activar con Canales Nombre Ciclo Rele Min Modo Tiemp Max Man Resetear Tiempo Total

#### Entradas (vea la sección 5.2)

#### Programe los ajustes para cada entrada

La entrada del sensor S1 se resaltará. Presione la tecla Intro para ir a la pantalla de Detalles. Presione la tecla de Ajustes. Si el nombre del sensor no describe el tipo de sensor conectado, presione la tecla de Desplazamiento hacia abajo hasta que el Tipo esté resaltado. Presione la tecla Intro. Presione la tecla de Desplazamiento hacia abajo hasta que el tipo correcto de sensor esté resaltado, a continuación presione la tecla Confirmar para aceptar el cambio. Esto le devolverá a la pantalla de detalles. Presione la tecla Ajustes de nuevo para terminar el resto de los ajustes de S1. Para sensores de desinfección, seleccione el sensor exacto en el Menú de sensores. Para sensores de conductividad por contacto, introduzca la constante Celda. Seleccione las unidades de medida. Introduzca los puntos de ajuste de alarma y la banda muerta de la alarma. Ajuste la temperatura por defecto que se utilizará para la compensación automática de la temperatura si la señal de temperatura se vuelve inválida.

Cuando haya terminado con S1, presione la tecla Intro hasta que se muestre la lista de entradas. Presione la tecla de Desplazamiento hacia abajo y repita el proceso para cada entrada.

El Elemento de entrada de temperatura S2 debería estar ajustado correctamente una vez que se haya ajustado el tipo de sensor S1. De lo contrario, seleccione el elemento de temperatura correcto y ajuste los puntos de ajuste de alarma y la banda muerta de la alarma. Los sensores de ORP y de desinfección no tienen señales de temperatura y están preajustados en Ningún sensor.

Para calibrar la temperatura, vuelva a la pantalla de Detalles S2, presione la tecla Calibrar y presione la tecla Intro para realizar una calibración.

Si hay un interruptor de caudal o un interruptor de nivel de líquido conectado, D1 o D2 deberían ajustarse a tipo Estado de E. D. (si no hay un interruptor conectado, seleccione Ningún sensor). Ajuste el estado que posiblemente enclavará salidas de control (consulte los ajustes de Salidas para programar qué salidas, de haberlas, serán enclavadas por el interruptor). Ajuste el estado, de haberlo, que resultará en una alarma.

Si hay conectado un caudalímetro de rueda de paletas o cabeza por contacto, D1 o D2 deberían ajustarse a dicho tipo (si no hay un caudalímetro conectado, seleccione Ningún sensor). Ajuste las unidades de medida, volumen/contacto o factor K, etc.

#### Calibre el sensor

Para calibrar el sensor, vuelva a la lista de entradas, resalte S1, presione la tecla Intro, presione la tecla Calibrar y seleccione una de las rutinas de calibración. Para sensores de desinfección, inicie con la calibración Cero. Para conductividad sin electrodos, inicie con la Calibración de aire. Consulte la sección 5.2. Presione la tecla de Inicio. Presione la tecla de Salidas.

#### Salidas (vea la sección 5.3)

#### Programe los ajustes para cada salida

La salida del relé R1 estará resaltada. Presione la tecla Intro para ir a la pantalla de Detalles. Presione la tecla de Ajustes. Si el nombre del relé no describe el modo de control deseado, presione la tecla de Desplazamiento hacia abajo hasta que Modo esté resaltado. Presione la tecla Intro. Presione la tecla de Desplazamiento hacia abajo hasta que el modo de control correcto esté resaltado, a continuación presione la tecla Confirmar para aceptar el cambio. Esto le devolverá a la pantalla de Detalles. Presione la tecla de Ajustes de nuevo para acabar el resto de los ajustes de R1. Si quiere que la salida sea enclavada por un interruptor de caudal o por otra salida activa, entre en el menú Canales de enclavamiento y seleccione el canal de entrada o salida que enclavará esta salida.

El ajuste por defecto es que la salida esté en modo desactivado, donde la salida no reacciona a los ajustes. Una vez que dichos ajustes para dicha salida estén completos, entre en el menú de Ajuste de Manual-Desactivado-Automático y cámbielo a Automático.

Repita para cada salida.

#### Arranque normal

El arranque es un proceso simple una vez que los puntos de ajuste están en la memoria. Simplemente compruebe el suministro de químicos, conecte el controlador, calibre el sensor si es necesario y este empezará a controlar.

## 4.6 Apagado

Para apagar el controlador, simplemente desconecte la corriente. La programación permanece en la memoria.

## 5.0 FUNCIONAMIENTO

Estas unidades controlan continuamente mientras haya alimentación. La programación se lleva a cabo mediante el teclado local y la pantalla.

Para ver las teclas del menú de nivel superior, presione la tecla de Inicio si no está ahí ya. La estructura de menús está agrupada por Alarmas, Entradas, Salidas y Ajustes de configuración. Cada entrada tiene su propio menú para la calibración y la selección de unidad según sea necesario. Cada salida tiene su propio menú de configuración incluyendo puntos de ajuste, valores de temporizador y modos de funcionamiento según sea necesario. Bajo Ajustes se encontrarán ajustes generales como el reloj, el idioma, etc.

Tenga en cuenta que incluso al moverse entre menús, la unidad sigue controlando.

## 5.1 Menú de alarmas

Presione la tecla bajo el icono de Alarmas para ver una lista de las alarmas activas. Si hay más de dos alarmas activas, se mostrará el icono Página abajo, y al presionar esta tecla se presentará la siguiente página de entradas.

Presione el botón Atrás/Volver para volver a la pantalla anterior.

## 5.2 Menú de entradas 🏠

Presione la tecla bajo el icono de Entradas para ver una lista de todas las entradas de sensor y digitales. El icono de Página abajo baja por la lista de entradas, el icono de Página arriba sube por la lista de entradas, el icono de Volver devuelve a la pantalla anterior.

Presione la tecla Intro con una entrada resaltada para acceder a los datos, calibración (si corresponde) y ajustes de dicha entrada.

#### Detalles de entrada de sensor

Los datos de cualquier tipo de entrada de sensor incluyen la lectura del valor actual, las alarmas, la señal en bruto (sin calibrar), el tipo de sensor y la ganancia y la desviación de la calibración. Si el sensor cuenta con compensación automática de la temperatura, entonces también se muestran el valor de temperatura del sensor y las alarmas, la lectura del valor de resistencia de la temperatura y el tipo de elemento de temperatura requerido.

#### Calibración

Presione la tecla Calibración para calibrar el sensor. Seleccione qué calibración llevar a cabo: Calibración de Proceso de un punto, de Compensador de un punto o de Compensador de dos puntos. No todas las opciones de calibración están disponibles para todos los tipos de sensor.

#### Calibración de proceso de un punto

#### Nuevo valor

Introduzca el valor real del proceso según lo determinado por otro medidor o laboratorio de análisis y presione Confirmar.

#### Calibración con éxito o fallida

Si tiene éxito, presione Confirmar para introducir la nueva calibración en memoria. Si falla, puede volver a intentar la calibración o cancelar. Consulte la Sección 7 para localizar la causa de un fallo de calibración.

#### Calibración de compensador de un punto, calibración de aire por conductividad La calibración deshabilita el control

Presione Confirmar para continuar o Cancelar para abortar

**Temperatura de compensador** (solo aparece si no se detecta un sensor de temperatura para los tipos de sensor que usan compensación automática de la temperatura)

Introduzca la temperatura del compensador y presione Confirmar.

Valor del compensador (solo aparece para la Calibración de un punto excepto cuando se utiliza reconocimiento de compensador automático) Introduzca el valor del compensador utilizado

#### Sensor de aclarado

Retire el sensor del proceso, aclárelo y colóquelo en la solución del compensador (o en agua sin oxidantes para Calibración cero o en aire para calibración de aire libre por conductividad). Presione Confirmar cuando esté listo.

#### Estabilización

Cuando la temperatura (si corresponde) y la señal del sensor sean estables, el controlador avanzará automáticamente al siguiente paso. Si no se estabilizan usted puede ir manualmente al siguiente paso presionando Confirmar.

#### Calibración con éxito o fallida

Si tiene éxito, presione Confirmar para introducir la nueva calibración en memoria. Si falla, puede volver a intentar la calibración o cancelar. Consulte la Sección 7 para localizar la causa de un fallo de calibración.

#### **Resumir el control**

Sustituya el sensor en el proceso y presione Confirmar cuando esté listo para resumir el control.

#### Calibración de compensador de dos puntos

La calibración deshabilita el control

Presione Confirmar para continuar o Cancelar para abortar

Temperatura de compensador (solo aparece si no se detecta un sensor de temperatura para los tipos de sensor que usan compensación automática de la temperatura)

Introduzca la temperatura del compensador y presione Confirmar.

Primer Valor del compensador (no aparece si se utiliza reconocimiento de compensador automático) Introduzca el valor del compensador utilizado

#### Sensor de aclarado

Retire el sensor del proceso, aclárelo y colóquelo en la solución del compensador. Presione Confirmar cuando esté listo.

#### Estabilización

Cuando la temperatura (si corresponde) y la señal del sensor sean estables, el controlador avanzará automáticamente al siguiente paso. Si no se estabilizan usted puede ir manualmente al siguiente paso presionando Confirmar.

Segundo Temperatura de compensador (solo aparece si no se detecta un sensor de temperatura para los tipos de sensor que usan compensación automática de la temperatura) Introduzca la temperatura del compensador y presione Confirmar.

Segundo valor del compensador (no aparece si se utiliza reconocimiento de compensador automático) Introduzca el valor del compensador utilizado

#### Aclarar electrodo

Retire el sensor del proceso, aclárelo y colóquelo en la solución del compensador. Presione Confirmar cuando esté listo.

#### Estabilización

Cuando la temperatura (si corresponde) y la señal del sensor sean estables, el controlador avanzará automáticamente al siguiente paso. Si no se estabilizan usted puede ir manualmente al siguiente paso presionando Confirmar.

#### Calibración con éxito o fallida

Si tiene éxito, presione Confirmar para introducir la nueva calibración en memoria. La calibración ajusta la desviación y la ganancia (pendiente) y muestra los nuevos valores. Si falla, puede volver a intentar la calibración o cancelar. Consulte la Sección 7 para localizar la causa de un fallo de calibración.

#### **Resumir el control**

Sustituya el sensor en el proceso y presione Confirmar cuando esté listo para resumir el control.

#### 5.2.1 Conductividad por contacto

#### Ajustes 🗙

Presione la tecla Ajustes para ver o cambiar los ajustes relacionados con el sensor.

| Alarmas                  | Se pueden establecer límites de alarma bajo-bajo, bajo, alto y alto-alto.                                                                                                    |
|--------------------------|----------------------------------------------------------------------------------------------------|
| Banda muerta             | Esta es la banda muerta de la alarma. Por ejemplo, si la Alarma alta es 3000 y la banda muerta es 10, la alarma se activará en 3001 y se desactivará en 2990.                                                                                                    |
| Resetear Valores Calibra | Ingrese a este menú para restablecer la calibración del sensor de regreso a la predeterminada de fábrica.                                                                                                    |
| Alarma Calibra Rqd       | Para obtener un mensaje de alarma como un recordatorio para calibrar el sensor<br>sobre un programa regular, ingrese el número de días entre las calibraciones. Ajústelo<br>a 0 si no, los recordatorios son necesarios.                                                                                                    |
| Cancele Alarma           | Si alguno de los relevadores o entradas digitales se selecciona, se suprimirán todas<br>las alarmas que se relacionen a esta entrada si está activo el relevador o la entrada<br>digital que se seleccionó. Típicamente esto se utiliza para evitar alarmas si no hay<br>flujo de muestra pasada la entrada digital del interruptor de flujo. |
| Factor Atenuación        | Incrementa el porcentaje del factor de alisadura para amortiguar la respuesta a cambi-<br>os. Por ejemplo, con un factor de alisadura de 10%, la siguiente lectura que se muestre<br>consistirá de un promedio de 10% del valor anterior y de 90% del valor actual.                                                                           |
| Temp Predefinida         | Si la señal de la temperatura se pierde en cualquier momento, el controlador usará el ajuste de Temperatura por defecto para la compensación de la temperatura.                                                                                                    |
| Largo cable              | El controlador compensa automáticamente los errores en la lectura causados al modificar la longitud del cable.                                                                                                    |
| Calibrar                 | La compensación de la longitud del cable depende del calibre de cable usado para extender el cable                                                                                                    |
| Constante Celda          | No se debe cambiar a no ser que se solicite de fábrica.                                                                                                    |
| Comp Temp                | Seleccione entre el método de compensación de temperatura de NaCl estándar o un método lineal de %/ de grados C.                                                                                                    |
| Factor Comp              | Este menú sólo aparece si se seleccionó Comp. de Temp. Lineal. Cambie el %/grados C para corresponder a la química que se está midiendo. El agua estándar es 2%                                                                                                    |
| Unidades                 | Seleccione las unidades de medida para conductividad.                                                                                                    |
| Nombre                   | El nombre usado para identificar el sensor se puede cambiar.                                                                                                    |
| Тіро                     | Seleccione el tipo de sensor que se va a conectar.                                                                                                    |

#### 5.2.2 Conductividad sin contacto

#### Ajustes

Presione la tecla Ajustes para ver o cambiar los ajustes relacionados con el sensor.

| <i>v</i> 1                  |                                                                                                    |
|-----------------------------|----------------------------------------------------------------------------------------------------|
| Alarmas                     | Se pueden establecer límites de alarma bajo-bajo, bajo, alto y alto-alto.                                                                                     |
| Banda muerta                | Esta es la banda muerta de la alarma. Por ejemplo, si la Alarma alta es 3000 y la banda muerta es 10, la alarma se activará en 3000 y se desactivará en 2990. |
| Resetear Valores<br>Calibra | Ingrese a este menú para restablecer la calibración del sensor de regreso a la predeterminada de fábrica.                                                     |

| Alarma Calibra Rqd    | Para obtener un mensaje de alarma como un recordatorio para calibrar el sensor sobre un programa regular, ingrese el número de días entre las calibraciones. Ajústelo a 0 si no, los recordatorios son necesarios.                                                                                                    |
|-----------------------|----------------------------------------------------------------------------------------------------|
| Cancele Alarma        | Si alguno de los relevadores o entradas digitales se selecciona, se suprimirán todas las alarmas que se relacionen a esta entrada si está activo el relevador o la entrada digital que se seleccionó. Típicamente esto se utiliza para evitar alarmas si no hay flujo de muestra pasada la entrada digital del interruptor de flujo. |
| Factor Atenuación     | Incrementa el porcentaje del factor de alisadura para amortiguar la respuesta a cambios.<br>Por ejemplo, con un factor de alisadura de 10%, la siguiente lectura que se muestre<br>consistirá de un promedio de 10% del valor anterior y de 90% del valor actual.                                                                    |
| Temp Predefinida      | Si la señal de la temperatura se pierde en cualquier momento, el controlador usará el ajuste de Temperatura por defecto para la compensación de la temperatura.                                                                                                    |
| Factor de instalación | No se debe cambiar a no ser que se solicite de fábrica. El valor predeterminado es 1.000                                                                                                    |
| Largo cable           | El controlador compensa automáticamente los errores en la lectura causados al modificar la longitud del cable.                                                                                                    |
| Calibrar              | La compensación de la longitud del cable depende del calibre de cable usado para extender el cable                                                                                                    |
| Constante Celda       | No se debe cambiar a no ser que se solicite de fábrica. El valor predeterminado es6.286                                                                                                    |
| Rango                 | Seleccione el rango de conductividad que concuerde mejor con las condiciones que el sensor verá.                                                                                                    |
| Comp Temp             | Seleccione entre el método de compensación de temperatura de NaCl estándar o un método lineal de %/ de grados C.                                                                                                    |
| Factor Comp           | Este menú sólo aparece si se seleccionó Comp. de Temp. Lineal. Cambie el %/grados C para corresponder a la química que se está midiendo. El agua estándar es 2%                                                                                                    |
| Unidades              | Seleccione las unidades de medida para conductividad.                                                                                                    |
| Nombre                | El nombre usado para identificar el sensor se puede cambiar.                                                                                                    |
| Тіро                  | Seleccione el tipo de sensor que se va a conectar.                                                                                                    |

#### Temperatura 5.2.3

Ajustes X Presione la tecla Ajustes para ver o cambiar los ajustes relacionados con el sensor.

| Alarmas                     | Se pueden establecer límites de alarma bajo-bajo, bajo, alto y alto-alto.                                                                                                    |
|-----------------------------|----------------------------------------------------------------------------------------------------|
| Banda muerta                | Esta es la banda muerta de la alarma. Por ejemplo, si la Alarma alta es 100 y la banda muerta es 1, la alarma se activará en 100 y se desactivará en 99.                                                                                                    |
| Resetear Valores<br>Calibra | Ingrese a este menú para restablecer la calibración del sensor de regreso a la predeterminada de fábrica.                                                                                                    |
| Alarma Calibra Rqd          | Para obtener un mensaje de alarma como un recordatorio para calibrar el sensor sobre<br>un programa regular, ingrese el número de días entre las calibraciones. Ajústelo a 0 si<br>no, los recordatorios son necesarios.                                                                                                    |
| Cancele Alarma              | Si alguno de los relevadores o entradas digitales se selecciona, se suprimirán todas las<br>alarmas que se relacionen a esta entrada si está activo el relevador o la entrada digital<br>que se seleccionó. Típicamente esto se utiliza para evitar alarmas si no hay flujo de<br>muestra pasada la entrada digital del interruptor de flujo. |
| Factor Atenuación           | Incrementa el porcentaje del factor de alisadura para amortiguar la respuesta a cambios.<br>Por ejemplo, con un factor de alisadura de 10%, la siguiente lectura que se muestre<br>consistirá de un promedio de 10% del valor anterior y de 90% del valor actual.                                                                             |
| Nombre                      | El nombre usado para identificar el sensor se puede cambiar.                                                                                                    |
| Elemento                    | Seleccione el tipo de sensor que se va a conectar.                                                                                                    |

#### 5.2.4 Estado de E.D.

#### Detalles de entrada

Los detalles de este tipo de entrada incluyen el estado actual con un mensaje personalizado para abierto frente a cerrado, alarmas, y el estado del enclavamiento.

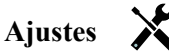

Presione la tecla Ajustes para ver o cambiar los ajustes relacionados con el sensor.

| Men abierto              | Las palabras usadas para describir el estado del interruptor se pueden personalizar.                                                                           |
|--------------------------|----------------------------------------------------------------------------------------------------|
| Men cerrado              | Las palabras usadas para describir el estado del interruptor se pueden personalizar.                                                                           |
| Bloqueo                  | Seleccione si la entrada debería estar en el estado enclavado cuando el interruptor esté abierto o cerrado.                                                    |
| Tiempo Total             | Seleccione totalizar la cantidad de tiempo que el interruptor ha estado abierto o cerrado.<br>Esto se desplegará en la pantalla de detalles de entrada.        |
| Resetear Tiempo<br>Total | Ingrese a este menú para reinicializar el tiempo acumulado a cero. Toque Confirmar para aceptar, Cancelar para dejar el total en el valor anterior y regresar. |
| Alarma                   | Seleccione si se debería generar una alarma cuando el interruptor esté abierto, o cerrado, o si no debería generarse una alarma nunca.                         |
| Nombre                   | El nombre usado para identificar el interruptor se puede cambiar.                                                                                              |
| Tipo                     | Seleccione el tipo de sensor a conectar al canal de entrada digital.                                                                                           |

#### 5.2.5 Caudalímetro, de tipo contactor

#### Detalles de entrada

Los detalles de este tipo de entrada incluyen el volumen total acumulado a través del caudalimetro y las alarmas.

#### Ajustes

Presione la tecla Ajustes para ver o cambiar los ajustes relacionados con el sensor.

| Alarma totalizador | Se puede ajustar un límite alto sobre el volumen total de agua acumulada.                                                                                          |
|--------------------|----------------------------------------------------------------------------------------------------|
| Borrar Flujo Total | Entre en este menú para poner a 0 el total de caudal acumulado. Presione Confirmar para aceptar, Cancelar para dejar el total en el valor anterior y volver.       |
| Set Flujo Total    | Este menú se utiliza para establecer el volumen total almacenado en el controlador para corresponder al registro en el medidor de flujo. Ingrese el valor deseado. |
| Resetear Prog      | Seleccione para reinicializar automáticamente el flujo total, y si es así, Diariamente,<br>Mensualmente o Anualmente.                                              |
| Volumen/Contacto   | Introduzca el volumen de agua que necesita pasar por el caudalimetro para generar un cierre por contacto.                                                          |
| Unidades Flujo     | Seleccione las unidades de medición para el volumen de agua.                                                                                                    |
| Nombre             | El nombre usado para identificar el sensor se puede cambiar.                                                                                                    |
| Tipo               | Seleccione el tipo de sensor a conectar al canal de entrada digital.                                                                                               |

#### 5.2.6 Caudalimetro, de tipo turbina

#### Detalles de entrada

Los detalles de este tipo de entrada incluyen la tasa de caudal actual, el volumen total acumulado a través del caudalimetro y las alarmas.

#### Ajustes

Presione la tecla Ajustes para ver o cambiar los ajustes relacionados con el sensor.

| Alarma totalizador | Se puede ajustar un límite alto sobre el volumen total de agua acumulada.          |
|--------------------|------------------------------------------------------------------------------------|
| Borrar Flujo Total | Entre en este menú para poner a 0 el total de caudal acumulado. Presione Confirmar |
|                    | para aceptar, Cancelar para dejar el total en el valor anterior y volver.          |

| Set Flujo Total        | Este menú se utiliza para establecer el volumen total almacenado en el controlador para corresponder al registro en el medidor de flujo. Ingrese el valor deseado.                                                                                              |
|------------------------|----------------------------------------------------------------------------------------------------|
| Resetear Progr         | Seleccione para reinicializar automáticamente el flujo total, y si es así, Diariamente,<br>Mensualmente o Anualmente.                                                                                                    |
| Factor K               | Introduzca los impulsos generados por la turbina por volumen unitario de agua.                                                                                                    |
| Unidades Flujo         | Seleccione las unidades de medición para el volumen de agua.                                                                                                    |
| <b>Unidades Propor</b> | Seleccione las unidades de medida para la base de tiempo de la tasa de caudal.                                                                                                    |
| Factor Atenuación      | Incrementa el porcentaje del factor atenuación para amortiguar la respuesta a cambios.<br>Por ejemplo, con un factor atenuación de 10%, la siguiente lectura que se muestre con-<br>sistirá de un promedio de 10% del valor anterior y de 90% del valor actual. |
| Nombre                 | El nombre usado para identificar el sensor se puede cambiar.                                                                                                    |
| Тіро                   | Seleccione el tipo de sensor a conectar al canal de entrada digital.                                                                                                    |

## 5.3 Menú de salidas 🖡

Presione la tecla bajo el icono Salidas para ver una lista de todas las salidas de relé y analógicas. El icono de Página abajo baja por la lista de salidas, el icono de Página arriba sube por la lista de salidas, el icono de Volver devuelve a la pantalla anterior.

Presione la tecla Intro con una salida resaltada para acceder a los datos y ajustes de dicha entrada.

NOTA: cuando el modo de control de salida o la entrada asignada a dicha salida se cambian, la salida vuelve a modo OFF. Una vez que haya cambiado todos los ajustes para que concuerden con el nuevo modo o sensor, debe colocar la salida en el modo AUTO para empezar el control.

#### 5.3.1 Relé, cualquier modo de control

#### Detalles de salida

Los detalles para este tipo de salida incluyen el estado de enc./apag. del relé, modo MAA o estado de Interbloqueo, tiempo encendido acumulado, alarmas, ciclo actual en tiempo y tipo de relé.

## Ajustes 🗙

Presione la tecla Ajustes para ver o cambiar los ajustes relacionados con el relé. Los ajustes que están disponibles para cualquier modo de control incluyen:

| Config MAA               | Seleccione el modo Manual, Desactivado o Automático (vea la sección 4.4).                                                                                                    |
|--------------------------|----------------------------------------------------------------------------------------------------|
| Tiempo Max Salida        | Introduzca la cantidad máxima de tiempo que el relé puede estar continuamente<br>activado. Una vez que se haya alcanzado el límite de tiempo, el relé se desactivará<br>hasta que se entre en el menú Reiniciar expiración de salida                 |
| Borrar Tiempo Fuera      | Entre en este menú para despejar una alarma de Expiración de salida y permitir que el relé controle el proceso de nuevo.                                                                                                    |
| Canales de enclavamiento | Seleccione los relevadores y entradas digitales que interbloquearán este relevador, cuando esos otros relevadores se activen en modo Auto. Utilizando el modo Man-<br>ual o de Apagado para activar relevadores se deriva la lógica de Interbloqueo. |
| Activar con canales      | Seleccione los relevadores y entradas digitales que activarán este relevador, cuan-<br>do esos otros relevadores se activen en modo Auto. Utilizando el modo Manual o<br>de Apagado para activar relevadores se deriva la lógica de Activar Con.     |
| Ciclo Rele Min           | Este menú permite el uso de una válvula esférica que necesita tiempo para<br>abrirse y cerrarse por completo. Introduzca el número de segundos que la válvula<br>necesita para accionarse por completo.                                              |
| Tiempo Max Man           | Introduzca la cantidad de tiempo durante la cual el relé estará activo cuando esté en modo Manual.                                                                                                    |

| Resetear Tiempo Total | Presione el icono Confirmar para restablecer el total de tiempo encendido acumulado almacenado para que la salida regrese a 0. |  |
|-----------------------|----------------------------------------------------------------------------------------------------|--|
| Nombre                | El nombre usado para identificar el relé se puede cambiar.                                                                     |  |
| Modo                  | Seleccione el modo de control deseado para la salida.                                                                          |  |

#### 5.3.2 Relé, modo de control de On/Off (activación/desactivación)

#### Detalles de salida

Los detalles para este tipo de salida incluyen el estado de enc./apag. del relé, modo MAA o estado de Interbloqueo, tiempo encendido acumulado, alarmas, ciclo actual en tiempo y tipo de relé.

Ajustes 🔀

Presione la tecla Ajustes para ver o cambiar los ajustes relacionados con el relé.

| Setpoint              | Introduzca el valor de proceso del sensor en el cual se activará el relé.                                                                                                    |
|-----------------------|----------------------------------------------------------------------------------------------------|
| Banda muerta          | Introduzca el valor de proceso del sensor desviado del punto de ajuste a partir del cual se desactivará el relé.                                                                                                    |
| Periodo Ciclo Trabajo | Utilizar un ciclo trabajo ayuda a evitar el rebase del punto de ajuste en aplicaciones<br>donde la respuesta del sensor para adiciones químicas es lento. Especifique la cantidad de<br>tiempo para el ciclo, y el porcentaje de ese tiempo de ciclo que el relevador estará activo.<br>El relevador se apagará el resto del ciclo, aún si el punto de ajuste no ha sido satisfecho.<br>Ingrese la longitud del ciclo trabajo en minutos: segundos en este menú. Ajuste el tiempo<br>a 00:00 si el uso de un ciclo trabajo no es requerido. |
| Ciclo Trabajo         | Ingrese el porcentaje del periodo del ciclo que el relevador estará activo. Ajuste el por-<br>centaje a 100 si no se requiere un ciclo trabajo.                                                                                                    |
| Entrada               | Seleccione el sensor que utilizará este relé.                                                                                                    |
| Dirección             | Seleccione la dirección de control.                                                                                                    |

#### 5.3.3 Relé, modo de control de Temporizado Flujo

#### Detalles de salida

Los detalles para este tipo de salida incluyen el estado de enc./apag. del relé, modo MAA o estado de Interbloqueo, tiempo encendido acumulado, alarmas, ciclo actual en tiempo y tipo de relé.

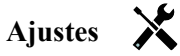

Presione la tecla Ajustes para ver o cambiar los ajustes relacionados con el relé.

| Duración Dosi  | Introduzca la cantidad de tiempo para que el relé se active una vez que se haya alcanzado el volumen acumulado a través del medidor de agua. |
|----------------|----------------------------------------------------------------------------------------------------|
| Vol Acumulado  | Introduzca el volumen de agua que se requerirá que pase a través del medidor de agua para activar la alimentación química.                   |
| Entrada        | Seleccione la entrada que se usará para controlar esta salida.                                                                               |
| Reinicie Timer | Use este menú para cancelar el ciclo de alimentación actual                                                                                  |

#### 5.3.4 Relé, modo de control de Purga y alimentación

#### Detalles de salida

Los detalles para este tipo de salida incluyen el estado de enc./apag. del relé, modo MAA o estado de Interbloqueo, tiempo encendido acumulado, alarmas, ciclo actual en tiempo y tipo de relé.

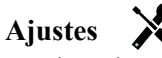

Presione la tecla Ajustes para ver o cambiar los ajustes relacionados con el relé.

| Limite Tiem Dosi | Introduzca la cantidad máxima de tiempo de alimentación por suceso de Purga |
|------------------|-----------------------------------------------------------------------------|
| Purga            | Seleccione el relé que se usará para el Purga/purga                         |

#### 5.3.5 Relé, modo de control de Purga y luego alimentación

#### Detalles de salida

Los detalles para este tipo de salida incluyen el estado de enc./apag. del relé, modo MAA o estado de Interbloqueo, tiempo encendido acumulado, alarmas, ciclo actual en tiempo y tipo de relé.

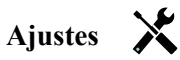

Presione la tecla Ajustes para ver o cambiar los ajustes relacionados con el relé.

| % Dosificación   | Introduzca el % del tiempo de activación del relé de Purga que se usará para el tiempo de activación del relé de alimentación. |  |
|------------------|----------------------------------------------------------------------------------------------------|--|
| Limite Tiem Dosi | Introduzca la cantidad máxima de tiempo de alimentación por suceso de Purga                                                    |  |
| Reinicie Timer   | Use este menú para cancelar el ciclo de alimentación actual.                                                                   |  |
| Purga            | Seleccione el relé que se usará para el Purga/purga                                                                            |  |

#### 5.3.6 Relé, modo de control de % temporizador

#### Detalles de salida

Los detalles para este tipo de salida incluyen el estado de enc./apag. del relé, modo MAA o estado de Interbloqueo, tiempo del ciclo, tiempo encendido acumulado, alarmas, ciclo actual en tiempo y tipo de relé.

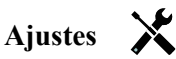

Presione la tecla Ajustes para ver o cambiar los ajustes relacionados con el relé.

| Periodo Muestreo | Introduzca la duración del período de muestreo.                                                                       |
|------------------|----------------------------------------------------------------------------------------------------|
| % Dosificación   | Introduzca el % del tiempo de período de muestreo que se usará para el tiempo de activación del relé de alimentación. |

#### 5.3.7 Relé, modo de control de temporizador de biocida

#### Funcionamiento básico del temporizador

Cuando un suceso del temporizador dispara el algoritmo para activar el relé durante el tiempo programado.

#### Operación Básica del Biocida

Cuando se dispara un evento de biocida, el algoritmo pre-purgará primero (si está programada una prepurga) para la cantidad establecida de tiempo de prepurga o abajo hasta la conductividad de prepurga establecida. El relevador de biocida se enciende por la duración establecida. Esto es seguido por un bloqueo de adición post-bio que bloquea el relevador de purga de encender por una cantidad establecida de tiempo de bloqueo de purga.

#### Manejo de Condición Especial

#### Pre-purga

Si están establecidos ambos, un límite de tiempo y un límite de conductividad, el límite de tiempo tiene prioridad. El relevador de purga se apagará una vez que se alcance el límite de tiempo o cuando se alcance el límite de conductividad de prepurga (lo que ocurra primero). Si la prepurga tiene un límite de conductividad establecido, entonces el límite de tiempo puede ajustarse a cero, ya que esto permitiría que la prepurga dure para siempre si nunca se alcanza el límite de conductividad.

#### Eventos de biocida traslapando

Si ocurre un segundo evento de biocida mientras el primero todavía está activo (en prepurga, agregar o bloquear biocida), se ignorará el segundo evento. Se establecerá una alarma de Evento Saltado.

#### Condiciones de Interbloqueo

Los interbloqueos anulan el control del relevador, pero no cambian la operación del control del timer (contador de tiempo). Una condición sin-flujo (u otro interbloqueo) no retrasa una adición de biocida. El timer de duración de adición de biocida continuará aún si el relevador se bloquea debido a una condición sin flujo o de otro interbloqueo. Esto evitará retrasos de adiciones de biocida, lo cual puede causar potencialmente concentraciones más altas de biocida que las que se esperan en el sistema cuando ocurren dos adiciones de biocidas cerca del mismo momento. No permitir que se retrasen adiciones de biocida evitará que se agreguen biocidas incompatibles en la cercanía del mismo momento. Condiciones de "Activar Con"

Las configuraciones de "Activar con canales" anulan en control del relevador, pero no cambian la operación de los timers (contadores de tiempo) ni del control de purga que se relaciona. El timer de biocida continúa contando tiempo de adición de biocida cuando se obliga a encender el relevador de biocida y, finaliza en el tiempo esperado (tiempo de inicio de evento de biocida más duración). Si la condición "activar con" continúa después de terminar el tiempo de alimentación de biocida, el relevador permanece activo.

<u>Alarmas</u>

La alarma de Evento Saltado se establece cuando ocurre un segundo evento de biocida mientras todavía se está ejecutando un evento (ya sea prepurga, adición de biocida o bloqueo de adición post-biocida). Una alarma de Evento Saltado también se establece cuando el relevador de adición de biocida nunca se enciende durante una adición de biocida debido a una condición de interbloqueo.

La alarma se borra cuando el relevador se activa la siguiente vez por alguna razón (el siguiente evento de timer o modo MANUAL o en condición obligada de "activar con").

#### Detalles de salida

Los detalles para este tipo de salida incluyen el estado de enc./apag. del relé, modo MAA o estado de Interbloqueo, tiempo encendido acumulado, alarmas, ciclo actual en tiempo y tipo de relé.Se muestra el número de la semana actual y día de la semana (aunque no haya un suceso de repetición multisemanas programado). El tiempo de ciclo muestra la cuenta atrás de tiempo de la parte actualmente activa del ciclo de biocida (prePurga, alimentación de biocida, o bloqueo del Purga postalimentación de biocida).

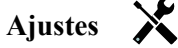

Presione la tecla Ajustes para ver o cambiar los ajustes relacionados con el relé.

| Evento 1 (hasta 10) | Ingrese estos menús para programar eventos a través de los menús a continuación:                                                                                                    |
|---------------------|----------------------------------------------------------------------------------------------------|
| Repetición          | Seleccione el ciclo de tiempo para repetir el evento: Diariamente, 1 Semana, 2 Sem-<br>anas, 4 Semanas, o Ninguno. Un evento significa que la salida se activa a la misma<br>hora del día, durante la misma cantidad de tiempo, y a excepción del ciclo Diaria-<br>mente, el mismo día de la semana.                        |
| Semana              | Sólo aparece si la Repetición no es mayor de 1 Semana. Seleccione la semana durante la cual ocurrirá el evento.                                                                                                    |
| Día                 | Sólo aparece si la repetición es más larga que Diariamente. Seleccione el día de la semana durante el cual ocurrirá el evento.                                                                                                    |
| Inicio              | Ingrese la hora del día para iniciar el evento.                                                                                                    |
| Dura                | Ingrese la cantidad de tiempo que el relevador estará encendido.                                                                                                    |
| Purga               | Seleccione el relé que se usará para el Purga/purga                                                                                                    |
| Tiempo Prepurga     | Si se reduce la conductividad antes que se desee alimentar biocida usando un tiempo<br>fijo en lugar de un ajuste de conductividad específico, introduzca la cantidad de tiempo<br>para el prePurga. También se puede usar para aplicar un tiempo límite a un prePurga<br>basado en conductividad.                          |
| Prepurga a          | Si se reduce la conductividad antes de que se desee alimentar biocida, introduzca el valor de conductividad. Si no se requiere un prePurga, o si se prefiere un prePurga basado en tiempo, ajuste el valor de conductividad en 0.                                                                                           |
| Entrada cond        | Seleccione el sensor que se va a usar para controlar el relé de prePurga seleccionado anteriormente.                                                                                                    |
| Bloqueo Purga       | Introduzca la cantidad de tiempo para bloquear el Purga después de que termine la alimentación de biocida.                                                                                                    |
| Retraso Interlock   | Seleccione Habilitado si el controlador debe demorar iniciar el ciclo de Biocida más reciente hasta inmediatamente después de que se borre un Interbloqueo, o Deshabi-<br>litado si toda alimentación de Biocida debe saltarse si existe una condición de In-<br>terbloqueo al momento en que agregar fue debido a iniciar. |

#### 5.3.8 Relé, modo de alarma

#### Detalles de salida

Los detalles para este tipo de salida incluyen el estado de enc./apag. del relé, modo MAA o estado de Interbloqueo, tiempo encendido acumulado, alarmas, ciclo actual en tiempo y tipo de relé.

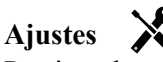

Presione la tecla Ajustes para ver o cambiar los ajustes relacionados con el relé.

|                                          | •                                                                                                    |
|------------------------------------------|----------------------------------------------------------------------------------------------------|
| Modo alarma                              | Seleccione las condiciones de alarma que pondrán al relevador en estado de alarma:                                                                                                    |
|                                          | Todas las Alarmas                                                                                                    |
|                                          | Alarmas de Baja S1 (Alarma +LoLo, Error de Rango de Sensor, o Falla de Sensor)                                                                                                    |
|                                          | Alarmas de Alta S1 (Alarma +HiHi, Error de Rango de Sensor, o Falla de Sensor)                                                                                                    |
|                                          | Alarmas de Baja (Temperatura) S2 (Alarma +LoLo, Error de Rango de Sensor, o Falla de Sensor)                                                                                                    |
| Alarmas de<br>o Falla de S<br>Alarmas D1 | Alarmas de Alta (Temperatura) S2 (Alarma +HiHi, Error de Rango de Sensor,<br>o Falla de Sensor)                                                                                                    |
|                                          | Alarmas D1 (Interruptor de flujo/Estado, Flujo Total, Rango de Medidor de Flujo)                                                                                                    |
|                                          | Alarmas D2 (Interruptor de flujo/Estado, Flujo Total, Rango de Medidor de Flujo)                                                                                                    |
|                                          | Alarmas de Relevador (Tiempo Excedido de Salida, Falla de Control, Evento Saltado)<br>para TODOS los relevadores                                                                                               |
| Salida                                   | Seleccione si el relevador estará activo cuando se encuentre en estado de alarma<br>(Normalmente Abierto) o si el relevador estará activo cuando no se encuentre<br>en estado de alarma (Normalmente Cerrado). |

#### 5.3.9 Relé, modo de control Tiempo Proporcional

#### Detalles de salida

Los detalles para este tipo de salida incluyen el estado de enc./apag. del relé, modo MAA o estado de Interbloqueo, tiempo encendido acumulado, alarmas, ciclo actual en tiempo y tipo de relé.

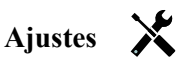

Presione la tecla Ajustes para ver o cambiar los ajustes relacionados con el relé.

| · · ·              | · · ·                                                                                                    |
|--------------------|----------------------------------------------------------------------------------------------------|
| Setpoint           | Introduzca el valor de proceso del sensor en el cual el relé se desactivará para todo el período de muestreo.                                                 |
| Banda proporcional | Introduzca la distancia que el valor de proceso del sensor está desviado del punto de ajuste en el cual el relé se activará para todo el período de muestreo. |
| Período muestreo   | Introduzca la duración del período de muestreo.                                                                                                    |
| Entrada            | Seleccione el sensor que utilizará este relé.                                                                                                    |
| Dirección          | Seleccione la dirección de control.                                                                                                    |

#### 5.3.10 Relé, modo de control de muestreo intermitente

En un modo de control de muestreo intermitente con purga proporcional, el controlador lee una entrada analógica en un programa temporizado y el relé responde para mantener el valor de conductividad en el punto de ajuste activándose durante una cantidad de tiempo programable que varía con la desviación del punto de ajuste.

El relé pasa por la secuencia de activación/desactivación que se describe a continuación. El fin de este algoritmo es la purga de la caldera. En muchas calderas no se puede suministrar una muestra continuamente al sensor porque no es posible un bucle recirculante y se malgastaría agua caliente al llevar constantemente una muestra a un drenaje. Se abre intermitentemente una válvula para proporcionar una muestra al sensor.

En los casos en que una instalación no ideal del sensor pueda hacer que la muestra se convierta en vapor y dar una falsa lectura baja, esto puede corregirse tomando la lectura de la muestra retenida en el tubo con la válvula de muestreo cerrada, de manera que la muestra esté a la presión de la caldera y por consiguiente de vuelta a estado líquido. Habilite

la Muestra de la trampa si este es el caso. Como la lectura de conductividad no es fiable mientras la válvula está abierta, se temporiza la purga en lugar de que sea una respuesta directa a la lectura de un sensor. En vez de depender de un tiempo fijo, donde la purga podría ser mucho más larga de lo necesario si la lectura está apenas desviada del valor del punto de ajuste, la purga proporcional ajusta el tiempo en consecuencia.

Si la Muestra de la trampa está Deshabilitada, entonces la purga no está temporizada y, el Tiempo de sostenimiento y el tiempo Máximo de purga no se utilizan. La válvula de purga permanecerá abierta hasta que la conductividad se encuentre debajo del punto de ajuste. En este caso el menú de Límite de tiempo de salida, está disponible para detener la purga si el sensor no responde.

Observe que el software no permitirá que dos relés utilizando Muestreo intermitente se asignen a la misma entrada de sensor; el montaje de relé previo cambiará a modo Apagado.

#### Detalles de salida

Los detalles para este tipo de salida incluyen el estado de relé de enc./apag., estado de relé (modo MAA, estado de Interbloqueo, etapa de ciclo de Muestreo intermitente, etc.), tiempo restante para la etapa activa del ciclo de Muestreo intermitente, alarmas, ciclo actual en tiempo y tipo de relé.

| Ajustes | X |
|---------|---|
|---------|---|

Presione la tecla Ajustes para ver o cambiar los ajustes relacionados con el relé.

| Setpoint           | Introduzca el valor de conductividad por debajo del cual el controlador no puede empezar<br>un ciclo de purga.                                                                                                    |
|--------------------|----------------------------------------------------------------------------------------------------|
| Banda proporcional | (sólo se muestra si la muestra de la trampa está habilitada) Introduzca el valor de conduc-<br>tividad por encima del punto de ajuste en el cual se producirá el tiempo de purga máxima.<br>Por ejemplo, si el punto de Ajuste es 2000 uS/cm, y la Banda Proporcional es 200 uS/cm, si la<br>conductividad está arriba de 2200 uS/cm la válvula de purga abrirá para el tiempo de Purgado<br>Máximo descrito abajo. Si la conductividad de la muestra atrapada es 2100 uS/cm, la válvula<br>de purga abrirá por la mitad del tiempo de Purga Máximo. |
| Banda Muerta       | (sólo se muestra si la muestra de la trampa está deshabilitada) Ingresa el valor de proceso del sensor lejos del punto de ajuste al cual se desactivará el relé.                                                                                                    |
| Tiempo muestreo    | Introduzca la duración de tiempo en que la válvula de purga estará abierta para capturar<br>una nueva muestra de agua de la caldera.                                                                                                    |
| Tiempo retención   | (sólo se muestra si la muestra de la trampa está habilitada) Introduzca la duración de tiempo que la válvula de purga estará cerrada para asegurar que la muestra capturada esté a la presión de la caldera.                                                                                                    |
| Purga máxima       | (sólo se muestra si la muestra de la trampa está habilitada) Introduzca la duración máxi-<br>ma de tiempo que la válvula de purga estará abierta cuando la conductividad de la mues-<br>tra capturada esté por encima del punto de ajuste más la banda proporcional.                                                                                                    |
| Entrada Cond       | Seleccione el sensor que utilizará este relé.                                                                                                    |
| Tiempo espera      | Introduzca el tiempo de espera para muestrear de nuevo el agua una vez que la muestra capturada esté por debajo del punto de ajuste.                                                                                                    |
| Muestra Trampa     | Habilita o deshabilita atrapar la muestra.                                                                                                    |

#### 5.3.11 Relé o salida analógica, modo manual

ONLY AVAILABLE IF W120 MODEL/POWER RELAY BOARD IS INSTALLED

#### Detalles de salida

Los detalles para este tipo de salida incluyen el estado de enc./apag. del relé o salida analógica %, modo MAA o estado de Interbloqueo, tiempo encendido acumulado, alarmas, ciclo actual en tiempo y tipo de relé.

#### Ajustes

Se activará un relé manual si el modo Manual-Desactivado-Automático es Manual, o si está Activado con otro canal. No hay parámetros adicionales programables.

#### 5.3.12 Relé, modo de control Pulso proporcional

DISPONIBLE SOLAMENTE SI EL CONTROLADOR W120/INCLUYE EQUIPO PARA SALIDA DE PULSO

#### Detalles de salida

Los detalles para este tipo de salida incluyen la tasa de pulsación del relé, modo MAA o estado de Interbloqueo, tiempo encendido acumulado, alarmas, ciclo actual en tiempo y tipo de relé.

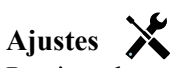

Presione la tecla Ajustes para ver o cambiar los ajustes relacionados con el relé.

| Setpoint           | Introduzca el valor de proceso del sensor en el cual la salida tendrá impulsos en el % de salida mínimo indicado a continuación.                                                           |
|--------------------|----------------------------------------------------------------------------------------------------|
| Banda proporcional | Introduzca la distancia que el valor de proceso del sensor está desviado del punto de ajuste más allá del cual la salida tendrá impulsos en el % de salida mínimo indicado a continuación. |
| Salida mínima      | Introduzca la tasa de impulsos más baja posible como un porcentaje de la tasa de carrera máxima establecida a continuación (normalmente 0%).                                               |
| Salida máxima      | Introduzca la tasa de impulsos más alta posible como un porcentaje de la tasa de carrera máxima establecida a continuación.                                                                |
| Máxima Proporción  | Introduzca la tasa de impulsos máxima que la bomba dosificadora está diseñada para aceptar (rango de 10-360 pulsos/minuto).                                                                |
| Entrada            | Seleccione el sensor que utilizará este relé.                                                                                                    |
| Dirección          | Ajuste la dirección de control.                                                                                                    |
| Dirección          | Ajuste la dirección de control.                                                                                                    |

#### 5.3.13 Relé, modo de punto de ajuste doble

#### Detalles de salida

Los detalles para este tipo de salida incluyen el estado de enc./apag. del relé, modo MAA o estado de Interbloqueo, tiempo encendido acumulado, alarmas, ciclo actual en tiempo y tipo de relé.

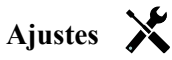

Presione la tecla Ajustes para ver o cambiar los ajustes relacionados con el relé.

|                       | · · · · · · · · · · · · · · · · · · ·                                                                                                    |
|-----------------------|----------------------------------------------------------------------------------------------------|
| Setpoint              | Introduzca el primer valor de proceso del sensor en el cual el relé se activará.                                                                                                    |
| Setpoint 2            | Introduzca el segundo valor de proceso del sensor en el cual el relé se activará.                                                                                                    |
| Banda muerta          | Introduzca el valor de proceso del sensor desviado del punto de ajuste a partir del cual se desactivará el relé.                                                                                                    |
| Periodo Ciclo Trabajo | Utilizar un ciclo trabajo ayuda a evitar el rebase del punto de ajuste en aplicaciones<br>donde la respuesta del sensor para adiciones químicas es lento. Especifique la cantidad de<br>tiempo para el ciclo, y el porcentaje de ese tiempo de ciclo que el relevador estará activo.<br>El relevador se apagará el resto del ciclo, aún si el punto de ajuste no ha sido satisfecho.<br>Ingrese la longitud del ciclo trabajo en minutos: segundos en este menú. Ajuste el tiempo<br>a 00:00 si el uso de un ciclo trabajo no es requerido. |
| Ciclo Trabajo         | Ingrese el porcentaje del periodo del ciclo que el relevador estará activo. Ajuste el por-<br>centaje a 100 si no se requiere un ciclo trabajo.                                                                                                    |
| Entrada               | Seleccione el sensor que utilizará este relé.                                                                                                    |
| Dirección             | Seleccione la dirección de control. Dentro de rango activará el relé cuando la lectura de entrada esté entre los dos puntos de ajuste. Fuera de rango activará el relé cuando la lectura de entrada esté fuera de los dos puntos de ajuste.                                                                                                    |

#### 5.3.14 Relé, modo de Lavado de Sensor

#### Funcionamiento básico del temporizador

Cuando se desencadene un evento de Lavado de Sonda, el algoritmo activará el relevador para el tiempo programado. El relevador activará una bomba o válvula para suministrar una solución de limpieza al sensor o sensores. La salida de los sensores seleccionados ya sea que se mantendrá o se deshabilitará durante el ciclo de limpieza y, por un tiempo de sostenimiento programable después del ciclo de limpieza.

#### Manejo de condiciones especiales

Solapamiento de sucesos del temporizador

Si se produce un segundo suceso del temporizador mientras el primero todavía sigue activo, el segundo suceso será ignorado. Se activará una alarma de suceso omitido.

Condiciones de enclavamiento

Los enclavamientos anulan el control por relé pero no cambian el funcionamiento del control por temporizador. Una condición de enclavamiento de entrada o salida digital no retrasa la activación del relé. El temporizador de duración de la activación del relé continuará aunque el relé esté desactivado debido a una condición de enclavamiento. Esto prevendrá sucesos retardados que podrían causar problemas si no se produjeran en el momento correcto.

Condiciones de "Activar con"

Los ajustes de "Activar con canales" anulan el control por relé pero no cambian el funcionamiento del control por temporizador. El temporizador de duración de la activación del relé continúa contando cuando se fuerza la activación del relé del temporizador y termina en el momento esperado (hora de inicio del suceso más duración). Si la condición de "activar con" continúa después del fin de la hora del suceso, el relé permanece activado.

#### <u>Alarmas</u>

Se activa una alarma de Suceso omitido cuando se produce un segundo suceso del temporizador mientras que un suceso todavía está activo.

También se activa una alarma de Suceso omitido cuando el relé del temporizador nunca se enciende durante un suceso debido a una condición de enclavamiento.

La alarma desaparece cuando se activa nuevamente el relé por cualquier razón (el próximo suceso del temporizador o el modo MANUAL o "activar con" fuerzan una condición de activación).

#### Detalles de salida

Los detalles para este tipo de salida incluyen el estado de enc./apag. del relé, modo MAA o estado de Interbloqueo, tiempo encendido acumulado, alarmas, ciclo actual en tiempo y tipo de relé. Se muestra el número de la semana actual y día de la semana (aunque no haya un suceso de repetición multisemanas programado). El tiempo de ciclo muestra la cuenta atrás de tiempo de la parte actualmente activa del ciclo.

## Ajustes 🗙

Presione la tecla Ajustes para ver o cambiar los ajustes relacionados con el relé.

| Evento 1 (hasta 10) | Ingrese estos menús para programar eventos a través de los menús a continuación:                                                                                                    |
|---------------------|----------------------------------------------------------------------------------------------------|
| Repetición          | Seleccione el ciclo de tiempo para repetir el evento: Cada Hora, Diariamente, 1<br>Semana, 2 Semanas, 4 Semanas, o Ninguno. Un evento significa que la salida se<br>activa a la misma hora del día, durante la misma cantidad de tiempo, y a excep-<br>ción del ciclo Diariamente, el mismo día de la semana. |
| Semana              | Sólo aparece si la Repetición no es mayor de 1 Semana. Seleccione la semana durante la cual ocurrirá el evento.                                                                                                    |
| Día                 | Sólo aparece si la repetición es más larga que Diariamente. Seleccione el día de la semana durante el cual ocurrirá el evento.                                                                                                    |
| Eventos por Día     | Sólo aparece si la Repetición es cada Hora. Seleccione el número de eventos por día. Los eventos ocurren en la Hora de Inicio y después son espaciados equitativamente durante el día.                                                                                                    |
| Inicio              | Ingrese la hora del día para iniciar el evento.                                                                                                    |
| Dura                | Ingrese la cantidad de tiempo que el relevador estará encendido.                                                                                                    |

| Entrada          | Seleccione el sensor que se lavará.                                                                                                    |
|------------------|----------------------------------------------------------------------------------------------------|
| Entrada 2        | Seleccione el segundo sensor, si es aplicable, que se lavará.                                                                                                    |
| Modo sensor      | Seleccione el efecto que tendrá el evento de lavado de sonda en todas las salidas de control que emplean el sensor(es) que se lava. Las opciones son ya sea Deshabilitar las lecturas de sensor (apagar la salida de control) o Mantener la lectura de sensor en la última lectura válida del sensor antes del comienzo del evento de lavado de sonda. |
| Tiempo retencion | Ingrese la cantidad de tiempo necesario para suspender la lectura del sensor después de que haya terminado el evento, para que la solución de lavado se reemplace por medio de la solución de proceso.                                                                                                    |

#### 5.3.15 Salida analógica, modo de Retransmitir

#### Detalles de salida

Los detalles para este tipo de salida incluyen la salida %, modo MAA o estado de Interbloqueo, tiempo encendido acumulado, alarmas, ciclo actual en tiempo y tipo de relé.

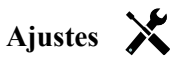

Presione la tecla Ajustes para ver o cambiar los ajustes relacionados con la salida analógica.

| Valor 4 mA    | Introduzca el valor de proceso que corresponda a una señal de salida de 4 mA.  |
|---------------|--------------------------------------------------------------------------------|
| Valor 20 mA   | Introduzca el valor de proceso que corresponda a una señal de salida de 20 mA. |
| Salida manual | Introduzca el % de salida deseado cuando la salida esté en modo Manual.        |
| Entrada       | Seleccione la entrada del sensor que retransmitir.                             |

#### 5.3.16 Salida analógica, modo de control proporcional

#### Detalles de salida

Los detalles para este tipo de salida incluyen la salida %, modo MAA o estado de Interbloqueo, tiempo encendido acumulado, alarmas, ciclo actual en tiempo y tipo de relé.

## Ajustes 🗙

Presione la tecla Ajustes para ver o cambiar los ajustes relacionados con la salida analógica.

| Setpoint           | Introduzca el valor de proceso del sensor en el cual el % de salida será el % mínimo programado.                                                                                                    |
|--------------------|----------------------------------------------------------------------------------------------------|
| Banda proporcional | Introduzca el valor de proceso del sensor desviado del punto de ajuste a partir del cual el % de salida será el % máximo programado.                                                                            |
| Salida mínima      | Introduzca el % de salida más bajo. Si la salida debería estar desactivada en el punto de ajuste, esto será 0%.                                                                                                 |
| Salida máxima      | Introduzca el % de salida más alto.                                                                                                    |
| Salida manual      | Introduzca el % de salida deseado cuando la salida esté en modo Manual.                                                                                                    |
| Entrada            | Seleccione la entrada del sensor para usar                                                                                                    |
| Dirección          | Seleccione la dirección de control.                                                                                                    |
| Modo Salida Off    | Introduzca el valor de mA de salida deseado cuando la salida esté en modo desactiva-<br>do, o enclavada, o durante una calibración del sensor siendo usado como entrada. El<br>rango aceptable es de 0 a 21 mA. |
| Error Salida       | Introduzca los mA de salida deseados cuando el sensor no esté dando al controlador una señal válida. El rango aceptable es de 0 a 21 mA.                                                                        |

## 5.4 Menú de ajustes 🔀

El menú de ajustes de configuración se usa para los ajustes y actividades que no estén vinculados a entradas o salidas.

| Fecha             | Introduzca el año, el mes y el día actuales.                                                                                                    |
|-------------------|----------------------------------------------------------------------------------------------------|
| Hora              | Introduzca la hora (en formato de 24 horas), minutos y segundos.                                                                                                    |
| Unidades globales | Seleccione las unidades que se usarán para la longitud del cable y los ajustes de calibre del cable, en sistema métrico o imperial.                                                                                                    |
| Unidades temp     | Seleccione entre Fahrenheit y Celsius.                                                                                                    |
| Retraso Alarma    | Ingrese cuánto tiempo esperar después de encender el controlador, antes de que las condiciones de alarma sean consideradas válidas.                                                                                                    |
| Modo HVAC         | Active los modos de HVAC para aplicaciones de torre de refrigeración y caldera<br>cuando se requieran los modos de control por relé para Temporizador de biocida,<br>Sangrado y alimentación, Sangrado y luego alimentación y Muestreo intermitente.<br>Deshabilite los modos de HVAC si estos modos de control no son necesarios y un<br>modo de control por temporizador más genérico sustituirá al Temporizador de biocida. |
| Lenguaje          | Seleccione el idioma que el software utilizará.                                                                                                    |

#### 5.4.1 Valores globales

### 5.4.2 Configuración seguridad

| Log Out<br>Controlador       | Cuando Seguridad esté habilitada y después de haber introducido la contraseña, el controlador requiere un uso inmediato de una contraseña para calibrar o cambiar ajustes. Una vez que haya terminado de hacer cambios, termine sesión para prevenir cambios no autorizados por parte de otra persona. Si no se termina sesión manualmente, el controlador terminará la sesión automáticamente después de 10 minutos de inactividad. |
|------------------------------|----------------------------------------------------------------------------------------------------|
| Configuracion Se-<br>guridad | Seleccione Habilitar para que se requiera una contraseña para calibrar o cambiar ajustes, o<br>Deshabilitar para permitir cambios en la calibración y el punto de ajuste sin una contraseña.<br>Para habilitar la seguridad, primero se debe introducir la contraseña por defecto y luego hay<br>que seleccionar Habilitar y presionar la tecla Confirmar.                                                                           |
| Contrasena                   | Se usa para cambiar la contraseña necesaria para una plena capacidad de configuración si se ha habilitado la Seguridad. La contraseña local por defecto es 5555. Puede y debería cambiarse usando este menú si Seguridad está habilitada.                                                                                                    |

#### 5.4.3 Config pantalla

| Inicio 1         | Seleccione la entrada o salida para mostrar la 1° línea de la pantalla de Inicio.             |  |
|------------------|-----------------------------------------------------------------------------------------------|--|
| Inicio 2         | Seleccione la entrada o salida para mostrar la 2 <sup>ª</sup> línea de la pantalla de Inicio. |  |
| Ajustar pantalla | Cambie el contraste y la brillantez tocando las teclas de flecha.                             |  |
| Tecla Beep       | Seleccione Habilitar para escuchar un pitido cuando se presiona una tecla, o Deshabilitar     |  |
|                  | para silencio.                                                                                |  |

#### 5.4.4 Archivo Servicios

| Estado Transfer Archivo | Muestra el estado del último intento de exportar un archivo.                                                                                                    |
|-------------------------|----------------------------------------------------------------------------------------------------|
| Exp Registro Eventos    | Guarde el archivo de registro de sucesos en una memoria USB. Esto registra los cambios de puntos de ajuste, las calibraciones del usuario, las alarmas, los cambios de estado de relé, las exportaciones de archivos, etc.             |
| Exp Registro Sist       | Guarde el archivo de registro de sistemas en una memoria USB. Esto registra los cambios de hardware, las actualizaciones de software, las calibraciones automáticas, las pérdidas de alimentación, problemas a nivel del sistema, etc. |

| Impo Config Usuario       | Retire la alimentación del controlador e inserte una memoria USB que contenga<br>los ajustes que desea importar en este controlador (vea a continuación Exportar<br>archivo de Configuración del usuario). Presione la tecla Intro y luego la tecla<br>Confirmar para transferir esos ajustes a este controlador.                                                                                                    |
|---------------------------|----------------------------------------------------------------------------------------------------|
| Exp Archivo Confi Usuario | El archivo Configuración del usuario contiene todos los ajustes para el controlador.<br>Entre en este menú para guardar los ajustes del controlador en una memoria USB<br>con el fin de usarlos más tarde para restaurar ajustes en este controlador o para<br>programar controladores adicionales con los mismos ajustes que este. Se tarda<br>varios minutos en crear el archivo y transferirlo a la memoria. Retire la alimenta-<br>ción del controlador e inserte una memoria USB. Presione la tecla Intro y luego la<br>tecla Confirmar para transferir un archivo que contenga los ajustes del controlador a<br>la memoria USB. |
| Restaurar Config Fabrica  | Ingrese a este menú para restablecer todas las configuraciones a los valores predeter-<br>minados de fábrica. ¡Se perderán todos los cambios que se hicieron previamente a las configuraciones!                                                                                                    |
| Actualización software    | Corte la corriente del controlador e inserte una memoria USB que tenga el archivo<br>de actualización guardado en el directorio raíz en el conector USB (vea la figura 7).<br>Presione la tecla Intro y luego la tecla Confirmar para iniciar la actualización.                                                                                                    |

NOTA: ¡corte la corriente antes de insertar o retirar el USB stick!

#### 5.4.5 Info controlador

| Info Controlador    | Muestra el nombre del grupo de ajustes usados incorporados por defecto                                                    |
|---------------------|----------------------------------------------------------------------------------------------------|
| Nombre              | Muestra el modelo del controlador incorporado                                                                             |
| Tarjeta Ctrl        | Muestra el número de revisión de la placa de circuito impreso del panel delantero.                                        |
| Versión de software | Muestra la versión de software en la placa de control                                                                     |
| Tarj Sensor         | Muestra el número de revisión de la placa de sensor                                                                       |
| Versión de software | Muestra la versión de software en la placa de sensor                                                                      |
| Tarj Voltaje        | Muestra el número de revisión de la placa de potencia/relé                                                                |
| Nivel Bateria       | Muestra la salida de V CC de la batería que se usa para conservar la fecha y la hora. El rango aceptable es 2,4-3,2 V CC. |
| Temp Interna 1      | Muestra la temperatura del procesador principal. El rango aceptable es de -10 a 65 °C.                                    |
| Temp Interna 2      | Muestra la temperatura del procesador de entrada del sensor. El rango aceptable es de -10 a 65 °C.                        |

## 6.0 MANTENIMIENTO

El controlador en sí requiere muy poco mantenimiento. Límpielo con un trapo húmedo. No rocíe el controlador a no ser que la puerta del gabinete esté bien cerrada y bloqueada.

#### 6.1 Limpieza del sensor de conductividad

NOTA: el controlador debe ser recalibrado tras limpiar el sensor.

#### Frecuencia

El sensor debería limpiarse periódicamente. La frecuencia requerida variará según la instalación. En una instalación nueva, se recomienda limpiar el sensor después de dos semanas de servicio. Los sensores de conductividad sin contacto son mucho menos sensibles a los recubrimientos y las limpiezas deberían espaciarse más. Para determinar la frecuencia con la que hay que limpiar un sensor, siga el procedimiento a continuación.

- 1. Lea y registre la conductividad.
- 2. Retire, limpie y sustituya el sensor de conductividad.
- 3. Lea la conductividad y compárela con la lectura del paso 1 anterior.

Si la variación entre lecturas es superior al 5%, aumente la frecuencia de limpieza del sensor. Si el cambio en la lectura es inferior al 5%, el sensor no estaba sucio y se puede limpiar menos a menudo.

#### Procedimiento de limpieza

El sensor se puede limpiar normalmente usando un trapo o una toalla de papel y un detergente no abrasivo. Si está recubierto de incrustaciones, límpielo con una solución diluida de ácido clorhídrico (5%).

Ocasionalmente un electrodo puede quedar recubierto de varias sustancias que requieran un procedimiento de limpieza más vigoroso. Normalmente la capa será visible, pero no siempre.

Para limpiar un sensor de conductividad sin contacto muy recubierto, frote con un cepillo de dientes o con un cepillo de botellas rígido. Usar detergente o jabón de manos puede ayudar. Si está recubierto con incrustaciones, limpie con una solución diluida de ácido clorhídrico (5%). Deberían evitarse los abrasivos agresivos. Aclare el sensor por completo antes de volver a ponerlo en servicio.

Para limpiar un electrodo de torre de enfriamiento de superficie plana muy recubierto, use un abrasivo fino, como papel de lija. Tienda el papel sobre una superficie plana y mueva el electrodo hacia delante y atrás. El electrodo debería limpiarse de manera paralela a los electrodos de carbón, no de manera perpendicular.

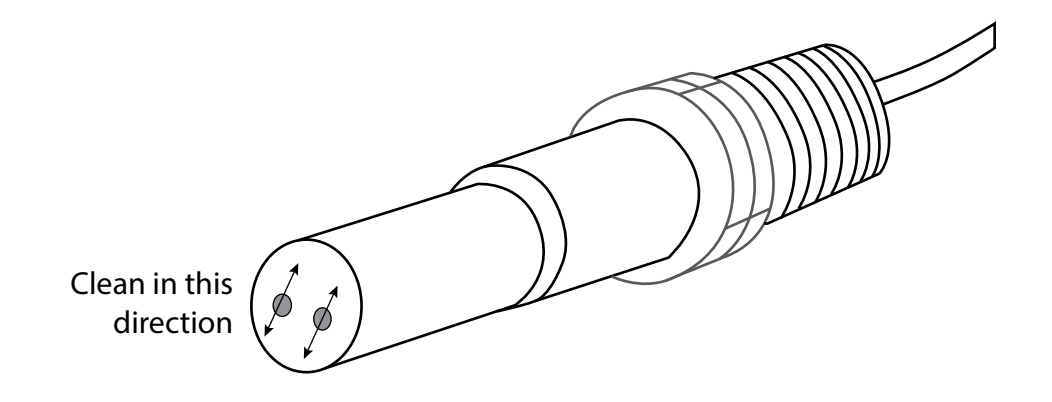

#### Figura 15 Limpieza de un electrodo de conductividad por contacto plano

#### 6.2 Sustitución del fusible

**PRECAUCIÓN:** ¡Desconecte la alimentación del controlador antes de abrir el panel delantero!

Los modeles que incluyen relés alimentados tienen un fusible para proteger el controlador de dispositivos conectados a los relés que usan demasiada corriente. Localice el fusible en la placa de circuito impreso en la parte trasera del gabinete del controlador, debajo de la cubierta transparente (vea la figura 7). Retire cuidadosamente el fusible viejo de su clip de fijación y deséchelo. Encaje el nuevo fusible en el clip, sustituya la cubierta transparente, fije el panel delantero del controlador y devuelva la alimentación a la unidad.

Advertencia: el uso de fusibles no aprobados puede afectar a las aprobaciones de seguridad del producto. Las especificaciones se muestran abajo. Para asegurarse de que se mantienen las certificaciones de seguridad, se recomienda usar un fusible Walchem.

| Fusible F1              | N/P de Walchem |
|-------------------------|----------------|
| 5 x 20 mm, 6,3 A, 250 V | 102834         |

## 7.0 LOCALIZACIÓN DE FALLOS

PRECAUCIÓN: ¡Desconecte la alimentación del controlador antes de abrir el panel delantero!

La localización de fallos y la reparación de un controlador averiado solamente deberían ser llevadas a cabo por personal cualificado teniendo cuidado para asegurar la seguridad y limitar daños adicionales innecesarios. Contacte con la fábrica.

### 7.1 Fallo de calibración

Las calibraciones fallarán si los ajustes de la lectura están fuera del rango normal para un sistema que funcione correctamente. Consulte el manual de instrucciones información adicional sobre el sensor específico utilizado.

#### 7.1.1 Sensores de conductividad por contacto

| La calibración | fallará si el | l ajuste de la | ganancia está f | uera de 0,5 a 1,5. |
|----------------|---------------|----------------|-----------------|--------------------|
|                |               | 5              | 6               | , , ,              |

| Causa posible                                       | Acción correctora                                                                                          |
|-----------------------------------------------------|----------------------------------------------------------------------------------------------------|
| Electrodo sucio                                     | Limpie el electrodo                                                                                        |
| Cableado incorrecto del sensor al controlador       | Corrija el cableado                                                                                        |
| Constante Celda errónea introducida                 | Programe el ajuste de constante Celda del controlador en el valor que concuerde con el electrodo utilizado |
| Lectura o ajuste incorrectos de la temperatura      | Asegúrese de que la temperatura es correcta                                                                |
| Longitud del cable o ajuste del calibre incorrectos | Ajuste a los valores correctos                                                                             |
| Electrodo defectuoso                                | Sustituya el electrodo                                                                                     |

#### 7.1.2 Sensores de conductividad sin contacto

La calibración fallará si el ajuste de la ganancia está fuera de 0,5 a 1,5.

| Causa posible                                                              | Acción correctora                           |
|----------------------------------------------------------------------------|---------------------------------------------|
| Sensor sucio                                                               | Limpie el sensor                            |
| Cableado incorrecto del sensor al controlador                              | Corrija el cableado                         |
| Sensor colocado demasiado cerca de las paredes del contenedor              | Reubique el sensor                          |
| Sensor situado en la trayectoria directa del caudal de corriente eléctrica | Reubique el sensor                          |
| Lectura o ajuste incorrectos de la temperatura                             | Asegúrese de que la temperatura es correcta |
| Longitud del cable o ajuste del calibre incorrectos                        | Ajuste a los valores correctos              |
| Sensor defectuoso                                                          | Sustituya el sensor                         |

#### 7.2 Mensajes de alarma

Los mensajes de alarma incluirán el Nombre de la entrada o salida según lo definido en el menú de Ajustes, el tipo y número de identificación del hardware (S para entrada de sensor, R para salida de relé, A para salida analógica) y el tipo de alarma.

#### ALARMA ALTA o ALTA-ALTA

Se produce si la conductividad aumenta por encima de los puntos de ajuste de alarma de conductividad alta. Si su unidad está programada para una salida del relé de alarma, el relé de alarma se activará. El controlador continuará controlando la conductividad y todas las salidas que usen el sensor de conductividad permanecerán activas.

| Causa posible                                                                                            | Acción correctora                       |
|----------------------------------------------------------------------------------------------------|-----------------------------------------|
| Sensor sucio                                                                                             | Limpie el sensor (vea la Sección 6.1)   |
| Válvula solenoide de Purga defectuosa                                                                    | Repare o sustituya la válvula solenoide |
| Sensor defectuoso                                                                                        | Sustituya el sensor                     |
| Cableado incorrecto de la válvula o del controlador                                                      | Corrija el cableado                     |
| La conductividad aumentó por encima del límite de alar-<br>ma mientras se producía el bloqueo de biocida | Deje que ocurra el Purga normal         |
| Filtro en Y obturado en la línea de Purga                                                                | Limpie el filtro en Y                   |
| Muestreo intermitente infrecuente                                                                        | Realice el muestreo más a menudo        |
| Relé de Purga defectuoso                                                                                 | Sustituya la placa del relé de Purga    |
|                                                                                                    |                                         |

#### ALARMA BAJA o BAJA-BAJA

Se produce si la conductividad cae por debajo de los puntos de ajuste de alarma de conductividad baja. Si su unidad está programada para una salida del relé de alarma, el relé de alarma se activará. El controlador continuará controlando la conductividad y todas las salidas que usen el sensor de conductividad permanecerán activas.

| Causa posible                                | Acción correctora                                                                            |
|----------------------------------------------|----------------------------------------------------------------------------------------------|
| Sensor desconectado                          | Reconecte. Compruebe el cable en cuanto a continuidad.                                       |
| Sensor seco                                  | Compruebe si la T está obstruida. Verifique el caudal.<br>Cambie la ubicación del electrodo. |
| PrePurga ajustado demasiado bajo             | Compruebe el ajuste del prePurga                                                             |
| Válvula solenoide pegada en posición abierta | Repare o sustituya la válvula solenoide                                                      |
| Electrodo defectuoso                         | Sustituya el sensor                                                                          |
| Cableado incorrecto del electrodo            | Corrija el cableado                                                                          |
| Relé de Purga defectuoso                     | Sustituya el relé                                                                            |
| En calderas, conversión en vapor             | Asegúrese de que la fontanería se realiza según el diagra-<br>ma de instalación recomendado  |
| Muestreo intermitente demasiado frecuente    | Realice el muestreo menos a menudo                                                           |

#### MENSAJE PERSONALIZADO DE ESTADO DE E.D.

Se puede ajustar una entrada digital que sea de tipo de estado de D.E. para que el estado abierto o cerrado genere una alarma. El mensaje de alarma se puede personalizar. El uso más común de esto será un interruptor de caudal.

| Causa posible                           | Acción correctora                                         |
|-----------------------------------------|-----------------------------------------------------------|
| Ausencia de caudal                      | Compruebe si los tubos tienen válvulas cerradas, obstruc- |
|                                         | ciones, etc. Compruebe la bomba de recirculación.         |
| Cable/interruptor de caudal defectuoso. | Compruebe con un ohmiómetro.                              |
| Controlador defectuoso.                 | Compruebe cortocircuitando la entrada digital en el       |
|                                         | controlador.                                              |

#### ALARMA TOTAL Se produce si se supera el límite de alarma del totalizador del caudalímetro.

| Causa posible                      | Acción correctora                                                           |
|------------------------------------|-----------------------------------------------------------------------------|
| Funcionamiento normal              | Ponga a cero el total para despejar la alarma                               |
| CA en el cable del caudalimetro    | Tienda el cable por lo menos a 6 pulgadas (150 mm) de cualquier tensión CA. |
| Ruido en el cable del caudalimetro | Apantalle el cable                                                          |

#### EXPIRACIÓN DE SALIDA

Esta condición de error detendrá el control. Esta provocada porque la salida (del relé o analógica) se activa durante más tiempo que el límite de tiempo programado.

| Causa posible                                             | Acción correctora                                                                                                    |
|-----------------------------------------------------------|----------------------------------------------------------------------------------------------------|
| Valor programado demasiado bajo para condiciones normales | Aumente el tiempo de límite.                                                                                                    |
| Tasa de caudal de Purga demasiado baja                    | Compruebe si el filtro está obstruido. Compruebe si el dife-<br>rencial de presión es insuficiente.                                |
| La válvula de Purga no se abre                            | Compruebe si la válvula de Purga está defectuosa. Compruebe el cableado de la válvula de Purga. Compruebe el relé del controlador. |
| El sensor no responde                                     | Limpie el sensor, compruebe el cableado, sustituya el sensor                                                                       |

#### ALARMA DE RANGO

Indica que la señal de conductividad del sensor está fuera del rango normal de 0-30.000. Esta condición de error detendrá el control de conductividad. Esto previene que el control se base en una falsa lectura de conductividad. Si el sensor de temperatura entra en una alarma de rango (fuera de -5 a 90 °C para una torre, de -5 a 220 °C para una caldera), entonces el controlador entrará en compensación manual de la temperatura usando el ajuste de Temperatura por defecto.

| Causa posible                          | Acción correctora                 |
|----------------------------------------|-----------------------------------|
| Cortocircuito en los cables del sensor | Desconecte el cortocircuito       |
| Sensor defectuoso                      | Sustituya el sensor               |
| Controlador defectuoso.                | Repare o sustituya el controlador |

#### AVERÍA DEL SENSOR

Este error indica que la señal del sensor ya no es válida en absoluto. Esta condición de error detendrá el control de conductividad.

| Causa posible                          | Acción correctora                 |
|----------------------------------------|-----------------------------------|
| Cortocircuito en los cables del sensor | Desconecte el cortocircuito       |
| Sensor defectuoso                      | Sustituya el sensor               |
| Controlador defectuoso.                | Repare o sustituya el controlador |

#### AVERÍA DEL SENSOR

Este error indica que la señal del sensor ya no es válida en absoluto. Esta condición de error detendrá el control de conductividad.

| Causa posible                          | Acción correctora                 |
|----------------------------------------|-----------------------------------|
| Cortocircuito en los cables del sensor | Desconecte el cortocircuito       |
| Sensor defectuoso                      | Sustituya el sensor               |
| Controlador defectuoso.                | Repare o sustituya el controlador |

#### FALLO DE ENTRADA

Esta alarma indica que el circuito de entrada del sensor ya no funciona. Esta condición de error detendrá el control de conductividad.

| Causa posible           | Acción correctora                 |
|-------------------------|-----------------------------------|
| Controlador defectuoso. | Repare o sustituya el controlador |

| POTENCIA BAJA DE LA BATERÍA                                                                                          |                                                                |  |
|----------------------------------------------------------------------------------------------------|----------------------------------------------------------------|--|
| Esta alarma indica que la batería que conserva la fecha                                                              | y la hora en la memoria está por debajo de 2,4 V CC.           |  |
| Causa posible                                                                                                    | Acción correctora                                              |  |
| Batería defectuosa                                                                                                   | Sustituya la batería                                           |  |
| TEMPERATURA BAJA DEL SISTEMA                                                                                         |                                                                |  |
| Esta alarma indica que la temperatura en el interior del                                                             | controlador está por debajo de -10 °C.                         |  |
| Causa posible                                                                                                    | Acción correctora                                              |  |
| Temperaturas ambiente bajas                                                                                          | Proporcione calor al controlador                               |  |
| TEMPERATURA ALTA DEL SISTEMA                                                                                         |                                                                |  |
| Esta alarma indica que la temperatura dentro del contro                                                              | blador se encuentra arriba de 75 °C.                           |  |
| Causa posible                                                                                                    | Acción correctora                                              |  |
| Temperaturas ambiente altas                                                                                          | Proporcione enfriamiento al controlador                        |  |
| ERROR DE VISUALIZACIÓN                                                                                               |                                                                |  |
| Esta alarma se produce si se pierde la interiaz de u                                                                 |                                                                |  |
|                                                                                                    | Accion correctora                                              |  |
| Presione teclas muy rapidamente                                                                                      | Salga de la pantalla y continue programando                    |  |
|                                                                                                    |                                                                |  |
| ERROR TARJETA SENSOR, CONTROL, VOLTAJE, O PANTALLA<br>Esta alarma ocurre si no se reconoce la tariete que se enumere |                                                                |  |
| Causa nosible                                                                                                    | Acción correctora                                              |  |
| Conexión deficiente de cable de cinta                                                                                | Retire y vuelva a asentar el cable de cinta, realice el ciclo  |  |
|                                                                                                    | de energía                                                     |  |
| Tarjeta fallando                                                                                                    | Devuelva el controlador para reparación                        |  |
| VARIANTE TARJETA VOLTAJE, CONTROL, SENSO                                                                             | R, PANTALLA, RED O SALIDA ANALOGICA                            |  |
| Esta alarma ocurre si el tipo de tarjeta que se detect                                                               | tó no es un tipo válido                                        |  |
| Causa posible                                                                                                    | Acción correctora                                              |  |
| Conexión deficiente de cable de cinta                                                                                | Vuelva a asentar el cable de cinta                             |  |
| Cable de cinta fallando                                                                                              | Reemplace el cable de cinta                                    |  |
| Tarjeta fallando                                                                                                    | Reemplace la tarjeta que se enumera en el mensaje de error     |  |
| TIPO CONTROL INVALIDO                                                                                                |                                                                |  |
| Esta alarma ocurre si el modo de control programado no es posible para la tarjeta de relé de energía instalada       |                                                                |  |
| Causa posible                                                                                                    | Acción correctora                                              |  |
| La tarjeta de relé de energía se desmontó y reemplazó                                                                | Reinstale la tarjeta correcta o reprograme la salida a un tipo |  |
|                                                                                                    | valido para la tarjeta instalada                               |  |
| SENSOR, ENTRADA DIGITAL, RELE O SALIDA ANALOGICA DESHABILITADA                                                       |                                                                |  |
| Causa nosible                                                                                                    | Acción correctora                                              |  |
| El softwara no esté funcionando                                                                                      | Si al mangaia da arror sa horra nor sí mismo, no sa raquiara   |  |
| El software no esta funcionando                                                                                      | ninguna acción.                                                |  |
|                                                                                                    | Si el mensaje de error persiste, realice el ciclo de energía.  |  |
|                                                                                                    | Si el mensaje de error todavía persiste, devuelva el controla  |  |
|                                                                                                    |                                                                |  |
| Esta alarma ocurre si el software para esa salida no se ejecutó correctamente                                        |                                                                |  |
| Causa nosible                                                                                                    | Acción correctora                                              |  |
| Change Loginic                                                                                                    |                                                                |  |

| Causa posible                   | Accion correctora                                                                                                    |
|---------------------------------|----------------------------------------------------------------------------------------------------|
| El software no está funcionando | Si el mensaje de error se borra por sí mismo, no se requiere ninguna acción.                                                   |
|                                 | Si el mensaje de error persiste, realice el ciclo de energia.<br>Si el mensaje de error todavía persiste, devuelva el controla |
|                                 | para reparación.                                                                                                    |

| ERROR SISTEMA ARCHIVO FRAM<br>Esta alarma ocurre si el FRAM no se detecta al encender |                                                                                                    |  |
|---------------------------------------------------------------------------------------|----------------------------------------------------------------------------------------------------|--|
|                                                                                       |                                                                                                    |  |
| El FRAM no estuvo o no está funcionando                                               | Si el mensaje de error se borra por sí mismo, no se requiere<br>ninguna acción.<br>Si el mensaje de error persiste, realice el ciclo de energía.<br>Si el mensaje de error todavía persiste, reemplace la tarjeta<br>del controlador. |  |

## 8.0 IDENTIFICACIÓN DE PIEZAS DE REPUESTO

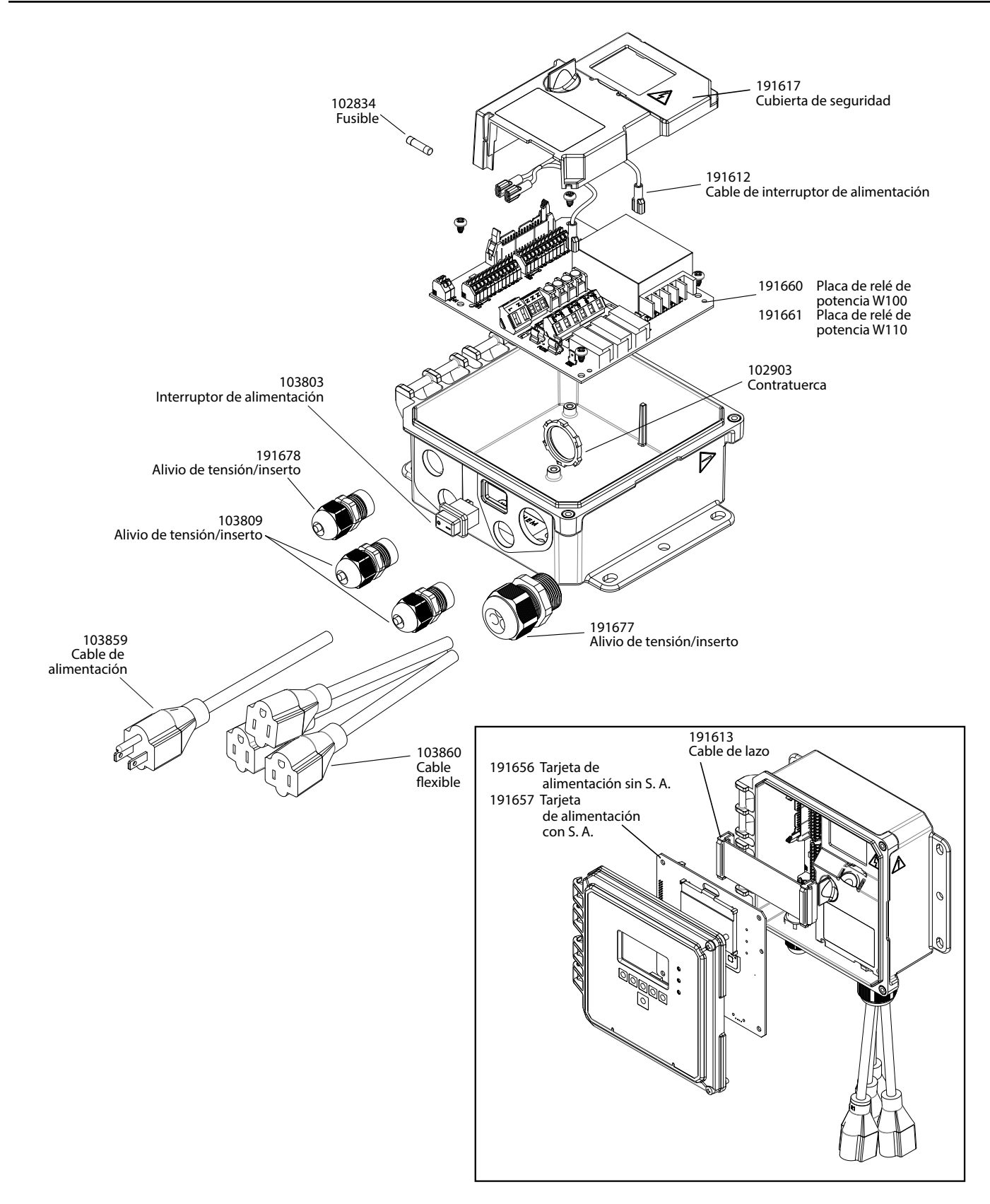

#### Piezas del controlador

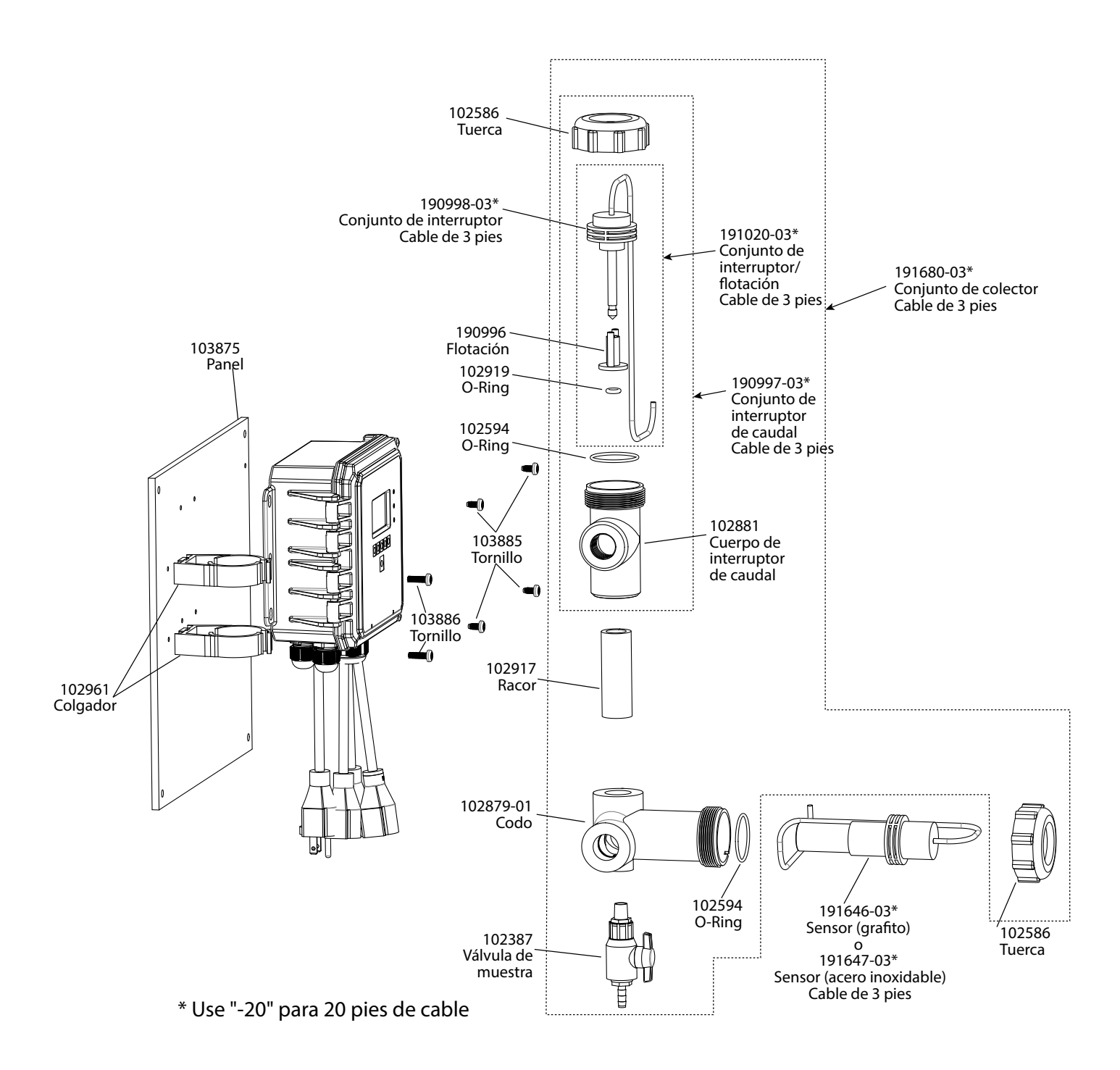

#### Sensor WCTW opción B o F

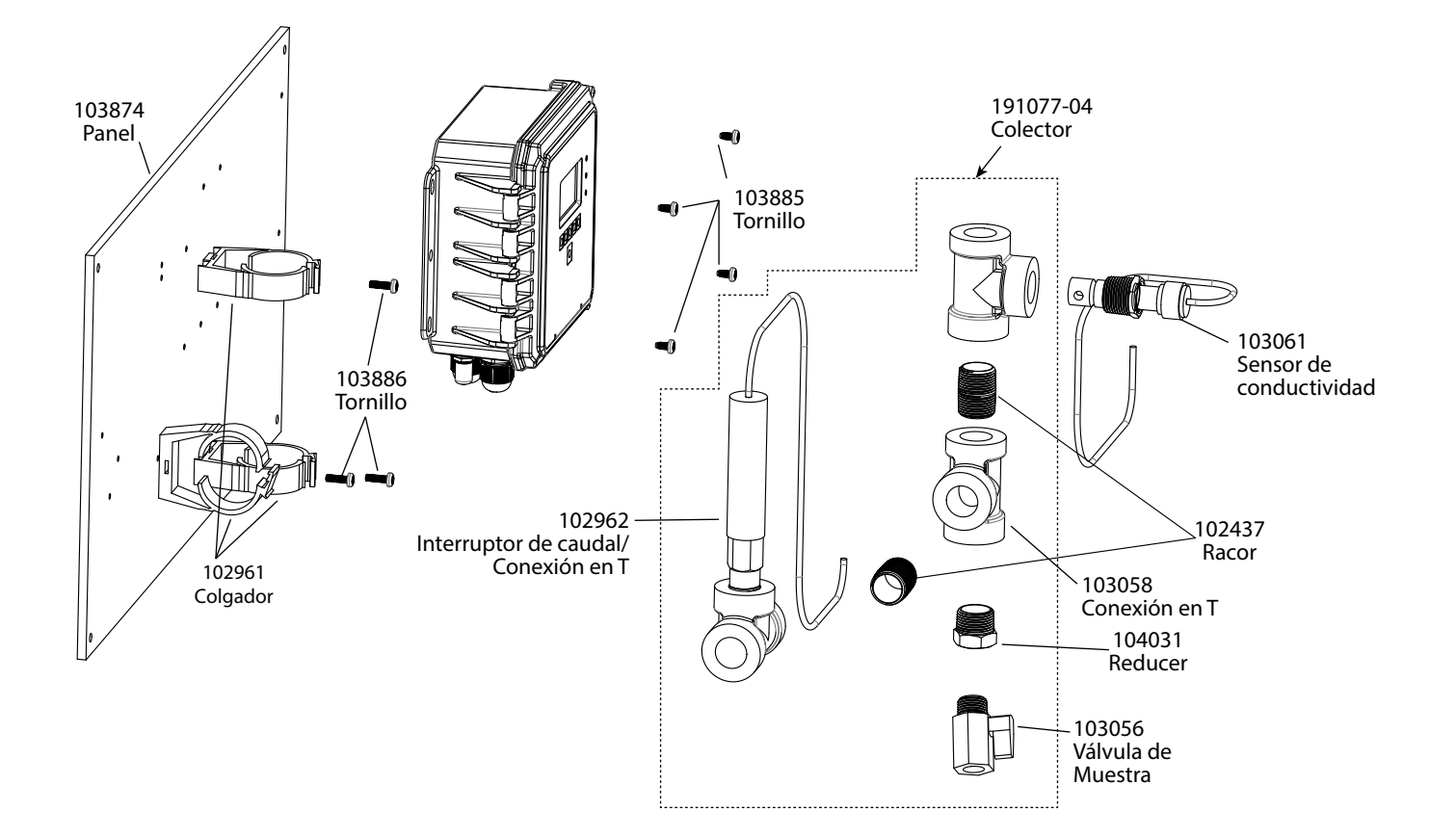

#### Sensor WCTW opción D

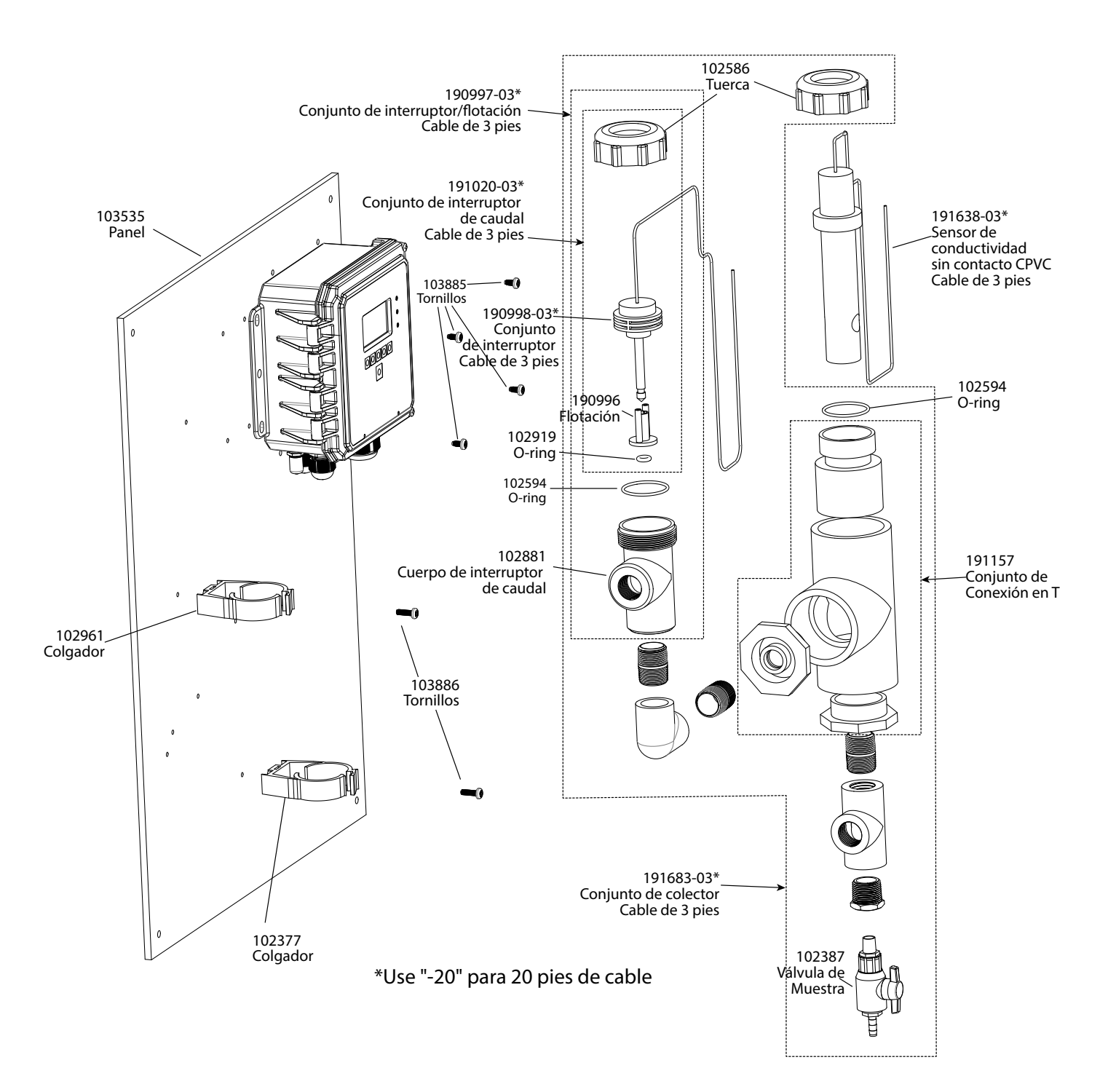

Sensor WCTW opción H

## 9.0 POLÍTICA DE SERVICIO

Los controladores Walchem tienen 2 años de garantía en componentes electrónicos y 1 año de garantía en partes mecánicas y electrodos. Consulte la Declaración de Garantía Limitada en la parte frontal del manual para más detalles.

Los controladores Walchem son respaldados por una red mundial de distribuidores maestros autorizados. Póngase en contacto con su distribuidor autorizado Walchem para soporte de solución de problemas, partes de reemplazo y, servicio. Si un controlador no está funcionando apropiadamente, las tarjetas de circuitos pueden estar disponibles para cambio después de haber sido aislado el problema. Los distribuidores autorizados proporcionarán un Número de Autorización de Devolución de Material (RMA) para todos los productos que estén siendo devueltos a la fábrica para reparación. Las reparaciones se completan generalmente en menos de una semana. Las reparaciones que sean devueltas a la fábrica por flete al siguiente día, recibirán servicio de prioridad. Las reparaciones fuera de garantía cobran sobre una base de tiempo y de material.

#### WCTW WBLW

**Relays/Wiring** 

Analog Output

Sensors

#### Relés/Cableado

100H = 3 relés energizados conectados directamente

100P = 3 relés energizados, cable y coletas de corriente USA preconectados

100D = 3 relés energizados, cable de corriente DIN preconectado, sin coletas

110H = 3 relés secos, conectados directamente

110P = 3 relés secos, cable de corriente USA preconectado, sin coletas

110D = 3 relés secos, cable de corriente DIN preconectado, sin coletas

#### Salida analógica

N = Sin salida analógica

A = Una salida analógica aislada (4-20 ma)

#### Sensores (WCTW)

N = Sin sensor

- A = Conductividad de contacto de grafito en línea/sumergido
- B = Conductividad de contacto de grafito + múltiple del interruptor de flujo en el tablero
- C = Conductividad de contacto de alta presión
- D = Conductividad de contacto de alta presión + múltiple del interruptor de flujo en el tablero
- E = Conductividad de contacto de 316SS en línea/sumergido
- F = Conductividad de contacto de 316SS + múltiple del interruptor de flujo en el tablero
- G = Conductividad sin contacto en línea/sumergido
- H = Conductividad sin contacto + múltiple del interruptor de flujo en el tablero

#### Sensores (WBLW)

- N = Sin sensor
- A = Sensor del caldera de agua con ATC, cable de 20 pies
- B = Sensor del caldera de agua sin ATC, cable de 20 pies
- C = Sensor de condensado con ATC (constante de la celda de 0.1), cable de 20 pies

FIVE BOYNTON ROAD TFNO.: 508-429-1110 HOPPING BROOK PARK

HOLLISTON, MA 01746 EE. UU. Web: www.walchem.com